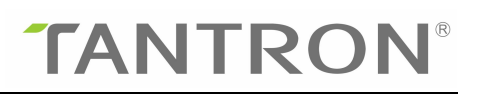

# Guangzhou Tantron Electronics Co., Ltd

# **User Manual**

T/N TC26L

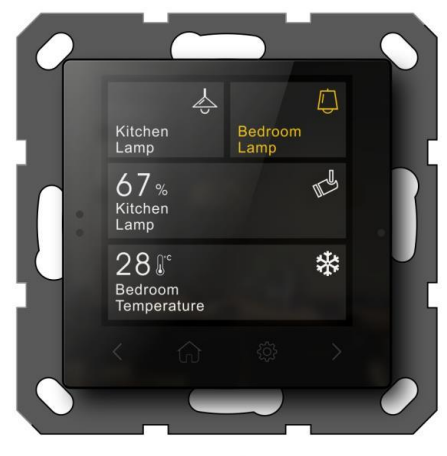

**'ffg**<sup>®</sup> 2.6

# Home and building automation control

Tantron KNX 2.6" touch panel

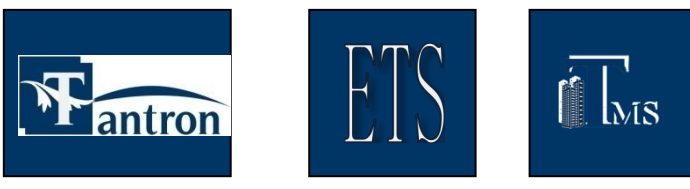

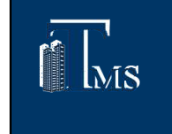

Products

Programming

Monitoring

# About Version

| Version | Revision description                                                                                                    | Revised by | Date     |
|---------|----------------------------------------------------------------------------------------------------|------------|----------|
| V1.0    | First draft                                                                                                    | Zheng Liru | 20190710 |
| V1.1    | Add 2 parameters for the<br>curtain; add a stop button;<br>modify the description of the<br>air-conditioning function<br>database;                                            | Zheng Liru | 20190802 |
| V2.0    | Added RGB dimming, fresh air,<br>floor heating, Time, Alarm,<br>Character display and other<br>functions                                                                      | Zheng Liru | 20200427 |
| V3. 0   | Added Data value display, RGB<br>dimming object length option,<br>Thermostat temperature type<br>optional (current/set), fan<br>coil function added 2-step and<br>PWM control | Zheng Liru | 20210607 |
| V4. 0   | Database authentication<br>modification                                                                                                    | Zheng Liru | 20210729 |
|         |                                                                                                    |            |          |
|         |                                                                                                    |            |          |
|         |                                                                                                    |            |          |
|         |                                                                                                    |            |          |

# Content

| 1.Summary                                         |
|---------------------------------------------------|
| 2.Technical performance                           |
| 2.1 Technical Information                         |
| 2.2 Appearance structure and installation drawing |
| 2.3 Update                                        |
| 3. Functions                                      |
| 3.1 Overview                                      |
| 3.2 Parameter "General page"10                    |
| 3.2.1 Parameter "Sleep page"13                    |
| 3.2.2 Parameter "Laser detection"                 |
| 3.2.3 Parameter "Thermostat"                      |
| 3.2.4 Parameter "Music"                           |
| 3.2.5 Parameter "Temperature page"                |
| 3.2.6 Parameter "Humidity page" 4:                |
| 3.2.7 Parameter "floor heating"43                 |
| 3.2.8 Parameter "fresh air"                       |
| 3.5 Parameter "Key page block x"                  |
| 3.5.1 Parameter "key x_z dimmer page"5            |
| 3.5.2 Parameter "key x_z shutter page"            |
| 3.5.3 Parameter "key x_z Thermostat page"62       |
| 3.5.4 Parameter "key x_z music page"64            |
| 3.5.5 Parameter "key x_z scene page"6             |
| 3.5.6 Parameter "key x_z switch value page"68     |
| 3.5.7 Parameter "key x_z display page"70          |
| 3.5.8 Parameter "key x_z jump page"73             |
| 3.5.9 Parameter "key x_z floor heating page"      |
| 3.5.10 Parameter "key x_z fresh air page"74       |
| 4. Communication object                           |
| 4.1 "General" communication object                |

| <br>4.2 "Laser detection" communication object         | . 76 |
|--------------------------------------------------------|------|
| 4.3 "VRV" communication object                         | . 77 |
| 4.4 "Fan coil" communication object                    | 78   |
| 4.5 "auto dehumidify" communication object             | . 82 |
| 4.6 "Music" communication object                       | 82   |
| 4.7 "Dimmer" communication object                      | . 83 |
| 4.8 "shutter" communication object                     | . 84 |
| 4.9 "scene" communication object                       | . 85 |
| 4.10 "switch value" communication object               | 86   |
| 4.11 "display" communication object                    | . 86 |
| 4.12 "Temperature/humidity alarm" communication object | 88   |
| 4.13 "Timing" communication object                     | . 89 |
| 4.14 "Floor heating" communication object              | . 89 |
| 4.15 "Fresh air" communication object                  | 91   |

# 1.Summary

This manual provides you with technical information about the touch panel, as well as a detailed function introduction. The panel is an integral application module, suitable for installation in a flush-mounted box that complies with BS 4662:2006A1:2009.

The program tool software ETS5 can be used and operated in this system.

# 2. Technical performance

#### **2.1 Technical Information**

The following are some technical parameters of the touch panel:

- ♦ Working voltage: 21-30V DC powered by KNX bus
- ♦ Current consumption: <21mA@30V DC</p>
- ♦ Screen display mode: LCD size: 2.6 " resolution: 320\*240 dpi
- ♦ Operating temperature:  $-15^{\circ}$ C  $-45^{\circ}$ C Storage temperature:  $-25^{\circ}$ C  $-55^{\circ}$ C
- ♦ Environmental humidity:  $\leq 90\%$  (excluding water vapor condensation)
- ♦ Appearance material/shell and color:
- ♦ Protection grade: IP20 (IP protection grade is according to EN60529 standard)
- ♦ Appearance size: 102\*102\*38mm
- ♦ Installation method: wall-mounted embedded

#### 2.2 Appearance structure and installation drawing

#### Appearance

# **TANTRON**<sup>®</sup>

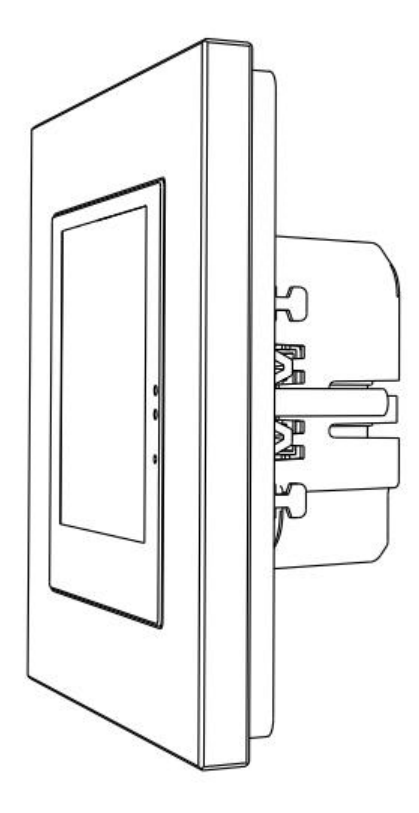

# Appearance structure and size chart

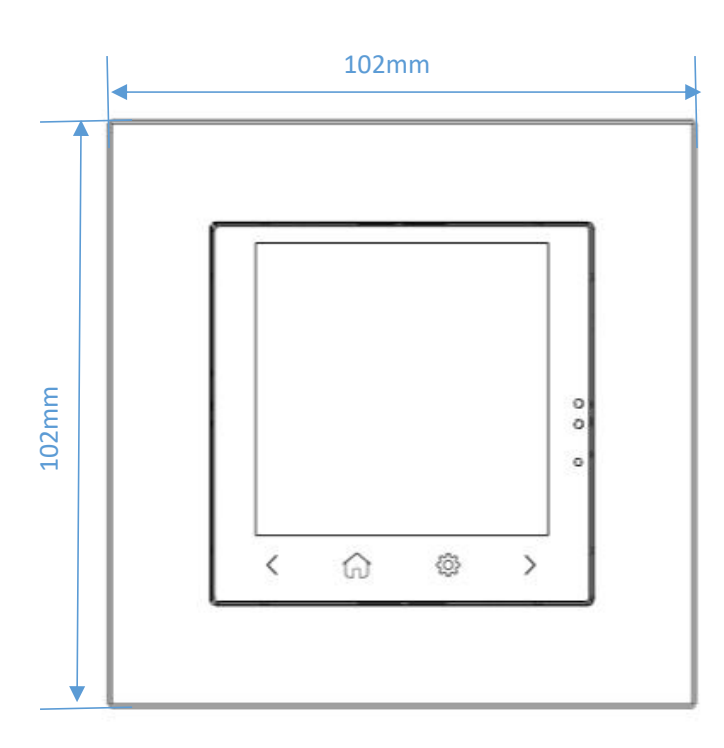

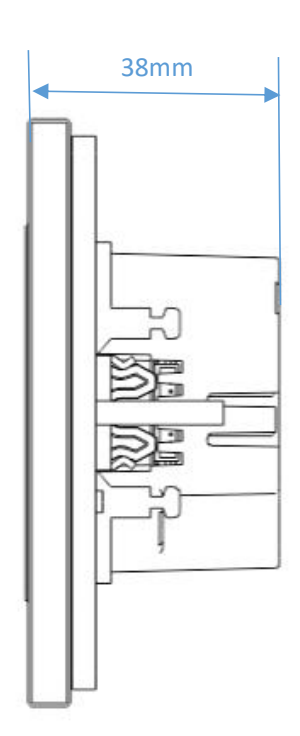

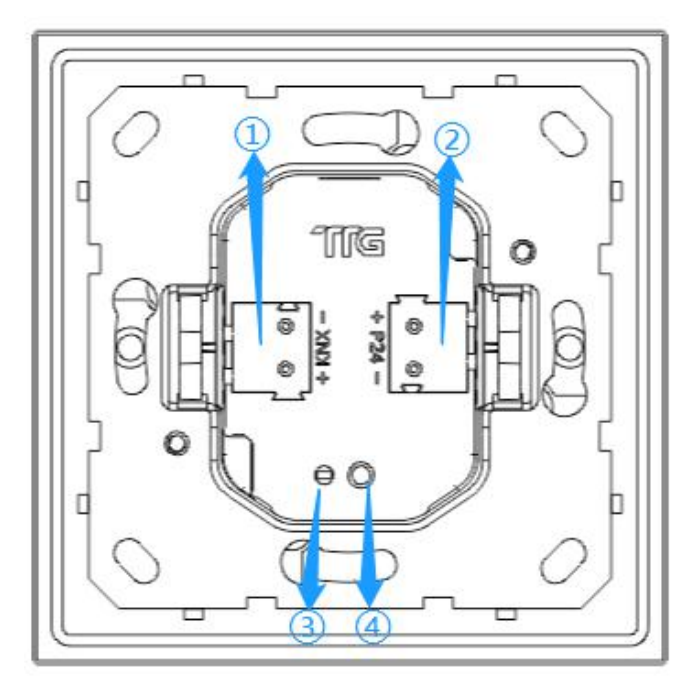

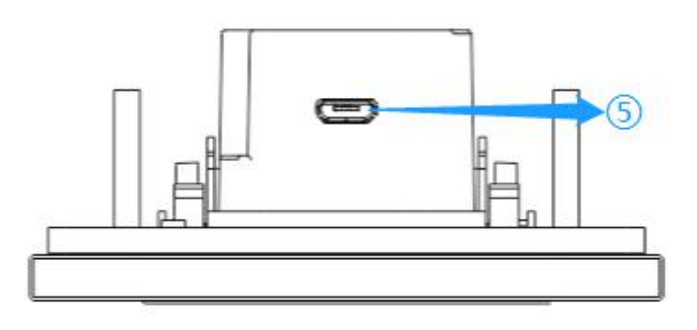

- 1) KNX terminal block
   2) No
   3) Indicator
   4) Programming button
- ⑤USB interface

# Instructions

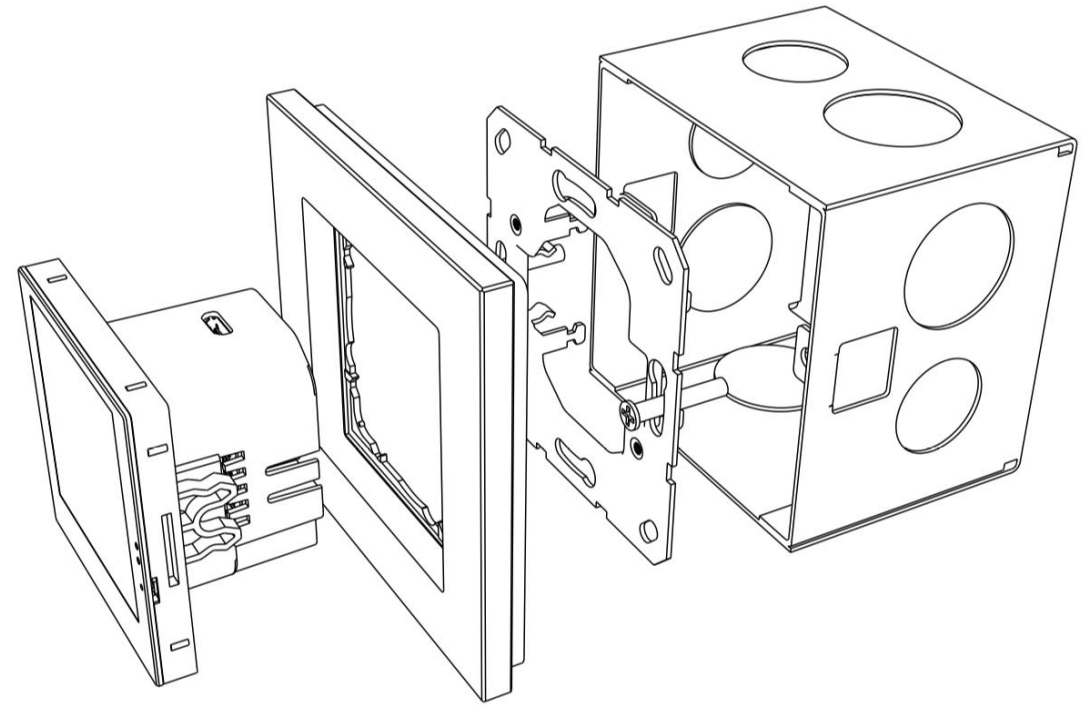

### 2.3 Update

| 📕 Tantron Tool(V5.0.221)                                                                                                    |                                                                                  | × |
|----------------------------------------------------------------------------------------------------|----------------------------------------------------------------------------------|---|
| System About Windows                                                                                                    | \$\$ \$\$ \$ <mark>\$</mark> \$ <b>\$</b> \$ <b>\$</b> \$ <b>\$</b> \$ <b>\$</b> |   |
| Step 2: Selete File                                                                                                    |                                                                                  |   |
| File Path : CPLec<br>File Size : O<br>File Bytes : O<br>The file information<br>Device ID:<br>Hardware version:<br>Program version:       | se select the bin file>                                                          |   |
| Step 3: Begin The Upgrad<br>Update Progress:<br>Send count: 0<br>Application address:<br>Start (Hex)<br>Application address:<br>End (Hex) | le<br>8006000 File Max Size(KB): 480<br>807F800 □ split                          |   |
|                                                                                                    |                                                                                  |   |

Step 1: Long press the panel programming button (or long press the "setting" on the panel, then programming operation page appears, long press "Updata program"), until the programming button flashes red, and the screen is black at the same time;

Step 2: Connect the panel and computer directly with a USB cable (you must enter the upgrade state before connecting to USB);

Step 3: Click the icon in the menu bar of the software to open the "USB Update" window;

Step 4: Click the button on/off to light up the icon to indicate that the device is connected;

Step 5: Click the button Browse... to open the upgrade file --bin file;

Step 6: Set "file max size (KB)", 480KB;

Step 7: Click Update to start the update process.

Remarks: 1. Parameters not mentioned do not need to be modified; 2. Click "get" to get the device information. You can upgrade only when the device information is consistent with the bin file information.

# 3. Functions

## 3.1 Overview

The specific functions of the touch panel are as follows:

- -- Sleep function
- Laser inspection
- VRV air conditioning control
- Fan Coil air conditioning control
- Automatic dehumidification function
- Dimming: normal dimming, RGB dimming
- -- curtain
- -- Scenes
- -- Opening and closing
- Temperature and humidity detection
- Temperature and humidity alarm
- VOC/PM25/PM10/CO/CO gas function
- Music function
- page jump
- Free combination of page icons
- Language switch
- OLED display brightness adjustment
- Floor heating
- Fresh air
- Text display

# 3.2 Parameter "General page"

| General page | Start the time delay after bus voltage<br>recovery(0255/s)           | 0                   |   |
|--------------|----------------------------------------------------------------------|---------------------|---|
| Kev page 1   | Brightness of LCD is.(1100/%)                                        | 100                 |   |
|              | Dimmer time of LCD is if it is switched o<br>(110s)                  | 2                   | ; |
|              | Volume of OLED is.(1100/%)                                           | 100                 | ; |
|              | Lock panel device by telegram:                                       | O Inactive Active   |   |
|              | Show action of key in telegram                                       | O Inactive O Active |   |
|              | Minimum interval of output telegram is<br>(0 = unlimited. 1170/0.1s) | 1                   | ; |
|              | Set the number of key pages                                          | 1                   | ţ |
|              | Main page seeting                                                    | 1                   | ; |
|              | Save data interval(1255 unit : 1min)                                 | 1                   | ; |
|              | Temperature detection                                                | O Inactive O Active |   |
|              | Humidity detection                                                   | O Inactive O Active |   |
|              | Sleep function is                                                    | O Inactive Active   |   |
|              | Laser detection function                                             | O Inactive O Active |   |
|              | Thermostat function                                                  | O Inactive Active   |   |
|              | Music function                                                       | O Inactive Active   |   |
|              | Floor heating function                                               | O Inactive O Active |   |
|              | Fresh air function                                                   | O Inactive Active   |   |

## -.-- T/N TC26L/LCD display 2.6'/V3.0/3017/20210621 > General page

# Parameter "start the time delay after bus voltage recovery(0...255/s)"

This parameter sets the start-up delay time of the device. Range: 0...255, unit: second

# Parameter "Brightness of OLED is(1...100/%)"

This parameter sets the brightness value of the OLED screen. Range: 1...100, unit:%

# Parameter "Dimming time of OLED is, if it is switched on(1...10s)"

This parameter is used to set the dimming time of the OLED, that is, the time for the current state

of the OLED to reach the target state.

Range: 1...10, unit: second

# Parameter "volume of OLED is(1...100/%)"

This parameter sets the system volume.

Range: 1...100, unit:%

Note: The system volume is a backup function and cannot be used temporarily.

#### Parameter "Lock panel device by telegram"

This parameter sets whether to lock the device through the bus.

Options: inactive

active

Select "active" to unlock the device through the bus. The communication object is "Lock device". The communication object "Lock device" is sent 01 to lock the device through the bus, and the touch panel cannot be operated. Send 00 to unlock the device.

### Parameter "Show action of key in telegram"

This parameter sets whether to display the state of the button through the message.

**Options:** Inactive

Active

Select "active", the state of the button will be displayed through the message, the communication object is "Valid action of key", if the message of the communication object "Valid action of key" is 00, if a button is pressed, the communication object "Valid action of key" "key" sends data 01 means that there is a key press; if the message of the communication object "Valid action of key" is 01, if there is a key press, the communication object "Valid action of key" does not send data.

### Parameter "Minimum interval of output telegram is(0=unlimited,1...170(unit:0.1s))"

This parameter sets the minimum interval for message output.

Range: 1...170, 0 means unlimited, unit: 0.1 second

### Parameter "set the number of key pages"

This parameter is used to set the number of pages displayed on the panel. Range: 1...10

### Parameter "main page seeting"

Set which page among all pages of the panel is used as the home page. Range: 1…10

Parameter "save data interval(1...255 unit:1min)"

This parameter acts on all functional modules with saving function and is used to set the saving time of data.

Range 1...255, unit: minute

Remarks: Add power-down save, the original interval save is still valid; when the interval time is up, all saved data will be saved once; all saved data will be saved once at the moment of power-off; if the last power-off save fails, the last one will be recalled Data saved at intervals; re-downloading the database will clear all saved data.

#### Parameter "temperature detection"

Whether to open the temperature detection function.

**Options:** Inactive

Active

Select "Active" to turn on the temperature detection function. For the setting parameters of the temperature detection function, see "3.2.5 Parameter Setting Interface Temperature page"

#### Parameter "humidity detection"

Whether to enable the humidity detection function.

**Options:** Inactive

Active

Select "Active" to turn on the humidity detection function. For the setting parameters of the humidity detection function, see "3.2.6 Parameter Setting Interface humidity page"

#### Parameter "sleep function"

Whether to enable the sleep function.

Options: inactive

Active

Select "Active" to turn on the sleep function. For the setting parameters of the sleep function, see "3.2.1 Parameter Setting Interface Sleep page"

#### Parameter "laser detection function"

Whether to activate the laser detection function.

Options: inactive

active

Select "Active" to activate the laser detection function. For the setting parameters of the laser detection function, please refer to "3.2.2 Parameter Setting Interface Laser detection"

#### Parameter "Thermostat function"

Whether to turn on the air conditioning adjustment function.

Options: inactive

active

Select "Active" to turn on the air conditioning adjustment function. For the setting parameters of the air conditioning adjustment function, see "3.2.3 Parameter Setting Interface Thermostat"

## Parameter "music function"

Whether to turn on the music function.

Options: inactive

active

Select "Active" to turn on the music function. For the setting parameters of the music function, see "3.2.4 Parameter Setting Interface Music page".

#### Parameter "floor heating function"

Whether to turn on the floor heating function.

Options: inactive

active

Select "Active" to turn on the floor heating function. For the setting parameters of the floor heating function, see "3.2.7 Parameter Setting Interface Floor Heating".

### Parameter "fresh air function"

Whether to open the fresh air function.

Options: inactive

active

Select "Active" to turn on the fresh air function. For the setting parameters of the fresh air function, see "3.2.8 Parameter Setting Interface Fresh Air".

3.2.1 Parameter "Sleep page"

# **TANTRON**<sup>®</sup>

| General page     | Enter sleep after(1255/s)                 | 60 |  |
|------------------|-------------------------------------------|----|--|
| Temperature page | Sleep brightness of OLED(010 unit is 10%) | 0  |  |
| Sleep page       |                                           |    |  |
| Key page 1       |                                           |    |  |
|                  |                                           |    |  |
|                  |                                           |    |  |
|                  |                                           |    |  |

# Parameter "enter sleep after(1...255/s)"

This parameter sets how long the device is idle to enter sleep mode.

Range: 1...255, time: seconds

### Parameter "—sleep brightness of OLED(0...10 unit is 10%)"

This parameter sets the brightness value of the OLED in sleep mode.

Range: 0...10, 0 means full dark, 10 means full bright, unit: 10%

## 3.2.2 Parameter "Laser detection"

| General page                                    | Group No.1 set: | O Inactive O Active |
|-------------------------------------------------|-----------------|---------------------|
| Temperature page<br>Humidity page<br>Sleep page | Group No.2 set: | O Inactive O Active |
| Laser detection                                 |                 |                     |
| Key page 1                                      |                 |                     |
|                                                 |                 |                     |
|                                                 |                 |                     |
|                                                 |                 |                     |

#### Parameter "Group No.1 set"

Whether to activate the first set of settings.

Options: inactive

active

Select "Active" to activate the first group of settings for laser detection, and 5 new parameters will appear, as shown in the figure below:

| General page     | Group No.1 set:                              | Inactive O Active |   |
|------------------|----------------------------------------------|-------------------|---|
| Temperature page | Delay time for shut off backlight:           | 10                | ÷ |
| Humidity page    | Laser detection is triggered by<br>telegram: |                   |   |
| Sleep page       | If state changed.teleg No.1 is:              | O Inactive Active |   |
| Laser detection  | Percent value of OLED is:                    | 0%                | • |
| Key page 1       | Detection distance setting:                  | 50cm              | • |
|                  | Group No.2 set:                              | O Inactive Active |   |
|                  |                                              |                   |   |
|                  |                                              |                   |   |

#### Parameter "----delay time for shut off backlight"

The parameter setting adjusts the delay time of the backlight. It works when the laser detection distance is 0.

Range: 0...255, unit: second

### Parameter "laser detection is triggered by telegram"

Whether to trigger the laser detection function through the message.

Options: No

Yes

Selecting "Yes" means that the laser detection function is allowed to be activated or disabled through a message, the communication object "Laser detection trigger No1" appears, and a new parameter appears, as shown in the following figure:

| General page     | Group No.1 set:                           | Inactive O Active                           |
|------------------|-------------------------------------------|---------------------------------------------|
| Temperature page | Delay time for shut off backlight:        | 10                                          |
| Humidity page    | Laser detection is triggered by telegram: | NO O YES                                    |
| Sleep page       | Way of trigger by bus:                    | 0=inactive.1=active     0=active.1=inactive |
| Laser detection  | If state changed.teleg No.1 is:           | O Inactive Active                           |
| Key page 1       | Percent value of OLED is:                 | 0%                                          |
|                  | Detection distance setting:               | 50cm                                        |
|                  | Group No.2 set:                           | O Inactive Active                           |
|                  |                                           |                                             |
|                  |                                           |                                             |

### 

This parameter sets the way the bus triggers the laser detection function.

Options: 0=inactive, 1=active

0=active,1=inactive

Select "0=inactive, 1=active", it means that the communication target "Trigger No.1" receives a message value of 0, and the laser detection function is disabled, and the laser detection function is activated when a message value of 1 is received;

Select "0=active,1=inactive", the opposite is true.

Trigger No1Status No1

#### Parameter "----if state changed, teleg No.1 is"

This parameter sets whether to report to the bus when the status of the backlight is changed.

Options: inactive

Active

Select "Active" and the communication object "Status No.1" appears. When the laser detects a person (detection distance is not 0), the communication object "Status No.1" sends message 1, and when the laser detection distance is 0, wait for parameters After the time set by "—delay time for shut off backlight" is over, adjust the backlight (the brightness of the backlight adjustment is set according to the parameter " — percent value of OLED is"), and at the same time, the communication object "Status No.1" is sent to the bus Message 0;

Select "inactive" to not activate the communication object.

### Parameter "----delay time for shut off backlight"

When the laser detection distance is 0 and lasts for a period of time, adjust the brightness of the backlight, as to how much to reduce the brightness is set by this parameter.

Optional: 0%

10% ... 90% 100%

Choosing "0%" means to reduce the brightness of the backlight to 0, that is, completely dark; ...

Selecting "100%" means to maintain the current backlight brightness.

### Parameter "-Detection distance setting"

This parameter sets the laser detection distance.

Optional: 10cm 20cm ... 100cm More than 100cm

For example, selecting "50cm" means that the farthest distance that the laser can detect is 50cm. If no object is detected within 50cm, the detection distance will be displayed as 0; if "More than 100cm" is selected, the theoretically farthest detection distance can reach 150cm. , Affected by the environment.

Remarks: The second group of laser detection settings is similar to the first group and can be set according to the first group of parameters; the first group has a higher priority than the second group, that is, the two groups are activated at the same time, and the first group setting shall prevail; The sleep function and the laser detection function are activated at the same time, and the laser detection has a higher priority than the sleep function.

### 3.2.3 Parameter "Thermostat"

| General page     | The number of channel setting                 | 1                                   | - |
|------------------|-----------------------------------------------|-------------------------------------|---|
| Temperature page | Channel 1                                     | VRV Function                        | • |
| Humidity page    | Temperature display setting                   | Set temperature Current temperature |   |
| Sleep page       | Timing function is                            | O Inactive O Active                 |   |
| Laser detection  | Function automatically dehumidify is          | O Inactive O Active                 |   |
| Thermostat       | Threshold of start dehumidity is (11000/0.1%) | 800                                 | 4 |
| VRV page 1       | Threshold of stop dehumidity is               | 600                                 | 4 |
| object value     | (11000)01130                                  |                                     |   |
| Timing page 1    |                                               |                                     |   |
| Key page 1       |                                               |                                     |   |

### Parameter "The number of channel setting"

This parameter is used to set the number of air conditioning channels. Range: 1...10

### Parameter "Thermostat func set"

Set the air conditioning control mode.

Options: inactive

**VRV** function

Fan coil function

Select "VRV function" to indicate that the air-conditioning control mode is VRV mode, and the specific parameter settings can be seen in "3.2.3.1 Air-conditioning control mode VRV page"; Select "Fan coil function" to indicate that the air-conditioning control mode is fan-coil mode. For specific parameter settings, please refer to "3.2.3.2 Air-conditioning Control Mode Fancoil page".

#### Parameter "Temperature display setting"

Set the type of temperature displayed on the Thermostat control. There are two types to choose from: set temperature/current temperature.

**Options: Set temperature** 

Current temperature

#### Parameter "Timing function is"

This parameter sets whether to enable the timing function.

Options: inactive

Active

Select "Active" to turn on the timing function. For the setting parameters of the timing function, see "3.2.3.3 Parameter Setting Interface Timing page".

#### Parameter "Function automatically dehumidity is"

Whether to turn on the automatic dehumidification function.

**Options:** Inactive

Active

Select "Active" to turn on the automatic dehumidification function, and 2 setting parameters appear:

Parameter "-threshold of start dehumidity is(1...1000/0.1%)"

Parameter "-threshold of stop dehumidity is(1...1000/0.1%)"

These two parameters set the humidity value at which automatic dehumidification starts and the humidity at which automatic dehumidification ends. It can be modified by the objects "start threshold of dehumidity" and "stop threshold of dehumidity".

Range: 1...1000, unit: 0.1%

Remarks: Automatic dehumidification process: write 00 to enable automatic dehumidification function through the communication object "Auto dehumidify status" (write 00 to enable automatic dehumidification, write 01 to exit automatic dehumidification), when the humidity exceeds the parameter "Threshold of start dehumidify is (1...1000; unit is 0.1%)" after setting the value to enter the automatic dehumidification function (if the mode is in non-dehumidification mode, it will enter the dehumidification mode; if the mode is in the dehumidification mode, it will maintain the original state), when the humidity is lower than After the parameter "Threshold of stop dehumidify is (1...1000; unit is 0.1%)" set the value, the automatic dehumidification function

will be exited (after exiting the automatic dehumidification function, the air conditioner display state will be the state saved by the feedback object).

#### 3.2.3.1 Air conditioning control mode "VRV page"

*Remarks:* The other channels of VRV air conditioner are the same as channel 1, please refer to the introduction of channel 1.

| General page     | The minimum temperature is(50400/0.1 centig.) | 100           | Å |
|------------------|-----------------------------------------------|---------------|---|
| Temperature page | The maximum temperature is(50400/0.1 centig.) | 300           | ÷ |
| Humidity page    | After bus voltage recovery.setting is         | Follow preset | - |
| Sleep page       | Thermostat is switch                          | OFF ON        |   |
| Laser detection  | Run mode is                                   | Dehumidify    | - |
| Thermostat       | Target temperature is                         | 260           |   |
| VRV page 1       | (Min_TMax_T/0.1 centig.)                      | 200           |   |
| obiect value     | Speed is                                      | Speed 1       | - |
| Timing page 1    | Set temperature increases or decreases value  | 1.0           |   |
| Key page 1       |                                               |               |   |

# Parameter "The minimum temperature is" Parameter "The maximum temperature is"

This parameter is used to set the minimum and maximum values of the air-conditioning temperature.

Range: 50 ··· 400, unit: 0.1 ℃

#### Parameter "After bus voltage recovery, setting is"

This parameter sets the state of the air conditioner after the device bus restores power.

Optional: follow preset

readed from air-conditioner

restored before power down

When "follow setting" is selected, the air conditioner will operate according to the preset state after the power supply of the device bus is restored, as shown in the figure above:

#### Parameter "--Air-conditioner is switch"

This parameter sets the on/off state of the air conditioner after the bus power is restored.

Options: off

on

Select "off", the switch state of the air conditioner is off;

Select "on", the switch state of the air conditioner is on, and 3 setting parameters appear:

## Parameter "--Run mode is"

The air conditioner preset operating mode. Optional: dehumidifying refrigeration ventilation Heating

They are dehumidification mode, cooling mode, ventilation mode, and heating mode.

### Parameter "Target temperature is(Min\_T...Max\_T: unit is 0.1centing)"

This parameter sets the preset temperature of the air conditioner.

Range: within the range set by Parameter "The minimum temperature is" and parameter "The maximum temperature is", unit: 0.1 °C

### Parameter "Air speed is"

This parameter sets the preset wind speed of the air conditioner.

Options: Sleep 1

Sleep 2 Sleep 3

#### Sleep auto

Selecting "Sleep 1/2/3/auto" means that the wind speed when turning on the air conditioner is 1/2/3/auto.

Select "readed from air-conditioner", and the state of the air conditioner will be read from the air conditioner after the power supply of the device bus is restored. As shown below:

| The minimum temperature is(50400/0.1<br>centig.)  | 100                                                                                                    | *                                                                                                    |
|---------------------------------------------------|----------------------------------------------------------------------------------------------------|----------------------------------------------------------------------------------------------------|
| The maximum temperature is(50400/0.1 centig.)     | 300                                                                                                    | ÷                                                                                                    |
| After bus voltage recovery.setting is             | Readed from air conditioner                                                                                                    | •                                                                                                    |
| The interval of reading from AHU<br>(1255/1s)     | 60                                                                                                    | *<br>*                                                                                                    |
| The max count of reading AHU is                   | 5                                                                                                    | *<br>*                                                                                                    |
| Afer reading fail.value get from                  | Presetting                                                                                                    | *                                                                                                    |
| Thermostat is switch                              | OFF ON                                                                                                    |                                                                                                    |
| Run mode is                                       | Dehumidify                                                                                                    | •                                                                                                    |
| Target temperature is<br>(Min_TMax_T/0.1 centig.) | 260                                                                                                    | \$                                                                                                    |
| Speed is                                          | Speed 1                                                                                                    | •                                                                                                    |
| Set temperature increases or decreases value      | 1.0                                                                                                    | •                                                                                                    |
|                                                   | After bus voltage recovery.setting is<br>The interval of reading from AHU<br>(1255/1s)<br>The max count of reading AHU is<br>Afer reading fail.value get from<br>Thermostat is switch<br>Run mode is<br>Target temperature is<br>(Min_TMax_T/0.1 centig.)<br>Speed is<br>Set temperature increases or decreases<br>value | Interminition temperature is (50400/0.1)       100         Interminition temperature is (50400/0.1)       300         Interminition temperature is (50400/0.1)       300         Interminition temperature is (50400/0.1)       300         Interminition temperature is (50400/0.1)       300         Interminition temperature is (50400/0.1)       300         Interminition temperature is (50400/0.1)       300         Interminition temperature is (50400/0.1)       300         Interminition temperature is (50400/0.1)       300         Interminition temperature is (50400/0.1)       300         Interminition temperature is (50400/0.1)       60         Interminition temperature increases or decreases (50400/0.1)       60         Interminition temperature increases or decreases (50400/0.1)       60         Interminition temperature increases or decreases (50400/0.1)       60         Interminition temperature increases or decreases (10       0 |

-.-.- T/N TC26L/LCD display 2.6'/V3.0/3017/20210621 > General page > Thermostat > VRV page 1

### Parameter "--The interval of reading from AHU(1...255;unit is 1s)"

This parameter sets the time interval for reading the status from the air conditioner after the device

bus restores power. Range: 1...255, unit: second

## Parameter "The max count of reading AHU is"

This parameter sets the maximum number of times to read the status from the air conditioner after the device bus restores power.

### Parameter "After reading fail, value get from"

This parameter sets the state of the air conditioner after the reading fails.

Options: none presetting

restore before power down

Select "none" to indicate that the air conditioner will not be set after the reading fails;

Selecting "restore before power down" means that the state of the air conditioner after the reading fails is the state before the power down;

Selecting "presetting" means that the air conditioner will activate 4 parameters according to the preset state after the reading fails:

### Parameter "--Air-conditioner is switch"

Parameter "--Run mode is"

Parameter "Target temperature is(Min\_T...Max\_T: unit is 0.1centing)"

#### Parameter "Air speed is"

After the reading of these 4 parameter settings fails, the on/off state, operating mode, set temperature, and wind speed of the air conditioner.

Select "restored before power down" to save the state of the air conditioner before power down after the power supply of the device bus is restored, and the state is read in the feedback object.

#### Parameter "set temperature increases or decreases value"

This parameter is used to set the increase or decrease of the set temperature through the touch screen.

Options: 0.1

0.5

1.0

3.2.3.1.1 Parameter "object value"

| General page     | Dehumidify mode active               | Inactive O Active                             |
|------------------|--------------------------------------|-----------------------------------------------|
| T                | 'Mode' object value(0255)            | 0                                             |
| lemperature page | 'Mode feedback' object value(0255)   | 0                                             |
| Humidity page    | Cooling mode active                  | Inactive O Active                             |
| Sleep page       | 'Mode' object value(0255)            | 1                                             |
| Laser detection  | 'Mode feedback' object value(0255)   | 1                                             |
| - Thermostat     | Ventilation mode active              | Inactive O Active                             |
| vitiv page 1     | 'Mode' object value(0255)            | 2                                             |
| Timing page 1    | 'Mode feedback' object value(0255)   | 2                                             |
| Tilling page 1   | Heating mode active                  | Inactive O Active                             |
| Key page 1       | 'Mode' object value(0255)            | 3                                             |
|                  | 'Mode feedback' object value(0255)   | 3                                             |
|                  | Speed 1 active                       | Inactive O Active                             |
|                  | 'Speed' object value(0255)           | 0                                             |
|                  | 'Speed feedback' object value(0255)  | 0                                             |
|                  | Speed 2 active                       | Inactive O Active                             |
|                  | 'Speed' object value(0255)           | 1                                             |
|                  | 'Speed feedback' object value(0255)  | 1                                             |
|                  | Speed 3 active                       | Inactive O Active                             |
|                  | 'Speed' object value(0255)           | 2                                             |
|                  | 'Speed feedback' object value(0255)  | 2                                             |
|                  | Automatic speed active               | Inactive O Active                             |
|                  | 'Speed' object value(0255)           | 3                                             |
|                  | 'Speed feedback' object value(0255)  | 3                                             |
|                  | Object value'Switch ON/OFF'          | ◎ 0 = OFF:1 = ON ○ 0 = ON:1 = OFF             |
|                  | Object value'Switch status feedback' | $\bigcirc 0 = OFF = ON \bigcirc 0 = ON = OFF$ |

## -.-.- T/N TC26L/LCD display 2.6'/V3.0/3017/20210621 > General page > Thermostat > --object value

#### Parameter "dehumidification/refrigeration/ventilation/heating mode active"

These parameters are used to disable or activate the dehumidification/cooling/ventilation/heating mode.

Options: inactive

Active

Select "inactive" to deactivate, select "Active" to activate.

#### Parameter "- 'Mode' object value(0..255)"

The control value of the air-conditioning operation mode "dehumidification/cooling/ventilation/heating" can be modified by clicking the display screen, and the communication object "Mode" will send out the set value in the corresponding mode. Range: 0...255

#### Parameter "-'Mode' feedback object value(0...255)"

The feedback value of the air conditioning mode "dehumidification/cooling/ventilation/heating", the communication object "Mode feedback" receives the corresponding message value and enters the corresponding mode.

Range: 0...255

#### Parameter "speed 1/2/3/auto active"

These parameters are used to disable or activate the wind speed. Select "inactive" to deactivate, select "Active" to activate.

#### Parameter "- 'Speed' object value(0..255)"

The control value of air-conditioning wind speed "1/2/3/auto", by clicking on the display to modify the air-conditioning mode, the communication object "Speed" will send out the setting value of the corresponding wind speed.

Range: 0...255

#### 参数"—'Speed' feedback object value(0...255)"

The feedback value of the air-conditioning wind speed "1/2/3/auto", the communication object "Speed feedback" receives the corresponding message value and enters the corresponding wind speed.

Range: 0...255

#### Parameter "Object value 'Switch ON/OFF'"

The control value of the air conditioner switch.

Options: 0 = OFF; 1 = ON

0 = ON; 1 = OFF

Select "0=OFF; 1=ON", the communication object "Switch ON/OFF" will emit 1 when the air conditioner is turned on by clicking on the display, and the communication object "Switch ON/OFF" will emit 0 when the air conditioner is turned off;

Select "0=ON; 1=OFF", which is the opposite of the previous one.

### Parameter "Object value 'Switch status feedback'"

The feedback value of the air conditioner switch.

Options: 0 = OFF; 1 = ON

0 = ON; 1 = OFF

Select "0=OFF; 1=ON", when the message received by the communication object "Switch status feedback" is 0, the air conditioner state is off, and when the message received is 1, the air conditioner state is on;

Select "0=ON; 1=OFF", the opposite is true.

#### 3.2.3.2 Air conditioning control mode "Fancoil page"

Remarks: The other channels of the fan coil unit are the same as channel 1, please refer to the

introduction of channel 1.

| General page     | Control mode                                                 | Fan coil                                                                                     |   |
|------------------|--------------------------------------------------------------|----------------------------------------------------------------------------------------------|---|
| Temperature page | Heating: Minimum temperature is<br>(Min_T:50400/0.1 centig.) | 100                                                                                          | ; |
| Humidity page    | Heating: Maximum temperature is<br>(Min_T:50400/0.1 centig.) | 300                                                                                          |   |
| Sleep page       | Heating: Minimum control value:                              | 0%                                                                                           |   |
| Laser detection  | Heating: Maximum control value:                              | 100%                                                                                         | • |
| Thermostat       | Cooling: Minimum temperature is<br>(Min T:50400/0.1 centig.) | 100                                                                                          | ; |
| - Fancoil page 1 | Cooling: Maximum temperature is                              | 300                                                                                          |   |
| object value     | (Min_1:50400/0.1 centig.)                                    | 0%                                                                                           |   |
| Timing page 1    | Cooling: Maximum control value.                              | 1009/                                                                                        |   |
| Key page 1       | Control value cond when changes                              | 10076<br>E9/                                                                                 |   |
| Key page block 1 |                                                              | 2/6                                                                                          |   |
| key page block i | Cycle send control value(0255/min)                           |                                                                                              |   |
|                  | Number of output channels                                    | <ul> <li>2 channel(4 pipe) for heat/cool</li> <li>1 channel(2 pipe) for heat/cool</li> </ul> |   |
|                  | After bus voltage recovery.setting is                        | <ul> <li>Follow preset</li> <li>Restored before power down</li> </ul>                        |   |
|                  | Switch is                                                    | OFF ON                                                                                       |   |
|                  | Run mode is                                                  | Dehumidify                                                                                   | , |
|                  | Speed is                                                     | OFF                                                                                          |   |
|                  | Set temperature is(Min_TMax_T/0.1<br>centig.)                | 260                                                                                          |   |
|                  | Current temperature of the source                            | O Local O External                                                                           |   |
|                  | Set temperature increases or decreases value                 | 1.0                                                                                          |   |

-.-- T/N TC26L/LCD display 2.6'/V3.0/3017/20210621 > General page > Thermostat > Fancoil page 1

#### Parameter "Control mode"

This parameter sets the control mode of the fan-coil unit, including 2-point control, PWM control, and fan-coil unit control.

Options: 2 step

PWM

Fan coil

Select "2 step", the 2-point control has two output states, which can be switched according to the current temperature. As shown in the figure below, in heating mode, if the current temperature is higher than the set temperature (current temperature  $22^{\circ}$  C, set temperature  $21^{\circ}$  C), send the control value OFF to the bus. If the current temperature is lower than the set temperature (the current temperature is  $21^{\circ}$  C), the set temperature is  $21^{\circ}$  C), the control value ON is sent. As for the message 0 or 1 sent when the control value is ON, it is controlled by the parameter "Control value' object set".

The 2-point control has a hysteresis, which changes around the set temperature to prevent rapid

oscillation of the output state.

Hysteresis can be set by the parameter "Hysteresis". For example, in the heating mode, the set temperature is  $21^{\circ}$  C and the hysteresis is 1K. When the temperature is lower than  $20^{\circ}$  C, the controller opens, and when the temperature exceeds  $22^{\circ}$  C, the controller closes. The hysteresis parameter depends on the rate at which heating increases the temperature of the room and the rate at which cooling decreases the temperature of the room, as well as the sensitivity to the temperature of the people in the room.

Hysteresis cannot be set too small, otherwise the switch actuator will frequently open and close. The hysteresis should not be too large, otherwise the indoor temperature will change too much.

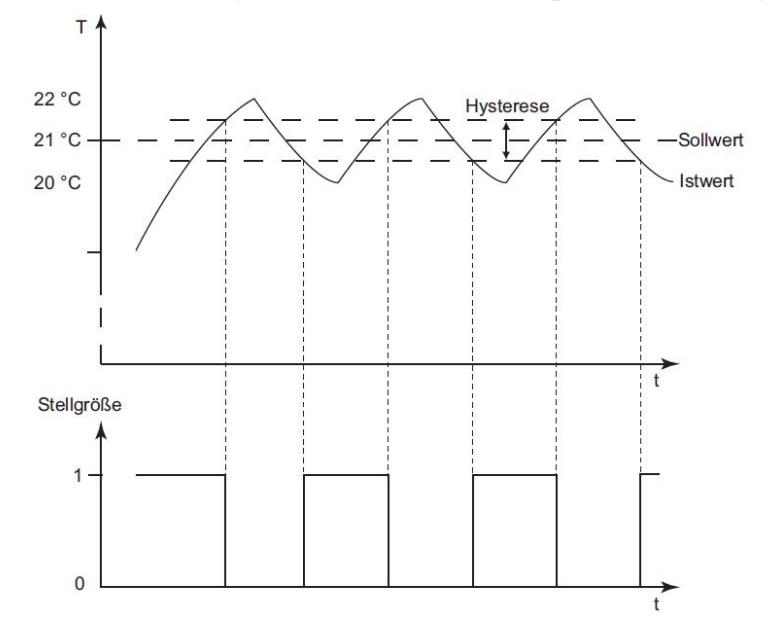

Select "PWM", PWM control is similar to Fan coil control. PWM control converts the 1byte control value (0...255) of Fan coil control into on/off ratio (0 and 1). For example, if the cycle time is 10 minutes, if the control output value is 70%, the on time is 7 minutes, and the off time is 3 minutes.

Note: 1) Calculation method of control value (K: set by parameter "Proportional range")
Heating mode: control value = (set temperature-current temperature)/K\*100%
Refrigeration/dehumidification mode: control value = (current temperature-set temperature)/K\*100%
Ventilation mode: both cold and heat control values are 0, no need to calculate
The calculated control value is lower than the parameter "Minimum control value" setting value is 0%
The setting value higher than the parameter "Maximum control value" is fixed to this setting value
2) Calculation method of valve opening/closing time (T: set by parameter "Readjust time (10..255/min)")
Turn on time=Control value\*T
Closing time = T-opening time
3) The set temperature is changed, and the control value calculation is performed again

Select "Fan coil", Fan coil control has a continuously changing control value, the value is between 0-100%. Use KNX to convert the control value signal to a value of 1 byte, that is, 0% of the control value corresponds to a value of 0, and 100% of the control value corresponds to a value of 255.

Note: The calculation method of the control value

Heating mode: control value = (set temperature-current temperature)/1.6\*100% Refrigeration/dehumidification mode: control value = (current temperature-set temperature)/1.6\*100% Ventilation mode: both cold and heat control values are 0, no need to calculate The calculated control value is lower than the parameter "Minimum control value" setting value is 0% The setting value higher than the parameter "Maximum control value" is fixed to this setting value

#### Parameter "Heating/Cooling: Minimum temperature is(Min\_T: 50...400; unit is 0.1centing)"

This parameter sets the minimum temperature value of the set temperature in heating/cooling mode.

Range: 50 ··· 400, unit: 0.1 ℃

#### Parameter "Heating/Cooling: Maximum temperature is(Min\_T: 50...400; unit is 0.1centing)"

This parameter sets the maximum temperature value of the set temperature in heating/cooling mode.

Range: 50 ··· 400, unit: 0.1 ℃

#### Parameter "Heating/Cooling: Minimum control value"

This parameter is valid when the parameter "Control mode" selects "PWM/Fan coil", and is used to set the minimum control value in heating/cooling mode.

Optional: 0%

5% 10% 15% 20% 25% 30%

For example, selecting "5%" means that the minimum control value is 5%. If the actual control value is lower than 5%, 0% will be sent directly.

### Parameter "Heating/Cooling: Maximum control value"

This parameter is valid when the parameter "Control mode" selects "PWM/Fan coil", and is used to set the maximum control value in heating/cooling mode.

Optional: 70%

75% 80% 85%

90% 95%

100%

For example, if "70%" is selected, the maximum control value in heating/cooling mode is 70%. If the actual control value is greater than 70%, only 70% can be issued.

### Parameter "Control value send when change"

This parameter is valid when the parameter "Control mode" selects "Fan coil". When the control value change range is greater than the set range, the current control value will be sent to the bus. Optional: 0%

1% ... 14% 15%

For example, select "5%", then when the control value change range is greater than 5%, the current control value can be sent to the bus.

### Parameter "Cycle send control value (0...255/min)"

This parameter is valid when "Fan coil" is selected in the parameter "Control mode". This parameter sets the cycle of transmitting the control value to the bus. Range: 0...255, unit: minute (0 does not work)

#### Parameter "Number of output channels"

This parameter sets the number of output pipes of the fan coil.

Options: 2 channel (4 pipe) for heat/cool

1 channel (2 pipe) for heat/cool

Select "2 channel (4 pipe) for heat/cool" and set the number of output pipes of the fan coil unit to 4 pipes, that is, the fan coil unit can have cooling and heating at the same time, and activate the two communication objects "Heating value" and " Refrigeration value";

Select "1 channel (2 pipe) for heat/cool", set the number of output channels of the fan coil to 2 pipes, then only one of the cooling and heating in the fan coil can exist, and the two communication objects "Control value" are activated , "Switch cooling/heating", when the mode is cooling, the communication object "Switch cooling/heating" will send 0 or 1, which is set by the parameter "Switch cooling/heating'object value".

#### Parameter "After bus voltage recovery, setting is"

This parameter is used to set the status of the fan coil unit after the power supply of the device bus is restored.

Optional: follow preset

restored before power down

Select "follow preset", the state of the fan coil unit is preset by the following 4 parameters after the power supply of the device bus is restored, as shown in the figure above:

#### Parameter "--Switch is"

This parameter sets the switch state of the fan coil unit.

Options: off

on

Select "off", the switch state of the fan coil is off;

Select "on", the switch state of the fan coil is on.

#### Parameter "--Run mode is"

This parameter is used to set the operating mode of the fan coil unit.

Optional: dehumidifying

refrigeration ventilation

Heating

Select "dehumidifying", the operation mode of the fan coil is dehumidification;

Select "refrigeration", the operation mode of the fan coil unit is refrigeration;

Select "ventilation", the operation mode of the fan coil is ventilation;

Select "Heating", the operation mode of the fan coil is heating.

#### Parameter "--Air speed is"

This parameter is used to set the wind speed of the fan disc.

Options: off

speed 1 speed 2 speed 3 speed auto

Select "off" to indicate that the wind speed of the fan coil is off;

Select "speed 1" to indicate that the wind speed of the fan coil unit is 1st class wind; Select "speed 2" to indicate that the wind speed of the fan coil unit is 2nd class wind;

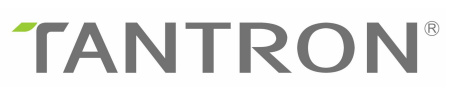

Select "speed 3", which means that the wind speed of the fan coil is 3rd class wind; Select "speed auto" to set the wind speed of the fan disc to automatic wind speed. This option only appears when the parameter "Control mode" is selected as "Fan coil".

#### Parameter "--Set temperature is(Min\_T...Max\_T: unit is 0.1centing)"

This parameter is used to set the set temperature of the fan coil.

Range: in Parameter "Heating/Cooling: Minimum temperature is(Min\_T: 50...400; unit is 0.1centing)" and Parameter "Heating/Cooling: Maximum temperature is(Min\_T: 50...400; unit is 0.1centing))" within the setting range, unit: 0.1°C

Select "restored before power down", the state of the fan coil unit will be saved as the state before power down after the power supply of the device bus is restored.

#### Parameter "Current temperature of the source"

This parameter is used to set the current temperature source.

Options: Local

External

Selecting "local" means that the temperature uses the local device to detect the temperature; Selecting "External" means that the temperature adopts the external temperature, and the parameter "External temperature" is activated.

#### Parameter "set temperature increases or decreases value"

This parameter is used to set the increase or decrease of the rated temperature through the touch screen.

Options: 0.1

0.5

1.0

#### 3.2.3.2.1 Parameter "object value"

# **TANTRON**<sup>®</sup> ermostat > Fancoil page 1 > --object value

| General page                       | Dehumidify mode active                                  | Inactive O Active                 |     |
|------------------------------------|---------------------------------------------------------|-----------------------------------|-----|
| Temperature page                   | Cooling mode active                                     | Inactive O Active                 |     |
| Humidity page                      | Ventilation mode active                                 | Inactive O Active                 |     |
| Sleep page                         | Heating mode active                                     | O Inactive O Active               |     |
| Laser detection                    | Speed object set:                                       | 0 1 bit 1 byte                    |     |
| Thermostat                         | Speed off active                                        | Inactive O Active                 |     |
| <ul> <li>Fancoil page 1</li> </ul> | Speed 1 active                                          | Inactive O Active                 |     |
| object value                       | Speed 2 active                                          | Inactive O Active                 |     |
| Timing page 1                      | Speed 3 active                                          | Inactive O Active                 |     |
| Key page 1                         | Automatic speed active                                  | Inactive O Active                 |     |
| Key page block 1                   | Threshold ON-> fan speed 1(1100%)                       | 10                                |     |
|                                    | Threshold ON-> fan speed 2(1100%)                       | 40                                |     |
|                                    | Threshold ON-> fan speed 3(1100%)                       | 70                                |     |
|                                    | Auto speed send object                                  | Manual/auto object O Speed object |     |
|                                    | Auto/manual speed set                                   | 🔘 0=manual.1=auto 🔵 0=auto.1=man  | ual |
|                                    | Remote control object                                   | O Inactive O Active               |     |
|                                    | Object value'Remote control switch'                     | ◎ 0 = OFF:1 = ON ○ 0 = ON:1 = OFF |     |
|                                    | Object value'Remote control mode':<br>Dehumidify (0255) | 0                                 |     |
|                                    | Cooling (0255)                                          | 1                                 |     |
|                                    | Ventilation (0255)                                      | 2                                 |     |
|                                    | Heating (0255)                                          | 3                                 |     |
|                                    | Object value'Remote control speed':<br>Speed off(0255)  | 0                                 |     |
|                                    | Speed 1 set:(0255)                                      | 1                                 |     |
|                                    | Speed 2 cati(0, 255)                                    | 3                                 |     |

| Speed 3 set:(0255)                                    | 3                                 |
|-------------------------------------------------------|-----------------------------------|
| Speed auto set:(0255)                                 | 4 ‡                               |
| Current state feedback object                         | Inactive O Active                 |
| Object value'Switch feedback/Panel'                   | ◎ 0 = OFF:1 = ON ○ 0 = ON:1 = OFF |
| Object value'Mode feedback/Panel':<br>Dehumidify mode | 0                                 |
| Cooling mode                                          | 1 ‡                               |
| Ventilation mode                                      | 2 ‡                               |
| Heating mode                                          | 3                                 |
| Object value'Speed feedback/Panel':<br>Speed off      | 0                                 |
| Speed 1                                               | 1 ‡                               |
| Speed 2                                               | 2                                 |
| Speed 3                                               | 3                                 |
| Speed auto                                            | 4 ‡                               |

### Parameter "Dehumidify/Cooling/Ventilation/Heating mode active"

These parameters are used to disable or activate the dehumidification/cooling/ventilation/heating mode.

Options: inactive

Active

Select "inactive" to deactivate, select "Active" to activate.

#### Parameter "speed off/1/2/3/ Automatic speed active"

These parameters are used to disable or activate the wind speed. The parameter "Automatic speed active" is valid only when the parameter "Control mode" selects "Fan coil". Select "inactive" to deactivate, select "Active" to activate.

### Parameter "Speed object set"

This parameter sets the object type of wind speed control value/feedback value.

Optional: 1bit

1byte

Select "1bit", the object type of wind speed control value/feedback value is 1bit, and the communication objects are "Speed 1", "Speed 2", and "Speed 3" respectively. Select "1byte", the object type of wind speed control value/feedback value is 1byte, and the communication object is "Speed 1byte", and 4 parameters are activated, as shown in the figure below:

| General page                       | Dehumidify mode active            | Inactive 🔘 Active   |   |
|------------------------------------|-----------------------------------|---------------------|---|
| Temperature page                   | Cooling mode active               | 🔵 Inactive 🔘 Active |   |
| Humidity page                      | Ventilation mode active           | Inactive O Active   |   |
| Sleep page                         | Heating mode active               | Inactive O Active   |   |
| Laser detection                    | Speed object set:                 | 🔵 1 bit 🔘 1 byte    |   |
| Thermostat                         | Speed off active                  | Inactive O Active   |   |
| <ul> <li>Fancoil page 1</li> </ul> | 'Speed' value set(0255)           | 0                   |   |
| object value                       | 'Speed feedback' value set(0255)  | 0                   | 3 |
| Timing page 1                      | Speed 1 active                    | Inactive O Active   |   |
| Key page 1                         | 'Speed' value set(0255)           | 1                   | 3 |
| Key page block 1                   | 'Speed feedback' value set(0255)  | 1                   |   |
|                                    | Speed 2 active                    | Inactive O Active   |   |
|                                    | 'Speed' value set(0255)           | 2                   |   |
|                                    | 'Speed feedback' value set(0255)  | 2                   | ; |
|                                    | Speed 3 active                    | Inactive O Active   |   |
|                                    | 'Speed' value set(0255)           | 3                   |   |
|                                    | 'Speed feedback' value set(0255)  | 3                   |   |
|                                    | Automatic speed active            | Inactive O Active   |   |
|                                    | Threshold ON-> fan speed 1(1100%) | 10                  |   |
|                                    | Threshold ON-> fan speed 2(1100%) | 40                  |   |
|                                    | Threshold ON-> fan speed 3(1100%) | 70                  |   |

# Parameter "'Speed' value set (0...255)"

This parameter sets the control value of fan coil unit wind speed off/wind speed 1/wind speed 2/wind speed 3.

Range: 0...255

#### Parameter "'Speed feedback' value set (0...255)"

This parameter sets the setting value of fan coil wind speed off/wind speed 1/wind speed 2/wind speed 3.

Range: 0...255

Parameter "Threshold ON->fan speed 1(1...100%)"

Parameter "Threshold ON->fan speed 2(1...100%)"

Parameter "Threshold ON->fan speed 3(1...100%)"

These parameters are only valid when "Fan coil" is selected in the parameter "Control mode".

In the case of automatic wind speed,

When the control value is lower than the setting value of the parameter "Threshold ON->fan speed 1(1...100%)", the automatic wind speed is wind speed 0;

When the control value is between the parameter "Threshold ON->fan speed 1(1...100%)" and the parameter "Threshold ON->fan speed 2(1...100%)", the automatic wind speed Is wind speed 1; When the control value is between the parameter "Threshold ON->fan speed 2(1...100%)" and the parameter "Threshold ON->fan speed 3(1...100%)", the automatic wind speed Is wind speed 2; When the control value is higher than the setting value of the parameter "Threshold ON->fan speed 3(1...100%)", the automatic wind speed 3.

#### Parameter "Auto speed set object"

This parameter is valid only when "Fan coil" is selected in the parameter "Control mode" to set the type of automatic wind speed.

Options: Manual/auto object

Speed object

Select "Manual/auto object", activate the parameter "Auto/manual speed set" and the communication object "Speed auto", switch to the automatic wind speed object "Speed auto" and send a message 0 or 1, by the parameter "Auto/manual speed set" set up; Select "Speed object", switch to automatic wind speed, automatic wind speed 0~3 gears use

wind speed  $0 \sim 3$  gear objects.

#### Parameter "Remote control object"

This parameter sets whether to activate the remote control object, select "Active" and activate the following parameters:

#### Parameter "Object value 'Remote control switch'"

This parameter sets the remote control value of the fan coil switch.

Options: 0=OFF; 1=ON

0=ON; 1=OFF

Select "0=OFF; 1=ON", when the communication object "Remote control switch" receives the message 0, the fan coil switch status is off, and when the message 1 is received, the fan coil switch status is on;

Select "0=ON; 1=OFF", the opposite is true.

#### Parameter "Object value "Remote control mode':

#### Dehumidify/Cooling/Ventilation/Heating (0...255)"

This parameter sets the remote control value of the fan-coil operating mode. The communication object "Remote control mode" receives the remote control value set by the corresponding mode and enters the corresponding mode.

Range: 0...255

#### Parameter "Object value "Remote control speed':

#### Speed off/speed 1/speed 2/speed 3/speed auto(0...255) set"

This parameter sets the remote control value of the wind speed of the fan coil. The communication object "Remote control speed" receives the remote control value of the corresponding wind speed setting and enters the corresponding wind speed grade.

Range: 0...255

#### Parameter "Current state feedback object"

This parameter sets whether to activate the feedback object. After selecting "Active", the following parameters are activated:

#### Parameter "Object value 'Switch feedback/Panel'"

This parameter sets the feedback value of the fan coil switch.

Options: 0=OFF; 1=ON

0=0N; 1=0FF

Select "0=OFF; 1=ON", turn on the air conditioner through the panel, the communication object "Switch feedback/Panel" will send out 01, turn off the air conditioner, and the communication object "Speed feedback/Panel" will send out 00; Select "0=ON; 1=OFF", the opposite is true.

### Parameter "Object value 'Mode feedback/Panel':

#### Dehumidify/Cooling/Ventilation/Heating mode (0...255)"

This parameter sets the feedback value of the fan-coil working mode (dehumidification/cooling/ventilation/heating). The mode is modified through the panel, and the communication object "Mode feedback/Panel" sends the corresponding feedback value to the bus. Range: 0...255

Parameter "Object value 'Speed feedback/Panel': Speed off/speed 1/speed 2/speed 3/speed auto (0...255)"

This parameter sets the feedback value of the fan coil wind speed (wind speed off/wind speed 1/wind speed 2/wind speed 3/auto wind speed). The wind speed is modified through the panel, and the communication object "Speed feedback/Panel" sends the corresponding feedback value to the bus.

Range: 0...255

# 3.2.3.3 Parameter "Timing page"

| General page     | Time of timing is(01440 unit is 1 minutes) | 0                   |   |
|------------------|--------------------------------------------|---------------------|---|
| Temperature page | Action while timing over                   | O OFF ON            |   |
| Humidity page    | Report time                                | O Inactive O Active |   |
| Sleep page       | Change value(1144 unit is 1 minutes)       | 0                   | 4 |
| Laser detection  |                                            |                     |   |
| – Thermostat     |                                            |                     |   |
| — Fancoil page 1 |                                            |                     |   |
| object value     |                                            |                     |   |
| Timing page 1    |                                            |                     |   |
|                  |                                            |                     |   |

### Parameter "Time of timing is(1...1440;0:invalid;unit is 1 minutes)"

This parameter is used to set the timing time. The communication object is "Timing". Sending 1 to the communication object means that the timing is 1min. Range: 1...144, 0 is invalid, unit: 1 minute

#### Parameter "Action while timing over"

This parameter is used to set the status of the device after the timer expires. Options: off

on

Select "off", and the air conditioner switch status will be off when the time is over; Select "on", and the air conditioner switch status will be on when the time is over.

#### Parameter "Report time"

This parameter sets whether to activate the timing report function.

**Options: inactive** 

active

If you select "activated", activate the timing report function, activate the parameter **"change value (1...144/1min)"**, set how long the timing time changes, and then send a message to report

the current timing time, the communication object is "Timing report".

#### 3.2.4 Parameter "Music"

Remarks: Each channel of the music function is the same. Take channel 1 as an example to introduce in detail.

| – General page                                  | The number of music channel setting | 1 | *<br>* |
|-------------------------------------------------|-------------------------------------|---|--------|
| Temperature page<br>Humidity page<br>Sleep page |                                     |   |        |
| Laser detection<br>+ Thermostat                 |                                     |   |        |
| + Music                                         |                                     |   |        |
| + Key page 1                                    |                                     |   |        |
|                                                 |                                     |   |        |

#### 

This parameter is enabled when the music function is activated, and is used to set the number of music channels.

Range: 1...6

-.-- T/N TC26L/LCD display 2.6'/V3.0/3017/20210621 > General page > Music > Music page 1 O Move previous = 0:Move next = 1 General page Move previous and move next set Move previous = 1:Move next = 0 Temperature page Play control value set Play = 0 : Stop = 1 Play = 1 : Stop = 0 Humidity page Play feedback value set Play = 0 : Stop = 1 Play = 1 : Stop = 0 Sleep page O Disable = 0 : Enable = 1 Mute control value set Laser detection Disable = 1 : Enable = 0 O Disable = 0 : Enable = 1 + Thermostat Mute feedback value set O Disable = 1 : Enable = 0 - Music ÷. 0 Local music value setting Music page 1 ¢ 1 Bluetooth music value setting Key page 1 ÷ Network music value setting 2 组对象 频道 参数

36
# Parameter "Move previous and move next set"

This parameter is used to set the setting value of switching to the previous song and the next song, and the communication object is "move previous/next, CH1".

Options: Move previous=0; move next=1

Move previous=1; move next=0

Select "move previous=0; move next=1" to switch to the previous song when the communication object "move previous/next, CH1" sends out 0, and switch to the next song when the communication object "move previous/next, CH1" sends out 1;

Select "Move previous=1; move next=0", the opposite.

#### Parameter "play control value set"

This parameter sets the control value of play/pause, and the communication object is "play state control, CH1".

Options: Play=0; stop=1

Play=1; stop=0

Select "play=0; stop=1", when playing music, the communication object "play state control, CH1" sends out 0, when the music is paused, the communication object "play state control, CH1" sends out 1;

Select "Play=1; stop=0", the opposite is true.

### Parameter "play feedback value set"

This parameter sets the feedback value of play/pause, and the communication object is "play state feedback, CH1".

Options: Play=0; stop=1

Play=1; stop=0

Select "play=0; stop=1", when the communication object "play state control, CH1" receives message 0, the music will be played, and when the communication object "play state control, CH1" receives message 1, the music will be paused;

Select "Play=1; stop=0", the opposite is true.

#### Parameter "mute control value set"

This parameter sets the mute control value, and the communication object is "mute control, CH1". Options: disable=0; enable=1

disable=1; enable=0

Selecting "disable=0; enable=1" means that when exiting the mute mode, the communication object "mute control, CH1" sends out 0, and when entering the mute mode, the communication object "mute control, CH1" sends out 1;

Select "disable=1; enable=0", the opposite is true.

# Parameter "mute feedback value set"

This parameter sets the mute feedback value, and the communication object is "mute feedback, CH1".

Options: disable=0; enable=1

### disable=1; enable=0

Select "disable=0; enable=1", when the communication object "mute feedback, CH1" receives message 0, it exits the mute mode, and receives message 1 and enters the mute mode; Select "disable=1; enable=0", the opposite is true.

#### Parameter "local music value setting"

This parameter sets the setting value when the sound source is local music. Range: 0...255

#### Parameter "Bluetooth music value setting"

This parameter sets the setting value when the audio source is Bluetooth music. Range: 0...255

### Parameter "network music value setting"

This parameter sets the setting value when the audio source is network music. Range: 0...255

# 3.2.5 Parameter "Temperature page"

| General page     | Transmit current temperature value                               | Periodic             |   |
|------------------|------------------------------------------------------------------|----------------------|---|
| Temperature page | Cycle is (1255 unit : 1min)                                      | 10                   |   |
|                  | Calibration of temperature is                                    | Addition             |   |
| Key page 1       | Calibration value is(0255 unit is 0.1 centig.)                   | 20                   |   |
|                  | Temperature alarm function of is                                 | Inactive O Active    |   |
|                  | Upper limit of temperature is(11000<br>unit is 0.1 centig.)      | 320                  | ÷ |
|                  | Lower limit of temperature is(11000<br>unit is 0.1 centig.)      | 300                  | ţ |
|                  | hysteresis of temperature alarm is<br>(0255 unit is 0.1 centig.) | 50                   | ; |
|                  | if current temperature><br>upper.telegram value is               | 0 0 1                |   |
|                  | if current temperature < lower.telegrar<br>value is              | <sup>m</sup> _ 0 🔘 1 |   |

# Parameter "transmit current temperature value"

Options: None

After changed

Periodic

Selecting "After changed" means sending the current temperature value to the bus when the current temperature changes. As for how much the current temperature value is reported, it is set

by the parameter "-change value(1...100 unit:0.1centig.)".

Select "periodic" to send the current temperature value to the bus periodically, and the cycle time is set by the parameter "--Cycle is(1...255,unit:1min)".

#### Parameter "Calibration of temperature is"

It is used to set whether to activate the function of calibrating the current temperature.

Options: inactive

addition

subduction

Select "addition", the current temperature calibration direction is increase; select "subduction", the current temperature calibration direction is subtract, the calibration value is set by the parameter "Calibration value is(0...255,unit is 0.1 centig)".

#### Parameter "temperature alarm function of is"

This parameter is used to set whether to activate the temperature alarm function.

Options: inactive

active

Select "active" to activate the temperature alarm function, and 5 related parameters appear, as described below:

#### Parameter "-- Upper limit of temperature is(1...1000;unit is 0.1centing)"

This parameter is used to set the upper limit of temperature alarm, and the upper limit of temperature can also be modified through the communication object "Upper limit of temp.alarm". Range:  $1\cdots 1000$ , unit:  $0.1^{\circ}C$ 

#### Parameter "Lower limit of temperature is(1...1000;unit is 0.1centing)"

This parameter is used to set the lower limit of temperature alarm, and the lower limit of temperature can also be modified through the communication object "Lower limit of temp.alarm". Range:  $1\cdots 1000$ , unit:  $0.1^{\circ}C$ 

#### Parameter "Hysteresis of temperature alarm(0...255;unit is 0.1centing)"

This parameter is used to set the hysteresis value of the temperature alarm. Range: 0...255, unit:  $0.1^{\circ}$ C

#### Parameter "If current temperature>upper, telegram value is"

This parameter is used to set the data sent by the message if the current temperature is greater than the set temperature upper limit value.

Options: "0"

"1"

Select "0", if the current temperature is greater than the set temperature upper limit, the data sent out will send 00 through the communication object "Temperature alarm status".

Select "1", if the current temperature is greater than the set temperature upper limit, the data sent by the message will be sent to 01 through the communication object "Temperature alarm status".

# Parameter "If current temperature<lower, telegram value is"

This parameter is used to set the data sent by the message if the current temperature is less than the set temperature lower limit value.

Options: "0"

"1"

Select "0", if the current temperature is less than the set temperature lower limit value, the data sent by the message will send 00 through the communication object "Temperature alarm status". Select "1", if the current temperature is less than the set temperature lower limit value, the data sent by the message is sent to 01 through the communication object "Temperature alarm status".

Note:

1. The communication object "temp.alarm activate" is whether to activate the temperature alarm function. Writing 00 through the bus means turning off the temperature alarm function, and writing 01 means turning on the temperature alarm function.

2. As shown in the red box in the above figure, first write 01 through the communication object "temp.alarm activate" to turn on the temperature alarm function, when the current temperature is greater than the set temperature upper limit of 32.5 degrees (the set temperature upper limit The hysteresis 0.5 needs to be added, and the set temperature lower limit needs to be subtracted from the hysteresis 0.5), the communication object "Temperature alarm status" sends 00 (when the temperature is lower than 31.5 ° C and then greater than 32.5 ° C, the communication object "Temperature alarm status" remains 00 will be sent; when the temperature drops and is between 32 ° C and 31.5 ° C, again greater than 32.5 ° C, the communication object "Temperature alarm status" will not send 00); when the current temperature is lower than the set temperature lower limit of 29.5 ° C, The communication object "Temperature alarm status" sends 01 (when the temperature is greater than 30.5 ° C and then lower than 29.5 ° C, the communication object "Temperature alarm status" will still send 01; when the temperature rises and is between 30 ° C

and 30.5  $^{\circ}$  C, again If it is less than 29.5  $^{\circ}$ C, the communication object "Temperature alarm status" will not send 01).

# 3.2.6 Parameter "Humidity page"

| General page     | Transmit current humidity value                       | After changed     |  |
|------------------|-------------------------------------------------------|-------------------|--|
| Temperature page | Change value (1100 unit : 0.1%)                       | 10                |  |
| Humidity page    | Calibration of humidity is                            | Addition          |  |
|                  | Calibration value is(0255 unit is 0.1%)               | 20                |  |
| Key page 1       | Humidity alarm function of is                         | Inactive O Active |  |
|                  | Upper limit of humidity is(11000 unit<br>is 0.1%)     | 700               |  |
|                  | Lower limit of humidity is(11000 unit is 0.1%)        | 500               |  |
|                  | hysteresis of humidity alarm is(0255<br>unit is 0.1%) | 50                |  |
|                  | if current humidity > upper.telegram<br>value is      | O 0 1             |  |
|                  | if current humidity < lower.telegram<br>value is      | 0 0 1             |  |

# Parameter "transmit current humidity value"

Options: None

After changed

Periodic

Selecting "After changed" means sending the current humidity value to the bus when the humidity changes. The current humidity value is reported by the parameter "- change value(1 ... 100 unit:0.1centig.)".

Select "periodic" to send the current humidity value to the bus periodically, and the cycle time is set by the parameter "--Cycle is(1...255,unit:1min)".

# Parameter "Calibration of humidity is"

It is used to set whether to activate the function of calibrating humidity value.

Options: inactive

addition

subduction

Select "addition", the direction of calibration is increase; select "subduction", the direction of calibration is subtraction, and the calibration value is set by the parameter "Calibration value

is(0...255,unit is 0.1 centig)"

#### Parameter "Humidity alarm function of is"

This parameter is used to set whether to activate the humidity alarm function.

Options: inactive

active

Select "active" to activate the humidity alarm function, and 5 related parameters appear, as described below:

# Parameter "--Upper limit of Humidity is(1...1000;unit is 0.1centing)"

This parameter is used to set the upper limit of humidity alarm, and the upper limit of humidity can also be modified through the communication object "Upper limit of humidity alarm". Range:  $1\cdots 1000$ , unit:  $0.1^{\circ}$ C

### Parameter "Lower limit of humidity is(1...1000;unit is 0.1centing)"

This parameter is used to set the lower limit of humidity alarm, and the lower limit of humidity can also be modified through the communication object "Lower limit of humidity alarm". Range:  $1\cdots 1000$ , unit:  $0.1^{\circ}$ C

# Parameter "Hysteresis of humidity alarm(0...255; unit is 0.1 centing)"

This parameter is used to set the hysteresis value of the humidity alarm. Range: 0...255, unit:  $0.1^{\circ}$ C

# Parameter "If current humidity>upper, telegram value is"

This parameter is used to set the data sent by the message if the current humidity is greater than the set humidity upper limit value.

Options: "0"

"1"

Select "0", if the current humidity is greater than the set humidity upper limit, the communication object "humidity alarm status" sends 00;

Select "1", if the current humidity is greater than the set humidity upper limit, the communication object "humidity alarm status" sends 01.

#### Parameter "If current humidity<lower, telegram value is"

This parameter is used to set the data sent by the message if the current humidity is less than the

set humidity lower limit value.

Options: "0"

"1"

Select "0", if the current humidity is less than the set humidity lower limit, the communication object "humidity alarm status" sends 00;

Select "1", if the current humidity is less than the set humidity lower limit, the communication object "humidity alarm status" sends 01.

Note:

1. The communication object "humidity alarm activate" is whether to activate the humidity alarm function. Writing 00 through the bus means turning off the humidity alarm function, and writing 01 means turning on the humidity alarm function.

2. As shown in the figure above, first write 01 through the communication object "Humility alarm activate" to turn on the humidity alarm function, when the current humidity is greater than the set humidity upper limit 75% (the set humidity upper limit needs to add a hysteresis of 5%, The set humidity lower limit needs to subtract 5% hysteresis), the communication object "Humility alarm status" sends 01; when the current humidity is less than the set humidity lower limit 45%, the communication object "Humility alarm status" sends 00.

# 3.2.7 Parameter "floor heating"

| General page                                                                       | The number of channel setting | 1                 | - |
|------------------------------------------------------------------------------------|-------------------------------|-------------------|---|
| Temperature page<br>Humidity page<br>Sleep page<br>Laser detection<br>+ Thermostat | Channel 1                     | Inactive O Active |   |
| Music Floor heating Channel 1                                                      |                               |                   |   |
| K1                                                                                 |                               |                   |   |

# Parameter "the number of channel setting"

The floor heating function can set  $1 \sim 10$  channels, this parameter is used to set the number of channels for floor heating.

# Parameter "channel x"

This parameter sets whether to activate the floor heating channel.

Options: inactive

active

Selecting "active" means to activate the corresponding floor heating channel, and the floor heating function setting interface "channel x" appears, as shown in the figure below:

| <ul> <li>General page</li> </ul> | 'Switch contorl' object value:               | ◎ 0 = OFF:1 = ON ○ 0 = ON:1 = OFF                                     |    |
|----------------------------------|----------------------------------------------|-----------------------------------------------------------------------|----|
| Temperature page                 | 'Switch feedback' object value:              | ◎ 0 = OFF:1 = ON ○ 0 = ON:1 = OFF                                     |    |
| Humidity page                    | 'Switch remote' object value:                | ◎ 0 = OFF:1 = ON ○ 0 = ON:1 = OFF                                     |    |
| Sleep page                       | The minimum set temperature: (01000)         | 50                                                                    | \$ |
| Laser detection                  | The maximum set temperature: (01000)         | 350                                                                   | ÷  |
| + Thermostat                     | Floor heating temperature of the source      | O Local O External                                                    |    |
| + Music                          | Calibration of temperature is                | Inactive                                                              | •  |
| - Floor heating                  | Automatic function                           | O Inactive O Active                                                   |    |
| Channel 1                        | Themostat control actuator                   | O Inactive Active                                                     |    |
| Key page 1                       | Set temperature increases or decreases value | 1.0                                                                   | •  |
|                                  | If switch on.whether reading data:           | O Inactive O Active                                                   |    |
|                                  | After bus voltage recovery.setting is        | <ul> <li>Follow preset</li> <li>Restored before power down</li> </ul> |    |
|                                  | Floor heating is switch:                     | OFF ON                                                                |    |

-.-.- T/N TC26L/LCD display 2.6'/V3.0/3017/20210621 > General page > Floor heating > Channel 1

Parameter "switch value type set(control)"

Parameter "switch value type set(feedback)"

#### Parameter "switch value type set(remote)"

These parameters set the switch control value, feedback value and remote control value of floor heating.

Options: 0=OFF; 1=ON

0=ON; 1=OFF

### Parameter "the minimum set temperature (0...1000)"

### Parameter "the maximum set temperature (0...1000)"

This parameter is used to set the minimum and maximum values of the floor heating setting temperature.

Range: 1...1000, unit: 0.1℃

#### Parameter "Floor heating temperature of the source"

This parameter is used to set the source of the current temperature of the floor heating.

**Options: Local** 

External

Select "Local", the current temperature of the floor heating adopts the actual temperature detected by the device's own sensor;

Select "External", the current temperature of the floor heating uses the external temperature, and the communication object is "External current temperature".

Note: When this parameter selects "External", the temperature can also be calibrated.

# Parameter "Calibration of temperature is"

This parameter is used to set whether to calibrate the ambient temperature.

**Options:** Inactive

Addition

Subduction

Select "Inactive" to not calibrate the ambient temperature of the floor heating;

Select "Addition" to calibrate the ambient temperature of the floor heating, the calibration method is increase, and the calibration deviation value is set by the parameter "- value of addition (0...255/0.1 centig)";

Select "Subduction" to calibrate the ambient temperature of floor heating. The calibration method is subtraction. The calibration deviation is set by the parameter "—value of subduction (0...255/0.1 centig)".

# Parameter "automatic function"

This parameter sets whether to enable the automatic function.

Options: inactive

active

Select "Enable" to enable the automatic function and activate 2 parameters, as shown in the figure below:

# **TANTRON**

|                                   | If switch on whether reading data:           | Inactive     Active     Solution  |   |
|-----------------------------------|----------------------------------------------|-----------------------------------|---|
|                                   | Set temperature increases or decreases value | 1.0                               | • |
|                                   | Themostat control actuator                   | O Inactive Active                 |   |
| Key page 1                        | Switch OFF when>= (11000/0.1<br>centig.)     | 180                               | ÷ |
| Channel 1                         | Switch ON when<= (11000/0.1 centig.)         | 150                               | ţ |
| <ul> <li>Floor heating</li> </ul> | Automatic function                           | Inactive Active                   |   |
| + Music                           | Calibration of temperature is                | Inactive                          | • |
| + Thermostat                      | Floor heating temperature of the source      | O Local O External                |   |
| Laser detection                   | The maximum set temperature: (01000)         | 350                               | - |
| Sleep page                        | The minimum set temperature: (01000)         | 50                                | - |
| Humidity page                     | 'Switch remote' object value:                | ◎ 0 = OFF:1 = ON ○ 0 = ON:1 = OFF |   |
| Temperature page                  | 'Switch feedback' object value:              | 0 = OFF:1 = ON 0 = ON:1 = OFF     |   |
| General page                      | 'Switch contorl' object value:               | ○ 0 = OFF:1 = ON ○ 0 = ON:1 = OFF |   |

#### Parameter "--Switch ON when<=(1...1000/0.1 centig.)"

This parameter is used to set when the local temperature is less than or equal to how much, the floor heating switch state is on.

Range: 1...1000, unit: 0.1°C

#### Parameter "Switch OFF when>=(1...1000/0.1 centig.)"

This parameter is used to set when the local temperature is greater than or equal to how much, the floor heating switch state is off.

Range: 1...1000, unit: 0.1°C

# Parameter "Thermostat control Actuator"

This parameter is used to set whether to enable the thermostat automatic control device.

Options: inactive

active

Select "active" to enable the thermostat automatic control device and activate 5 parameters, as shown in the figure below:

|                                   | Set temperature increases or decreases value    | 1.0                               |    |
|-----------------------------------|-------------------------------------------------|-----------------------------------|----|
|                                   | Switch off value                                | Send 0 Send 1                     |    |
|                                   | Switch on value                                 | Send 0 🔘 Send 1                   |    |
|                                   | Control object type                             | ◎ 1 bit ○ 1 byte                  |    |
|                                   | Actuator 100% on when temperature<br>distance>= | 4.0 Degree                        |    |
|                                   | min)                                            | 20                                |    |
|                                   | Themostat control actuator                      | Inactive O Active                 |    |
| Key page 1                        | centig.)                                        | 180                               | į. |
|                                   | centig.)<br>Switch OFF when $> = (1, 1000/0.1)$ | 150                               |    |
| Channel 1                         | Switch ON when<= (11000/0.1                     | 150                               |    |
| <ul> <li>Floor heating</li> </ul> | Automatic function                              | Inactive O Active                 |    |
| - Music                           | Calibration of temperature is                   | Inactive                          |    |
| F Thermostat                      | Floor heating temperature of the source         | Local External                    |    |
| Laser detection                   | The maximum set temperature: (01000)            | 350                               |    |
| Sleep page                        | The minimum set temperature: (01000)            | 50                                |    |
| Humidity page                     | 'Switch remote' object value:                   | ◎ 0 = OFF:1 = ON ○ 0 = ON:1 = OFF |    |
| Temperature page                  | 'Switch feedback' object value:                 | ◎ 0 = OFF:1 = ON ○ 0 = ON:1 = OFF |    |
| General page                      | 'Switch contorl' object value:                  | ○ 0 = OFF:1 = ON ○ 0 = ON:1 = OFF |    |

#### -.-.- T/N TC26L/LCD display 2.6'/V3.0/3017/20210621 > General page > Floor heating > Channel 1

#### Parameter "-Control acutuator cycle time(20...1000/minute)"

This parameter is used to set the cycle time of the control device.

Range: 20...1000, unit: minute

### Parameter "---Actuator 100% on when Temperature distan>="

This parameter is used to set the number of degrees that the temperature can change within the cycle time of the control device.

Options: 0.5 degree

1 degree
 1.5 degree
 2 degree
 2.5 degree
 3 degree
 3.5 degree
 4 degree

Select "0.5/1/1.5/2/2.5/3/3.5/4 degree", when the current temperature is less than the set temperature  $0.5/1/1.5/2/2.5/3/3.5/4^{\circ}$  C, the communication object "control value 1bit/" byte"

sends out the setting value of the parameter "--Switch ON value". After the current temperature reaches the set temperature, the setting value of the parameter "--Switch OFF value" is sent out. After one cycle time is up, the detection control of the next cycle will continue. Analogy...The time for the current temperature to reach the set temperature is determined by the parameter "-- Control acutuator cycle time(20...1000/minute)".

#### Note:

The time for the current temperature to reach the set temperature = cycle time / the number of degrees the temperature can be changed \* (set temperature-current temperature) Cycle time: set by the parameter "—Control acutuator cycle time(20...1000/minute)" The degree that the temperature can be changed: set by the parameter "—Actuator 100% on when Temperature distan>="

#### Parameter "-Control Object type"

This parameter is used to set the data type of the control value.

Options: 1bit

1byte

# Parameter "--Switch ON value"

This parameter is used to set the data for turning on the floor heating. Range: 0...1/0...255

# Parameter "--Switch OFF value"

This parameter is used to set the data for turning off the floor heating. Range: 0...1/0...255

#### Parameter "set temperature increases or decreases value"

This parameter is used to set the increase or decrease of the set temperature through the touch screen.

Options: 0.1

0.5

1.0

#### Parameter "if switch on, whether reading data"

This parameter sets whether to read the floor heating setting temperature when the floor heating is

turned on.

Options: OFF

ON

Select "ON", which means to read the set temperature of the floor heating when the floor heating is turned on.

# Parameter "After bus voltage recovery, setting is"

This parameter is used to set the state of floor heating after the device bus restores power.

Optional: Follow preset

Restored before powerdown

Select "Follow preset", and the floor heating status will be set according to the setting after the device bus restores power supply;

### Parameter "--Switch setting"

This parameter sets the on-off state of floor heating after the device bus restores power.

Options: OFF

ON

Select "OFF", the on-off state of the floor heating is off after the device bus restores the power supply;

Select "ON", the switch state of the floor heating will be on after the power supply of the device bus is restored, and the parameter "--Display value is(0..1000)" is activated, which is used to set the rated temperature of the floor heating.

# 3.2.8 Parameter "fresh air"

| T/N TC26L/LCD display 2                                                                                          | 2.6'/V3.0/3017/20210621 > General pag | e > Fresh air   |   |
|----------------------------------------------------------------------------------------------------|---------------------------------------|-----------------|---|
| — General page                                                                                                   | The number of channel setting         | 1               | ÷ |
| Temperature page<br>Humidity page<br>Sleep page<br>Laser detection<br>+ Thermostat<br>+ Music<br>+ Floor heating | Channel 1                             | Inactive Active |   |
| + Fresh air                                                                                                    |                                       |                 |   |
| + Key page 1                                                                                                    |                                       |                 |   |
| 组对象 频道 参数                                                                                                    |                                       |                 |   |

# Parameter "the number of channel setting"

The fresh air function can set  $1 \sim 10$  channels, this parameter is used to set the number of fresh air channels.

# Parameter "channel x"

This parameter sets whether to activate the fresh air channel.

Options: inactive

active

Selecting "active" means to activate the corresponding fresh air channel, and the fresh air function setting interface "channel x" appears, as shown in the figure below:

# **TANTRON**<sup>®</sup>

| <ul> <li>General page</li> </ul> | After bus voltage recovery.setting is  | OFF                                 | • |
|----------------------------------|----------------------------------------|-------------------------------------|---|
| Temperature page                 | Switch set                             | Inactive O Active                   |   |
| Humidity page                    | 'Switch' object value                  | ◎ 0 = OFF:1 = ON ○ 0 = ON:1 = OFF   |   |
| Sleep page                       | 'Switch Feedback' object value         | ◎ 0 = OFF:1 = ON ○ 0 = ON:1 = OFF   |   |
| Laser detection                  | 'Switch Remote' object value           | ◎ 0 = OFF:1 = ON ○ 0 = ON:1 = OFF   |   |
| + Thermostat                     | Mode set                               | Inactive O Active                   |   |
| + Music                          | 'Automatic mode' object value          | ◎ 0=manual.1=auto ○ 0=auto.1=manual |   |
| + Floor heating                  | 'Automatic mode feedback' object value | 0 0=manual.1=auto 0 0=auto.1=manual |   |
| — Fresh air                      | 'Automatic mode remote' object value   | 0 0=manual.1=auto 0=auto.1=manual   |   |
| Channel 1                        | Speed off                              | Inactive Active                     |   |
| Key nage 1                       | Speed off(control); (0, 255)           | 0                                   | * |
| Key page 1                       | Speed off(foodback) (0, 255)           | 0                                   | * |
|                                  | Speed off(remote); (0, 255)            | 0                                   | * |
|                                  | Speed 1                                |                                     | Ŧ |
|                                  | Speed 1(control): (0, 255)             |                                     |   |
|                                  | speed (control): (0255)                | 1                                   | * |
|                                  | Speed 1(remote): (0. 255)              | 1                                   | * |
|                                  | Speed 2                                |                                     | ¥ |
|                                  | Speed 2(control): (0, 255)             |                                     | * |
|                                  | speed 2(control): (0255)               | 2                                   | * |
|                                  | speed 2(reedback): (0255)              | 2                                   | * |
|                                  | speed 2(remote): (0255)                | 2                                   | ٣ |
|                                  | Speed 3                                | O Inactive O Active                 |   |
|                                  | Speed 3(control): (0255)               | 3                                   |   |
|                                  | Speed 3(feedback): (0255)              | 3                                   |   |
|                                  | Speed 3(remote): (0255)                | 3                                   |   |
|                                  | Speed 4                                | O Inactive O Active                 |   |
|                                  | Speed 4(control): (0255)               | 4                                   |   |
|                                  | Speed 4(feedback): (0255)              | 4                                   | 1 |
|                                  | Speed 4(remote): (0255)                | 4                                   | 3 |
|                                  | Speed 5                                | Inactive O Active                   |   |
|                                  | Speed 5(control): (0255)               | 5                                   | 3 |
|                                  | Speed 5(feedback): (0255)              | 5                                   |   |
|                                  | Speed 5(remote): (0, 255)              | 5                                   |   |

#### -.-- T/N TC26L/LCD display 2.6'/V3.0/3017/20210621 > General page > Fresh air > Channel 1

# Parameter "After bus voltage recovery, setting is"

This parameter is used to set the state of the fresh air after the bus power is restored.

Options: OFF

Speed 1 Speed 2 Speed 3 Speed 4 Speed 5 Auto

Last state

# Parameter "Switch set"

This parameter is used to set whether to activate the switch setting of fresh air.

Options: inactive

active

Select "active" to activate the switch setting of fresh air.

```
Parameter "'switch' object value"
```

#### Parameter "'switch feedback' object value"

#### Parameter "'switch remote' object value"

Set the control value, feedback value, and remote value corresponding to the fresh air switch.

Options: 0=OFF; 1=ON

0=ON; 1=OFF

# Parameter "Mode set"

This parameter sets whether to activate the mode setting function.

Options: inactive

active

Select "active" to activate the mode setting function.

# Parameter "automatic mode' object value"

Parameter "' automatic mode feedback' object value"

### Parameter "' automatic mode remote' object value"

Set the control value, feedback value, and remote control value corresponding to the automatic mode and manual mode.

Options: 0 = manual, 1 = auto

0 = auto, 1 = manual

## Parameter "Speed off/1/2/3/4/5"

This parameter is used to set whether to activate wind speed off/1/2/3/4/5.

Options: inactive

active

Select "active" to activate this function.

### Parameter "—Speed off/1/2/3/4/5(control)"

This parameter is used to set the value of the message sent by the communication object "Speed" when the fresh air speed is off/1/2/3/4/5 through the button or the remote control object. Range: 0...255

#### Parameter "-Speed off/1/2/3/4/5(feedback)"

This parameter is used to set the message value that needs to be written to the communication object "Speed, Feedback" when the fresh air wind speed is off/1/2/3/4/5. Range: 0...255

#### Parameter "-Speed off/1/2/3/4/5(remote)"

This parameter is used to set the message value that needs to be written to the communication object "Speed, Feedback" when the fresh air wind speed is off/1/2/3/4/5. Range: 0...255

### 3.5 Parameter "Key page block x"

The function of this interface is to set how many modules (up to 6 modules) each page on the panel consists of, and define the function of each module.

Remarks: x represents the number of pages, the range of x is set according to the parameter "set the number of key pages" in the parameter setting interface "General page", the maximum range is 1...10;

*z* represents the number of modules on the page, the range of *z* is set according to the parameter "The number of key setting", the maximum range is 1...6;

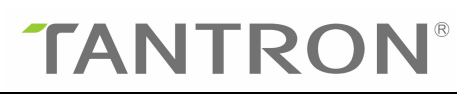

| General page                    | The number of key setting | 6                |   |
|---------------------------------|---------------------------|------------------|---|
| Temperature page                | Function of key 1_1 is    | Dimmer           |   |
| Humidity page                   | Function of key 1_2 is    | Shutter          | , |
| Humany page                     | Function of key 1_3 is    | Air conditioning | , |
| Key page 1                      | Function of key 1_4 is    | Music            | , |
| - Key page block 1              | Function of key 1_5 is    | Scene            | , |
| Key 1_1 dimmer page             | Function of key 1_6 is    | Switch value     | , |
| Key 1_2 shutter page            |                           |                  |   |
| Key 1_3 air conditioniting page |                           |                  |   |
| Key 1_4 music page              |                           |                  |   |
| Key 1_5 scene page              |                           |                  |   |
| Key 1_6 switch value page       |                           |                  |   |
| Key page 2                      |                           |                  |   |
| £ /.                            | 1                         |                  |   |

# Parameter "The number of key setting"

This parameter is used to set the number of modules on the page

Range: 1····6

# Parameter "Function of key x\_z"

This parameter is used to set the function of the module.

**Options:** Inactive

Dimmer Shutter S c e ne Switch value Display Jump page Thermostat Music Floor heating Fresh air

Select "Dimmer" to indicate that the function of the module is dimming;

Select "Shutter" to indicate that the function of the module is curtain;

Select "Scene" to indicate that the function of the module is a scene;

Select "Switch value" to indicate that the function of the module is on and off;

Select "Display" to indicate that the function of the module is display;

Select "Jump page" to indicate that the function of the module is to jump to the specified page;

Select "Thermostat" to indicate that the function of the module is the air conditioning adjustment function;

Select "Music" to indicate that the function of the module is music;

Select "Floor heating" to indicate that the function of the module is floor heating;

Select "Fresh air" to indicate that the function of the module is fresh air.

# 3.5.1 Parameter "key x\_z dimmer page"

| + Music                              | Dimming type                   | Common dimming RGB dimming        |        |
|--------------------------------------|--------------------------------|-----------------------------------|--------|
| + Floor heating                      | Short press is                 | Switch ON/OFF Enter dimmer inter  | erface |
| <ul> <li>Fresh air</li> </ul>        | Value of dimmer on/off is      | Toggle                            | 1      |
| Channel 1                            | Long press is                  | 🔿 Disable 🔘 Enable                |        |
| Key page 1                           | Time of long press(110s)       | 1                                 |        |
| <ul> <li>Key page block 1</li> </ul> | Long press is                  | Switch ON/OFF O Enter dimmer inte | erface |
| Key 1_1 dimmer page                  | Dimming value interval to send | 🔵 Disable 🔘 Enable                |        |
| Key 1_2 shutter page                 | Interval time(115/100ms)       | 1                                 |        |
| Key 1_3 thermostat page              | Display current brightness     | 🔵 Disable 🔘 Enable                |        |
| Key 1_4 music page                   | Icon setting                   | Common lamp                       |        |
|                                      | which is the state             | O Default O User defined          |        |
| Key 1_5 scene page                   | Litle display                  | U Deladit U Oser delined          |        |

# Parameter "Dimming type"

This parameter is used to set the dimming mode.

Options: Common dimming

RGB dimming

Select "Common dimming", the dimming mode is normal dimming;

Select "RGB dimming", the dimming mode is RGB dimming, and activate the parameter "RGB object length" to set the length of the RGB object, 3byte/1byte is optional.

# Parameter "short press is"

This parameter sets the function realized by short press-the corresponding dimming module on the page.

Options: Switch ON/OFF

Enter dimmer interface

Select "Enter dimmer interface" to indicate that the function realized by short press is to enter the dimming interface;

Selecting "switch ON/OFF" means that the function realized by the short press is the switch dimming function, and the parameter "value of dimming on/off is" appears;

## Parameter "value of dimming on/off is"

The communication object is "dimmer on/off for short K\_x\_z"

Optional: Toggle

On

Off

Select "toggle", short press the corresponding dimming module on the page to send data 01,00,01,00,01,00...;

Select "ON", short press the corresponding dimming module on the page to send data 01;

Select "OFF", short press the corresponding dimming module on the page to send data 00.

# Parameter "long press is"

This parameter sets whether to activate the long press function.

**Options:** Disable

Enable

Select "Enable" to activate the long press function, and activate the following 2 parameters:

# Parameter "time of long press(1...10s)"

This parameter sets the long press time, that is, long press? The corresponding dimming module in the second page is determined to be a long press.

Range: 1...10, unit: second

# Parameter "long press is"

This parameter is used to set the function realized by the long press-the corresponding dimming module on the page.

Options: Switch ON/OFF

Enter dimmer interface

The long-press function options are similar to the short-press function, please refer to the introduction of short-press function.

#### Parameter "dimming value interval to send"

This parameter sets whether to activate the function of sending dimming values at intervals.

**Options:** Disable

Enable

Select "Enable", enter the dimming interface and click or drag the dimming progress bar. The communication object "dimmer value K  $x_z$ " will send the dimming value to the bus at intervals. The interval time is determined by the parameter "—interval time(1…15/100ms))"set up.

#### Parameter "display current brightness"

Whether the corresponding dimming module in the parameter setting page displays the current dimming value.

Options: Disable

Enable

#### Parameter "icon setting"

The dimming icon of the corresponding dimming module in the parameter setting page.

Option: Common lamp

Ceiling lamp Dining lamp Canister lamp Wall lamp Lamp with Foot lamp Spotlight Table lamp Night light Reading light RGB light User defined

When selecting a fixed icon, the title can choose to use the default title or custom title, and the title is set by the parameter "Icon display";

When "User defined" is selected, the title is also mandatory to customize, which means that the icon and title of the corresponding dimming module on the page are customized, which can be modified by the host computer.

For example, 6 modules are set on the first page of the panel, and a custom icon is set on the first module;

Modify the custom icon operation process:

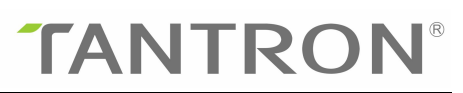

1. Open the host computer TFT26 Page Setting V1.3.exe, as shown in the figure below:

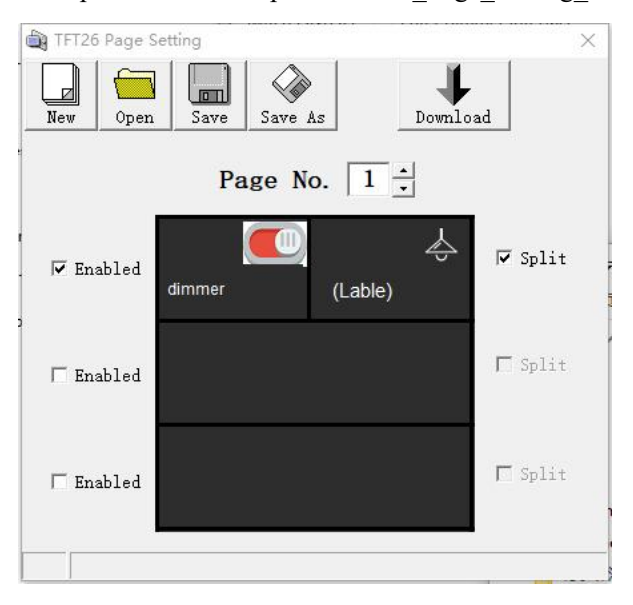

2. Distinguish the modules: You need to check the "Enabled" and "Split" combo boxes in the first row of page 1, which means there are 2 modules in the first row;

3. Set the icon: Click the icon of the first module in the first row, and the select picture window will pop up (as shown in the figure below), set the "picture-on" and "picture-off" pictures, and click "ok" after the setting is complete back to main interface;

*Note: Picture format resolution 48\*35* 

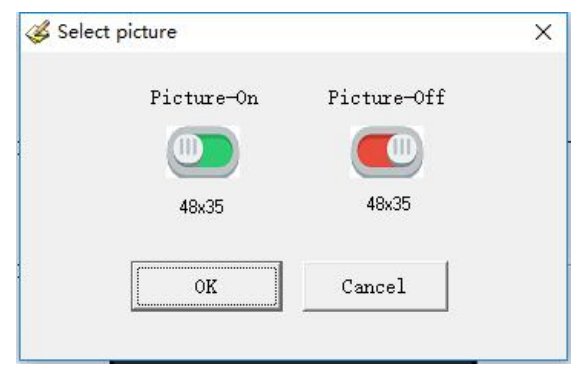

4. Set the label: click the label of the first module in the first row, the "edit label" window will pop up (as shown in the figure below), fill in the "label", and set the label font size, after the setting is complete, click "ok" to return to the main interface;

| 🎸 Edit lable |          |        | × |
|--------------|----------|--------|---|
| Label        | : dimmer |        |   |
| Font         | size: 9  |        |   |
|              | OK       | Cancel |   |

5. Download: Long press the panel programming button (or long press the panel setting button, the programming button operation page appears, long press the "Updata program" module), until

the programming button flashes red (the screen is blank at the same time), the panel and the computer directly use the USB cable Connect, click the download icon bound to download the custom icon to the panel

# 3.5.2 Parameter "key x\_z shutter page"

| + Thermostat              | Short press is                 | Move function                                                                    | • |
|---------------------------|--------------------------------|----------------------------------------------------------------------------------|---|
| + Music                   | Direction of shutter move is   | Toggle(up:0/down:1)                                                              |   |
| · Floor heating           | Long press is                  | O Disable O Enable                                                               |   |
| Fresh air                 | Time of long press(110s)       | 1                                                                                |   |
| Channel 1                 | Long press is                  | Move function                                                                    | , |
| Key page 1                | Direction of shutter move is   | Toggle(up:0/down:1)                                                              |   |
| Key page block 1          | Curtain interface: Move key    | <ul> <li>Move up = 0:Move down = 1</li> <li>Move up = 1:Move down = 0</li> </ul> |   |
| Key 1_1 dimmer page       | Curtain interface: Adjuste key | 0                                                                                |   |
| Key 1_2 shutter page      | Curtain interface: Height key  | NO VES                                                                           |   |
| Key 1_3 thermostat page   | Curtain interface: Slat key    | NO VES                                                                           |   |
| Key 1_4 music page        | Display shutter position       | 🔵 Disable 🔘 Enable                                                               |   |
| Key 1_5 scene page        | Icon seeting                   | Shutter                                                                          |   |
| Key 1_6 switch value page | Title display                  | O Default O User defined                                                         |   |

### Parameter "Short press is"

This parameter sets the function realized by short press-the corresponding curtain module on the page.

Options: Move function

Adjuste function

Enter curtain interface

Select "Move function" means short press to realize the curtain moving function, activate the parameter "Direction of shutter move is";

Selecting "Adjuste function" means short press to realize the curtain angle adjustment function, and activate the parameter "Adjust lamella value setting";

Select "Enter curtain interface" to short press to enter the curtain adjustment interface.

# Parameter "Direction of shutter move is"

Options: Toggle(up:0/down:1) Up(teleg.value is 0) Down{teleg.value is 1)

Select "Toggle(up:0/down:1)", short press the module, and the communication object "Move shutter K\_x\_z" will send data 01 to move the curtain down, and send data 00 to move the curtain up;

Select "Up(teleg.value is 0)", short press the module, the communication object "Move shutter  $K_x_z$ " will send data 00 to move the curtain upwards;

Select "Down(teleg.value is 1)", short press the module, the communication object "Move shutter  $K_x$ " sends data 01 to move the curtain down.

Note: Under the curtain module, when the curtain moves up to the top, the curtain icon is displayed in white, and the curtain position is not at the top, and the curtain icon is displayed in yellow.

# Parameter "Adjust lamella value setting"

Options: 0

toggle(0/1)

1

Select "0", short press the module, and the communication object "Adjust lamella of shutter K x z" will send data 00.

Select "1", short press the module, and the communication object "Adjust lamella of shutter K x z" will send data 01.

Select "toggle(0/1)", short press the module, the communication object "Adjust lamella of shutter  $K_x_2$ " sends data 01, 00, 01, 00... in sequence.

Note: The adjust function does not affect the curtain icon.

# Parameter "Long press is"

This parameter sets whether to activate the long press function.

**Options:** Disable

Enable

Select "Enable" to activate the long press function, and activate the following 2 parameters:

# Parameter "time of long press(1...10s)"

This parameter sets the long press time, that is, long press? The second-the corresponding curtain module on the page-is determined to be a long press.

Range: 1...10, unit: second

# Parameter "Long press is"

This parameter is used to set the function realized by long press-the corresponding curtain module

on the page.

Options: Move function

Adjuste function

Enter curtain interface

The long-press function options are similar to the short-press function, please refer to the introduction of short-press function.

### Parameter "curtain interface: move key"

This parameter defines the function of the " $\land$ " or " $\lor$ " icon under the curtain interface, and the communication object is "Move shutter".

Options: Mve up=0; Move down=1

Move up=1;Move down=0

Select "Mve up=0; Move down=1", click the " $\land$ " icon to indicate that the curtain is moved to the top (0%), and the " $\lor$ " icon to indicate that the curtain is moved to the bottom (100%); Select "Move up=1;Move down=0", click the " $\land$ " icon to indicate that the curtain is moved to the bottom (100%), and the " $\lor$ " icon to indicate that the curtain is moved to the top (0%).

### Parameter "curtain interface: adjust key"

This parameter sets the output message of the pause button in the curtain interface, and the communication object is "Adjust lamella of shutter".

Options: 0

1 Toggle(0/1)

### Parameter "curtain interface: Height key"

This parameter sets whether the Height scroll bar appears under the curtain interface, which is used to adjust the height of the curtain.

Options: NO

YES

#### Parameter "curtain interface: Slat key"

This parameter sets whether the Slat scroll bar appears under the curtain interface, which is used to adjust the curtain Slat.

Options: NO

YES

# Parameter "Display shutter position"

This parameter sets whether the corresponding curtain module on the page displays the current curtain height/angle value.

**Options:** Disable

Enable

### Parameter "Icon seeting"

The curtain icon of the corresponding curtain module in the parameter setting page.

Optional: Shutter

Drape Electric curtain Gauze shade User defined

When selecting a fixed icon, the title can choose to use the default title or customize it, which is set by the parameter "Icon display";

Select "User defined", and the title is also forced to customize. For the user to modify the user-defined icon and title, see the description of the parameter "icon setting" in "3.5.1 parameter setting interface key x\_z dimmer page".

# 3.5.3 Parameter "key x\_z Thermostat page"

| General page                   | Channel Setting          | 1                                                                     |  |
|--------------------------------|--------------------------|-----------------------------------------------------------------------|--|
| Key page 1                     | Short press is           | <ul> <li>Switch ON/OFF</li> <li>Enter thermostat interface</li> </ul> |  |
| K <mark>ey page block 1</mark> | Long press is            | Disable Enable                                                        |  |
| Key 1_1 dimmer page            | Time of long press(110s) | 1                                                                     |  |
| Key 1_2 shutter page           | Long press is            | Switch ON/OFF                                                         |  |
| Key 1_3 thermostat page        | Long prosition           | <ul> <li>Enter thermostat interface</li> </ul>                        |  |
| Key 1_4 music page             | Icon setting             | Default User defined                                                  |  |
| Key 1_5 scene page             | Title display            | O Default 🔵 User defined                                              |  |
| Key 1_6 switch value page      |                          |                                                                       |  |

# Parameter "Channel Setting"

The corresponding air conditioner module on this parameter setting page adjusts the number of air conditioners, which is related to how many air conditioner channels are turned on in the parameter "The number of channel setting" in the parameter setting interface "3.2.3 Parameter setting interface Thermostat".

#### Maximum range: 1…10

#### Parameter "Short press is"

This parameter sets the short press function.

Options: Switch ON/OFF

Enter Thermostat interface

Selecting "Switch ON/OFF" means short press-the corresponding air conditioning module on the page-to modify the on/off state of the air conditioner;

Selecting "Enter Thermostat interface" means to short press-the corresponding air conditioning module on the page-to enter the air conditioning adjustment interface.

### Parameter "Long press is"

This parameter sets whether to activate the long press function.

**Options:** Disable

Enable

Select "Enable" to activate the long press function, and activate the following 2 parameters:

# Parameter "time of long press(1...10s)"

This parameter sets the long press time, that is, long press? Seconds-the corresponding air conditioning module on the page-is determined to be a long press. Range: 1...10, unit: second

### Parameter "Long press is"

This parameter sets the long press function.

Options: Switch ON/OFF

Enter Thermostat interface

The long-press function options are similar to the short-press function, please refer to the introduction of short-press function.

#### Parameter "Icon setting"

The air conditioner icon of the corresponding air conditioner module on the parameter setting page.

**Options: Default** 

User defined

#### Parameter "title display"

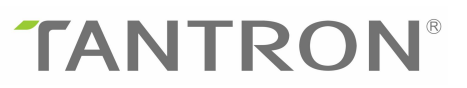

When the icon is a fixed icon, activate this parameter to set whether the title is customizable.

**Options: Default** 

User defined

#### 3.5.4 Parameter "key x\_z music page"

| General page              | Channel Setting          | 1                                      | 3 |
|---------------------------|--------------------------|----------------------------------------|---|
| Key page 1                | Short press is           | O Play/Suspend C Enter music interface |   |
| - Key page block 1        | Long press is            | Disable Enable                         |   |
| Key 1_1 dimmer page       | Time of long press(110s) | 1                                      |   |
| Key 1_2 shutter page      | Long press is            | Play/Suspend Enter music interface     |   |
| Key 1_3 thermostat page   | Icon setting             | Default User defined                   |   |
| Key 1_4 music page        | Title display            | O Default User defined                 |   |
| Key 1_5 scene page        |                          |                                        |   |
| Key 1_6 switch value page |                          |                                        |   |

### Parameter "Channel Setting"

Which channel's music function is adjusted by the corresponding music module in this parameter setting page is related to how many music channels are enabled in the parameter "—the number of music channel setting" in the parameter setting interface "3.2.4 parameter setting interface Music". Maximum range: 1....6

## Parameter "Short press is"

This parameter sets the short press function.

Options: Play/suspend

Enter music interface

Choosing "play/suspend" means short press-the corresponding music module in the page-play/pause music;

Selecting "Enter music interface" means short press-the corresponding music module on the page-to enter the music control interface.

# Parameter "Long press is"

This parameter sets whether to activate the long press function.

Options: Disable

#### Enable

Select "Enable" to activate the long press function, and activate the following 2 parameters:

### Parameter "time of long press(1...10s)"

This parameter sets the long press time, that is, long press? The second-the corresponding music block module on the page-is determined to be a long press. Range: 1...10, unit: second

#### Parameter "Long press is"

This parameter sets the long press function.

Options: Play/suspend

Enter music interface

The long-press function options are similar to the short-press function, please refer to the introduction of short-press function.

#### Parameter "Icon setting"

The icon of the corresponding music module in the parameter setting page.

**Options: Default** 

User defined

# Parameter "title display"

When the icon is the default icon, activate this parameter to set whether the title is customizable.

**Options: Default** 

User defined

3.5.5 Parameter "key x\_z scene page"

| General page                         | Call scene is set                      | Toggle(scene 1/scene 2)              |   |
|--------------------------------------|----------------------------------------|--------------------------------------|---|
| Key page 1                           | Call scene A number is (164)           | 1                                    | 3 |
|                                      | Call scene B number is (164)           | 2                                    | ; |
| <ul> <li>Key page block 1</li> </ul> | Function of save scene with long press | Oisable O Enable                     |   |
| Key 1_1 dimmer page                  | Time of long press(110s)               | 1                                    |   |
| Key 1_2 shutter page                 | Save scene number is (164)             | 3                                    |   |
| Key 1_3 thermostat page              | Feedback setting                       | Call scene 1 = OFF:call scene 2 = ON |   |
| Key 1_4 music page                   | lass antice                            |                                      |   |
| Key 1_5 scene page                   | icon setting                           | Common scene                         |   |
| Key 1_6 switch value page            | Title display                          | O Default User defined               |   |

# Parameter "Call scene is set"

This parameter is set by short press-the corresponding scene module on the page-the recalled scene.

Options: toggle(scene 1/scene 2)

scene 1 scene 2

Select "toggle(scene 1/scene 2)", short press the module, you can call scene 1 and scene 2; Select "scene 1", short press the module to call scene 1; Select "scene 2", short press the module to call scene 2;

# Parameter "Call scene A/B number is (1...64)"

Set the scene value of Scene 1/Scene 2.

Range: 1...64

# Parameter "Function of save scene with long press"

This parameter sets whether to activate the function of long press to save the scene.

**Options:** Disable

Enable

Selecting "Enable" means to activate the function of long press to save the scene, and activate the following 2 parameters:

# Parameter "time of long press(1...10s)"

This parameter sets the long press time, that is, long press? The second scene module is determined to be a long press.

Range: 1…10, unit: second

### Parameter "Save scene number is (1...64)"

This parameter sets the saved scene number. Range: 1...64

#### Parameter "Feedback setting"

This parameter is used to set the display of the icon in a short press.

Options: Call scene 1=OFF; call scene 2=ON

Call scene 1=ON; call scene 2=OFF

Call scene 1=ON; else=OFF

Call scene 2=ON; else=OFF

Select "call scene 1=OFF; call scene 2=ON", short press the module, and the communication object "Call scene(1...64),  $K_x_z$ " will send out the scene number corresponding to "scene 1", the icon will be displayed in white, and it will be sent out The icon of the scene number corresponding to "scene 2" is displayed in yellow.

Select "Call scene 1=ON; call scene 2=OFF", short press the module, and the communication object "Call scene(1...64),  $K_x_z$ " will send out the scene number corresponding to "scene 1", the icon will be displayed in yellow, and it will be sent out The icon of the scene number corresponding to "scene 2" is displayed in white.

Select "Call scene 1=ON; else=OFF", short press the module, the communication object "Call scene(1...64),  $K_x_z$ " sends out the scene number corresponding to "scene 1", the icon will be displayed in yellow, otherwise the icon will be displayed Is white.

Select "Call scene 1=ON; else=OFF", short press the module, the communication object "Call scene(1...64),  $K_x_z$ " sends out the scene number corresponding to "scene 2", the icon will be displayed in yellow, otherwise the icon will be displayed Is white.

#### Parameter "Icon setting"

Set the scene icon.

Options: Common scene

TV scene Come home scene Dining scene Romance scene Leave home scene Sleep scene Music scene Reading scene Main switch on Main switch off User defined

Parameter "title display"

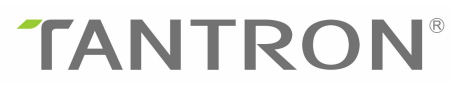

When the icon selects a fixed icon, this parameter is activated to set whether the title is customizable.

**Options: Default** 

User defined

### 3.5.6 Parameter "key x\_z switch value page"

| General page              | Setting of telegram No1 :         | Value type is 1 bit    |  |
|---------------------------|-----------------------------------|------------------------|--|
| Key page 1                | If 1st press.telegram is          | Inactive O Active      |  |
| Key page block 1          | Value of telegram is              | Toggle                 |  |
| Key 1 1 dimmer page       | If 2nd press.telegram is          | Inactive O Active      |  |
| Key 1_2 shutter page      | Value of telegram is              | Toggle                 |  |
| Key 1_3 thermostat page   | Setting of telegram No2 :         | Inactive               |  |
| Key 1_4 music page        | Setting of telegram No3 :         | Inactive               |  |
| Key 1_5 scene page        | Setting of telegram No4 :         | Inactive               |  |
| Key 1_6 switch value page | Setting of telegram No5 :         | Inactive               |  |
|                           | Remote state synchronization set: | None                   |  |
|                           | Icon setting                      | Common swtich          |  |
|                           | Title display                     | O Default User defined |  |

### Parameter "Setting of telegram NoX"

Parameter "If 1<sup>st</sup>/2<sup>nd</sup> press telegram is"

#### Parameter "-Value of telegram is"

These parameters are used in combination to set the data type and message value of the message sent from the panel to the bus when the module is short-pressed. The communication object is "Output 1bit/4 bit/1byte value NoX K\_x\_z".

There are 3 options for the data type: 1bit, 4 bit, 1byte;

Message value range: 0/1, 0...15, 0...255

# Parameter "Remote state synchronization set"

This parameter is used to set the remote status synchronization.

Options: none

telegram 1 telegram 2 telegram 3

telegram 4

telegram 5

Select "none", do not set remote status synchronization;

Select "telegram 1" and set the remote status synchronization to telegram 1;

Select "telegram 2" and set the remote status synchronization to telegram 2;

Select "telegram 3" and set the remote status synchronization to telegram 3;

Select "telegram 4" and set the remote status synchronization to telegram 4;

Select "telegram 5" and set the remote status synchronization to telegram 5.

Note: The remote status synchronization is telegrm X means that the telegram X object "Output 1bit/4 bit/1byte value NoX  $K_x_z$ " is used to modify the message status and synchronize to make the next message sent out opposite to this message.

For example: the "first press value" and "second press value" of these five messages are set to ON and OFF respectively. The value issued by the second press of the button is the "second press value", the value issued by the third press of the button is the "first press value", and so on. (If the synchronization status is telegram1, when the key is pressed for the first time, the values by the five message members are all ON. Use the object "Output 1bit/4 bit/1byte value NoX  $K_x z$ " corresponding to telegram1 to write the message OFF, Then OFF is synchronized as the value issued for the second time by pressing the button, then the values are all ON when the button is pressed next time [ie "the first pressed value"])

#### Parameter "Icon setting"

Set the open and close icon. Optional: Common switch

> Common lamp Common curtain Switch socket Floor heating Thermostat Dining room Kitchen Living room Bedroom Balcony Locker room Shower room

### Parameter "title display"

When the icon selects a fixed icon, this parameter is activated to set whether the title is customizable.

Options: Default

User defined

### 3.5.7 Parameter "key x\_z display page"

The function of this parameter setting interface is to select any value display among time, alarm, label, temperature, humidity, VOC, PM2.5, PM10, CO, and CO2.

```
-.-.- T/N TC26L/LCD display 2.6'/V3.0/3017/20210621 > Key page 2 > Key page block 2 > Key 2_1 display page
```

| + General page                       | Display setting  | Time     |  |
|--------------------------------------|------------------|----------|--|
| — Key page 1                         | Display the date | NO O YES |  |
| + Key page block 1                   |                  |          |  |
| — Key page 2                         |                  |          |  |
| <ul> <li>Key page block 2</li> </ul> |                  |          |  |
| Key 2_1 display page                 |                  |          |  |
|                                      |                  |          |  |
|                                      |                  |          |  |
| 组对象 频道 参数                            |                  |          |  |

#### Parameter "display setting"

This parameter sets the object displayed by the module.

**Options:** Time

Alarm Character Data value Temperature Humidity VOC PM25 PM10 CO CO2

Selecting "Time" means to turn on the time display function. As for whether to display the date, it is set by the parameter "display the data", and the time and date are written by the communication objects "Time" and "Data";

Select "Alarm" to turn on the warning display, and the communication object "Alarm" can modify the alarm status;

Select "Character" to turn on the label display. The content of the label is written by the communication object "Character", which can display approximately 13 numbers and letters;

Select "Data value" to turn on the value + unit display, the unit is set by the parameter "Display unit", the length is allowed to be 8 bytes, the value type is set by the parameter "Object type", 1bit/1byte/2byte is optional, and the 2byte data type is Unsigned integer /Signed integer/Floating point is optional;

Select "Temperature/Humidity" to turn on the temperature/humidity display, you can select the detection source of ambient temperature/humidity, which is set by the parameter "Temperature/Humidity source"; if the detection source is external, activate the parameter "alarm function is" to turn on the temperature and humidity Threshold alarm;

When "VOC/PM25/PM10/CO/CO2" is selected, the parameter "alarm function is" is activated, as shown in the figure below.

Note: Selecting "VOC" is similar to selecting "PM25/PM10/CO/CO2". The parameters and communication objects are similar. Take VOC as an example to expand the explanation; VOC/PM25/PM10/CO/CO2 gas values are all external inputs, and there is no local sensor Detection.

| Display setting   | VOC                                                                   |
|-------------------|-----------------------------------------------------------------------|
| Icon setting      | Default User defined                                                  |
| Title display     | O Default O User defined                                              |
| Alarm function is | O Inactive Active                                                     |
|                   |                                                                       |
|                   |                                                                       |
|                   |                                                                       |
|                   | Display setting<br>Icon setting<br>Title display<br>Alarm function is |

#### Parameter "alarm function is"

This parameter sets whether to activate the gas alarm function.

Options: inactive

active

Select "active" to activate the gas alarm function, and 6 related parameters appear, as shown in the figure below:

| General page         | Display setting                                                                              | VOC                                    |  |
|----------------------|----------------------------------------------------------------------------------------------|----------------------------------------|--|
| Key page 1           | Icon setting                                                                                 | O Default O User defined               |  |
| Key page 2           | Title display                                                                                | O Default O User defined               |  |
|                      | Alarm function is                                                                            | Inactive O Active                      |  |
| Key page block 2     | Threshold 1 value is(060000)                                                                 | 50                                     |  |
| Key 2_1 display page | Threshold 2 value is(060000)                                                                 | 100                                    |  |
|                      | Threshold behaviour                                                                          | O With hysteresis O Without hysteresis |  |
|                      | value <low: is<="" td="" telegram=""><td>1 bit value type</td><td></td></low:>               | 1 bit value type                       |  |
|                      | Value set is                                                                                 | Toggle                                 |  |
|                      | Low <value<upper: is<="" td="" telegram=""><td>4 bit value type</td><td></td></value<upper:> | 4 bit value type                       |  |
|                      | Value set is(015)                                                                            | 0                                      |  |
|                      | upper <value: is<="" td="" telegram=""><td>8 bit value type</td><td></td></value:>           | 8 bit value type                       |  |
|                      | Value set is(0255)                                                                           | 0                                      |  |

# Parameter "threshold 1/2 value is(0...60000)"

These 2 parameters are used to set the minimum/maximum alarm threshold of the gas value, threshold 1 <threshold 2.

Range: 0...60000

### Parameter "-threshold behaviour"

Optional: Without hysteresis

With hysteresis

Select "without hysteresis" to conform to the behavior of the channel setting without hysteresis, and the parameters "value<low, telegram is", "low<value<upper, telegram is", "upper<value, telegram is" will appear;

Select "With hysteresis", the behavior mode of the channel setting in case of hysteresis, the parameters "value<low, telegram is" and "upper<value, telegram is" appear.

# Parameter "value<low, telegram is"

When the gas value is lower than the minimum alarm threshold, the communication object "falling, 1bit/4bit/8bit,  $K_x_z$ " sends out an alarm message, and the message value is set by the parameter "--Value set is".

### Parameter "low<value<upper, telegram is"

This parameter is activated when the parameter "— threshold behaviour" selects "without hysteresis". When the gas value is between the lowest alarm threshold and the highest alarm threshold, the communication object "middle, 1bit/4bit/8bit,  $K_x_z$ " sends out an alarm message, The message value is set by the parameter "--Value set is".

#### Parameter "upper<value, telegram is"

When the gas value is higher than the highest alarm threshold, the communication object "beyond,
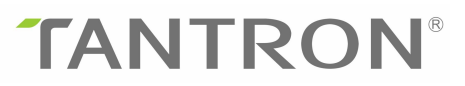

1bit/4bit/8bit, K\_x\_z" sends out an alarm message, and the message value is set by the parameter "--Value set is".

Parameter "Icon setting" This parameter is used to set the icon. Options: Default User defined

### Parameter "title display"

When the icon is the default icon, activate this parameter to set whether the title is customizable.

**Options: Default** 

User defined

#### 3.5.8 Parameter "key x\_z jump page"

The function of the parameter setting interface is to set the jump page.

| • |
|---|
|   |
|   |
|   |
|   |
|   |
|   |

### Parameter "Jumps to the specified page"

This parameter sets the page to jump to when clicking the jump module.

The number of pages that can be set is related to the parameter "set the number of key pages" in the parameter setting interface "3.2. Parameter setting interface General page", the maximum range is 1...10.

#### Parameter "Icon setting"

This parameter sets the icon displayed by the jump module.

Optional: Dining room

Locker room Living room Balcony

Shower room Bedroom User defined

### Parameter "title display"

When the icon is a fixed icon, activate this parameter to set whether the title is customizable.

Options: Default

User defined

### 3.5.9 Parameter "key x\_z floor heating page"

The function of the parameter setting interface is to set the floor heating page.

```
-.-- T/N TC26L/LCD display 2.6'/V3.0/3017/20210621 > Key page 2 > Key page block 2 > Key 2_3 floor heating page
```

| General page                         | Channel Setting          | 1                                                                     | *<br>* |
|--------------------------------------|--------------------------|-----------------------------------------------------------------------|--------|
| Key page 1                           | Short press is           | <ul> <li>Switch ON/OFF</li> <li>Enter thermostat interface</li> </ul> |        |
| Key page 2                           | Long press is            | 🔵 Disable 🔘 Enable                                                    |        |
| <ul> <li>Key page block 2</li> </ul> | Time of long press(110s) | 1                                                                     | *<br>* |
| Key 2_1 display page                 | Long press is            | <ul> <li>Switch ON/OFF</li> <li>Enter thermostat interface</li> </ul> |        |
| Key 2_2 jump page                    | Icon setting             | O Default O User defined                                              |        |
| Key 2_5 hoor heating pa.             | Title display            | O Default User defined                                                |        |

The parameters on this page are the same as the air conditioner display page, please refer to the description of "3.5.3 Parameter Setting Interface key  $x_z$  Thermostat page".

### 3.5.10 Parameter "key x\_z fresh air page"

The function of the parameter setting interface is to set the fresh air page.

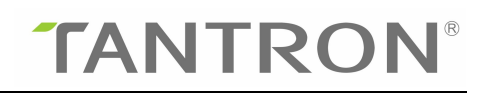

| General page                                         | Channel Setting          | 1                                                                     | 18 |
|------------------------------------------------------|--------------------------|-----------------------------------------------------------------------|----|
| Key page 1                                           | Short press is           | <ul> <li>Switch ON/OFF</li> <li>Enter thermostat interface</li> </ul> |    |
| Key <mark>p</mark> age 2                             | Long press is            | O Disable O Enable                                                    |    |
| <ul> <li>Key page block 2</li> </ul>                 | Time of long press(110s) | 1                                                                     | ŝ  |
| Key 2_1 display page                                 | Long press is            | <ul> <li>Switch ON/OFF</li> <li>Enter thermostat interface</li> </ul> |    |
| Key 2_2 jump page                                    | Icon setting             | O Default User defined                                                |    |
| Key 2_3 floor heating page<br>Key 2_4 fresh air page | Title display            | O Default O User defined                                              |    |
|                                                      |                          |                                                                       |    |

The parameters on this page are the same as the air conditioner display page, please refer to the description of "3.5.3 Parameter Setting Interface key  $x_z$  Thermostat page".

### 4. Communication object

Note: "C" in the attribute column of the table below represents the communication function enable of the communication object, "W" represents that the communication object can rewrite the value of other devices, and "R" represents the value of the communication object can be read by other devices. "T" represents that the communication object has a transmission function, and "U" represents that the value of the communication object can be rewritten through the response message of the bus.

#### 4.1 "General" communication object

There are 4 communication objects under "General", as shown in Figure 4.1-1, and the specific functions are shown in Table 1-1.

| 10 million 10 million |         |                     |        |   |   |   |   |   |                                          |     |
|----------------------------------------------------------------------------------------------------|---------|---------------------|--------|---|---|---|---|---|------------------------------------------|-----|
| <b>■</b> ‡ 1                                                                                                    | General | Lock device         | 1 bit  | С | R | W | 2 | - | 1-bit, enable                            | 低   |
| ∎‡ 3                                                                                                    | General | LCD display ON/OFF  | 1 bit  | С | - | W | - | ÷ | 1-bit, switch                            | 低   |
| ∎‡ 4                                                                                                    | General | Brightness of LCD   | 1 byte | С | R | W | 2 | ੁ | 8-bit unsigned value, percentage (0100%) | 低   |
| ■26                                                                                                    | General | Valid action of key | 1 bit  | С | - | W | Т | × | 1-bit, enable                            | 低   |
| -+1-                                                                                                    | E LE R  |                     |        | - |   |   |   |   |                                          | 100 |

| Figure 4.1-1 Genera | l communication | object |
|---------------------|-----------------|--------|
|---------------------|-----------------|--------|

| No.                                                                                               | Object function | Name    | Type of data | Attributes |  |  |  |  |
|---------------------------------------------------------------------------------------------------|-----------------|---------|--------------|------------|--|--|--|--|
| 1                                                                                                 | Lock device     | General | 1bit         | C,R,W      |  |  |  |  |
| This communication object is used to lock the device. The communication object is sent 01 to lock |                 |         |              |            |  |  |  |  |

the device through the bus, and the touch panel cannot be operated. Sending 00 will unlock the device.

| 3                                                                                    | OLED display ON/OFF                                                                            | General               | 1bit                   | C,W                  |  |  |  |  |  |
|--------------------------------------------------------------------------------------|------------------------------------------------------------------------------------------------|-----------------------|------------------------|----------------------|--|--|--|--|--|
| This co                                                                              | This communication object is used to switch the OLED screen, receive message 0 to turn off the |                       |                        |                      |  |  |  |  |  |
| OLED screen, and receive message 1 to turn on the OLED screen.                       |                                                                                                |                       |                        |                      |  |  |  |  |  |
| 4                                                                                    | Brightness of OLEDGeneral1byteC,R,W                                                            |                       |                        |                      |  |  |  |  |  |
| This communication object is used to modify the brightness value of the OLED screen. |                                                                                                |                       |                        |                      |  |  |  |  |  |
| 6                                                                                    | Valid action of key                                                                            | General               | 1bit                   | C,W,T                |  |  |  |  |  |
| This co                                                                              | mmunication object is a valid ke                                                               | ey. When the key is a | ctivated for the firs  | t time, 01 is issued |  |  |  |  |  |
| to indic                                                                             | cate that the key is pressed, other                                                            | wise no data will be  | sent, and the valid    | key is also related  |  |  |  |  |  |
| to the v                                                                             | value of the communication obje                                                                | ect when the key is a | ctivated for the first | t time: Send 00 to   |  |  |  |  |  |
| the con                                                                              | nmunication object, if yes When                                                                | the button is pressed | , the communication    | n object sends data  |  |  |  |  |  |
| 01 to in                                                                             | ndicate a button is pressed; if the                                                            | communication obje    | ect sends 01, if a bu  | tton is pressed, the |  |  |  |  |  |
| commu                                                                                | nication object "Valid action of l                                                             | key" does not send da | ata.                   |                      |  |  |  |  |  |
| 12                                                                                   | Current temperature                                                                            | General               | 2byte                  | C,R,T (,W)           |  |  |  |  |  |
| When t                                                                               | he temperature value is collected                                                              | d by the internal sen | sor, use this comm     | unication object to  |  |  |  |  |  |
| send th                                                                              | e current temperature value.                                                                   |                       |                        |                      |  |  |  |  |  |
| 18                                                                                   | Current humidity                                                                               | General               | 2byte                  | C,R,T (,W)           |  |  |  |  |  |
| When t                                                                               | he humidity value is collected by                                                              | the internal sensor,  | use this communica     | tion object to send  |  |  |  |  |  |
| the curr                                                                             | the current humidity value.                                                                    |                       |                        |                      |  |  |  |  |  |

Table 1-1 General communication object

### 4.2 "Laser detection" communication object

There are 5 communication objects under "Laser detection", as shown in Figure 4.2-1, and the specific functions are shown in Table 2-1.

| <b>■‡</b>  7 | Laser detection | Trigger No1 | 1 bit | C | ÷   | W   | - | -   | 1-bit, trigger | 低 |
|--------------|-----------------|-------------|-------|---|-----|-----|---|-----|----------------|---|
| ■28          | Laser detection | Status No1  | 1 bit | С | R   | -25 | Т | -25 | 1-bit, switch  | 低 |
| ∎‡ 9         | Laser detection | Trigger No2 | 1 bit | С | ie. | W   | - | -   | 1-bit, trigger | 低 |
| ■之 10        | Laser detection | Status No2  | 1 bit | C | R   | -25 | Т | 12  | 1-bit, switch  | 低 |

| Figure 4.2-1 | Laser detection | communication | object |
|--------------|-----------------|---------------|--------|
|--------------|-----------------|---------------|--------|

| No.     | Object function                                                                                 | Name                   | Type of data          | Attributes          |  |  |  |  |  |
|---------|-------------------------------------------------------------------------------------------------|------------------------|-----------------------|---------------------|--|--|--|--|--|
| 7       | Trigger No.1                                                                                    | Laser detection        | 1bit                  | C,W                 |  |  |  |  |  |
| This co | This communication object is used to activate or deactivate the laser detection function. As to |                        |                       |                     |  |  |  |  |  |
| whether | the received message 1 is active                                                                | ated or deactivated, i | t is set according to | the parameter "     |  |  |  |  |  |
| Way of  | Way of trigger by bus".                                                                         |                        |                       |                     |  |  |  |  |  |
| 8       | Status No.1                                                                                     | C,R,T                  |                       |                     |  |  |  |  |  |
| The cor | nmunication object is activated                                                                 | when the parameter     | "—if state changed,   | , teleg No.1 is"    |  |  |  |  |  |
| is se   | elected as "Active". When the                                                                   | laser detects a pers   | on (detection dista   | nce is not 0), the  |  |  |  |  |  |
| commu   | nication object "Status No.1" set                                                               | nds message 1 When     | the laser detection   | distance is 0, wait |  |  |  |  |  |
| for the | time set by the parameter "-d                                                                   | elay time for shut of  | ff backlight" to fini | sh, then adjust the |  |  |  |  |  |
| backlig | ht (the brightness of the backlight                                                             | ht adjustment is set a | according to the par  | ameter "-percent    |  |  |  |  |  |

| value of OLED is"), and at the same time, the communication The object "Status No.1" sends |                                    |                 |      |       |  |  |  |
|--------------------------------------------------------------------------------------------|------------------------------------|-----------------|------|-------|--|--|--|
| message 0 to the bus.                                                                      |                                    |                 |      |       |  |  |  |
| 9                                                                                          | Trigger No.2Laser detection1bitC,W |                 |      |       |  |  |  |
| Refer to                                                                                   | o the communication object "Trig   | gger No.1"      |      |       |  |  |  |
| 10                                                                                         | Status No.2                        | Laser detection | 1bit | C,R,T |  |  |  |
| Refer to the communication object "Status No.1"                                            |                                    |                 |      |       |  |  |  |

Table 2-1 Laser detection communication object

### 4.3 "VRV" communication object

Each VRV channel has the same communication object. Taking the communication object of VRV channel 1 as an example, there are 14 communication objects in total, as shown in Figure 4.3-1. The specific functions are shown in Table 3-1.

| ■2 387 | VRV | Switch status feedback.CH1 | 1 bit   | С | R | W  | Т  | U | 1-bit, switch                          | 低    |
|--------|-----|----------------------------|---------|---|---|----|----|---|----------------------------------------|------|
| ■2 388 | VRV | Temperature feedback.CH1   | 2 bytes | С | R | W  | Т  | U | 2-byte float value, temperature (°C)   | 低    |
| ■2 389 | VRV | Speed feedback.CH1         | 1 byte  | С | R | W  | Т  | U | 8-bit unsigned value, fan stage (0255) | 低    |
| ■2 390 | VRV | Mode feedback.CH1          | 1 byte  | C | R | W  | Т  | U | 1-byte, HVAC mode                      | 低    |
| ■2 391 | VRV | Switch ON/OFF.CH1          | 1 bit   | С | R | -  | Т  | - | 1-bit, switch                          | 低    |
| ■≵ 392 | VRV | Set temperature.CH1        | 2 bytes | С | R | -  | Т  | 5 | 2-byte float value, temperature (°C)   | 低    |
| ■2 393 | VRV | Speed.CH1                  | 1 byte  | С | R | -0 | Т  | - | 8-bit unsigned value, fan stage (0255) | 低    |
| ■2 394 | VRV | Mode.CH1                   | 1 byte  | C | R | -  | Т  | 5 | 1-byte, HVAC mode                      | 低    |
| ■2 395 | VRV | Dehumidify active.CH1      | 1 bit   | С | R | W  | 14 | - | 1-bit, enable                          | 低    |
| ■2 396 | VRV | Cooling active.CH1         | 1 bit   | С | R | W  | -  | 5 | 1-bit, enable                          | 低    |
| ■2 397 | VRV | Ventilation active.CH1     | 1 bit   | С | R | W  | -  | - | 1-bit, enable                          | 低    |
| ■2 398 | VRV | Heating active.CH1         | 1 bit   | C | R | W  | -  | 5 | 1-bit, enable                          | 低    |
| ■2 407 | VRV | Min set temperature.CH1    | 2 bytes | С | R | W  | -  | - | 2-byte float value, temperature (°C)   | 低    |
| ■2 408 | VRV | Max set temperature.CH1    | 2 bytes | С | R | W  | -  | 5 | 2-byte float value, temperature (°C)   | 低    |
| 21     |     |                            |         |   |   |    |    |   |                                        | 1000 |

| Figure 4.3-1 | VRV | communication | obie | ct |
|--------------|-----|---------------|------|----|
|              |     |               |      |    |

| No.                                                                                                  | Function                              | Communication        | Type of         | Attributes      |  |  |  |
|----------------------------------------------------------------------------------------------------|---------------------------------------|----------------------|-----------------|-----------------|--|--|--|
|                                                                                                    |                                       | object name          | data            |                 |  |  |  |
| 387                                                                                                  | Switch status feedback                | VRV                  | 1bit            | C,R,W,T,U       |  |  |  |
| Synchronizing the switch status of the air conditioner panel through this feedback object is related |                                       |                      |                 |                 |  |  |  |
| to the selection o                                                                                   | f the parameter "Object value 'Sw     | witch status feedba  | ck' ":          |                 |  |  |  |
| Select "0=OFF;                                                                                       | 1=ON", when the message receive       | d by the communi     | cation object   | "Switch status  |  |  |  |
| feedback" is 0,                                                                                      | the air conditioner state is off, a   | and when the mes     | sage received   | d is 1, the air |  |  |  |
| conditioner state                                                                                    | is on;                                |                      |                 |                 |  |  |  |
| Select "0=ON; 1                                                                                      | =OFF", the opposite is true.          |                      |                 |                 |  |  |  |
| 388                                                                                                  | Temperature feedback                  | VRV                  | 2byte           | C,R,W,T,U       |  |  |  |
| This feedback ob                                                                                     | ject is used to synchronize the setti | ng temperature of    | the air conditi | oner panel.     |  |  |  |
| 389                                                                                                  | Speed feedback                        | VRV                  | 1byte           | C,R,W,T,U       |  |  |  |
| This feedback ob                                                                                     | ject is used to synchronize the wind  | d speed of the air c | onditioning pa  | anel.           |  |  |  |
| 390                                                                                                  | Mode feedback                         | VRV                  | 1byte           | C,R,W,T,U       |  |  |  |
| The operation me                                                                                     | ode of the air conditioning panel is  | synchronized throu   | igh this feedb  | ack object.     |  |  |  |
| 391                                                                                                  | Switch ON/OFF                         | VRV                  | 1bit            | C,R,T           |  |  |  |
| This communica                                                                                       | tion object is used to send the cor   | ntrol value of the a | air conditione  | r switch to the |  |  |  |
| bus.                                                                                                 |                                       |                      |                 |                 |  |  |  |

| According to the                                                                               | ne setting of the parameter "Obj                                                                                                    | ect value'Switch                                     | ON/OFF'", s                                    | elect "0=OFF;                                        |  |  |  |  |
|------------------------------------------------------------------------------------------------|----------------------------------------------------------------------------------------------------|------------------------------------------------------|------------------------------------------------|------------------------------------------------------|--|--|--|--|
| 1=ON". When the air conditioner is turned on by clicking on the display, the communication     |                                                                                                    |                                                      |                                                |                                                      |  |  |  |  |
| object "Switch ON/OFF" sends out 1, and the communication object when the air conditioner is   |                                                                                                    |                                                      |                                                |                                                      |  |  |  |  |
| turned off" Switch ON/OFF" sends out 0; select "0=ON; 1=OFF", which is the opposite of the     |                                                                                                    |                                                      |                                                |                                                      |  |  |  |  |
| previous one.                                                                                  |                                                                                                    |                                                      |                                                |                                                      |  |  |  |  |
| 392 Set temperature VRV 2byte C,R,T                                                            |                                                                                                    |                                                      |                                                |                                                      |  |  |  |  |
| This communica                                                                                 | tion object is used to send the air co                                                                                                  | onditioner setting to                                | emperature to                                  | the bus.                                             |  |  |  |  |
| 393                                                                                            | Speed                                                                                                    | VRV                                                  | 1 byte                                         | C,R,T                                                |  |  |  |  |
| 这个通讯对象是                                                                                        | 出用于往总线发出空调风速的控制                                                                                                    | 值。                                                   |                                                |                                                      |  |  |  |  |
| 394                                                                                            | Mode                                                                                                    | VRV                                                  | 1byte                                          | C,R,T                                                |  |  |  |  |
| This communica                                                                                 | tion object is used to send the con                                                                                                    | trol value of the a                                  | ir conditionir                                 | ng mode to the                                       |  |  |  |  |
| bus.                                                                                           |                                                                                                    |                                                      |                                                |                                                      |  |  |  |  |
| 395                                                                                            | Dehumidify active                                                                                                    | VRV                                                  | 1bit                                           | C,R,W                                                |  |  |  |  |
| This communica                                                                                 | ation object is used to disable/ac                                                                                                    | tivate the dehumi                                    | idification me                                 | ode of the air                                       |  |  |  |  |
| conditioner. The                                                                               | communication object receives the                                                                                                    | e message value 1                                    | to indicate th                                 | e activation of                                      |  |  |  |  |
| the dehumidifica                                                                               | tion mode, and receiving 0 indicate                                                                                                    | s the dehumidifica                                   | tion mode is a                                 | lisabled.                                            |  |  |  |  |
| 396                                                                                            | Cooling active                                                                                                    | VRV                                                  | 1bit                                           | C,R,W                                                |  |  |  |  |
| This communica                                                                                 | ation object is used to disable/act                                                                                                    | ivate the cooling                                    | mode. The d                                    | communication                                        |  |  |  |  |
| object receives a                                                                              | a message with a value of 1 indic                                                                                                    | ating that the coo                                   | ling mode is                                   | activated, and                                       |  |  |  |  |
| receiving 0 indic                                                                              | ates that the cooling mode is disable                                                                                                   | ed.                                                  |                                                |                                                      |  |  |  |  |
| 397                                                                                            | Ventilation active                                                                                                    | VRV                                                  | 1bit                                           | C,R,W                                                |  |  |  |  |
| This communica                                                                                 | tion object is used to disable/activ                                                                                                    | ate the ventilation                                  | mode. The a                                    | communication                                        |  |  |  |  |
| object receives a                                                                              | a message with a value of 1 indicat                                                                                                    | ing that the ventile                                 | ation mode is                                  | activated, and                                       |  |  |  |  |
| receiving 0 indic                                                                              | ates that the ventilation mode is dis                                                                                                   | abled.                                               |                                                |                                                      |  |  |  |  |
| 398                                                                                            | Heating active                                                                                                    | VRV                                                  | 1bit                                           | C,R,W                                                |  |  |  |  |
| This communica                                                                                 | ation object is used to disable/act                                                                                                    | ivate the heating                                    | mode. The c                                    | communication                                        |  |  |  |  |
| object receives a                                                                              | a message with a value of 1 indic                                                                                                    | ating that the hea                                   | ting mode is                                   | activated, and                                       |  |  |  |  |
| receiving 0 indic                                                                              | receiving 0 indicates that the heating mode is disabled.                                                                                |                                                      |                                                |                                                      |  |  |  |  |
| 407                                                                                            | ates that the neuting mode is disubly                                                                                                   |                                                      |                                                |                                                      |  |  |  |  |
| Modify the minimum temperature value of the set temperature of the VRV air conditioner through |                                                                                                    |                                                      |                                                |                                                      |  |  |  |  |
| Modify the mini                                                                                | Min set temperature<br>mum temperature value of the set to                                                                              | VRV<br>emperature of the V                           | 2byte<br>VRV air cond                          | C,R,W<br>itioner through                             |  |  |  |  |
| Modify the mini<br>this communicat                                                             | Min set temperature<br>mum temperature value of the set to<br>ion object.                                                               | VRV<br>emperature of the                             | 2byte<br>VRV air cond                          | C,R,W<br>itioner through                             |  |  |  |  |
| Modify the mini<br>this communicat<br>408                                                      | Min set temperature<br>mum temperature value of the set to<br>ion object.<br>Max set temperature                                        | VRV<br>emperature of the V                           | 2byte<br>VRV air cond<br>2byte                 | C,R,W<br>itioner through<br>C,R,W                    |  |  |  |  |
| Modify the mini<br>this communicat<br>408<br>Modify the maxi                                   | Min set temperature<br>mum temperature value of the set to<br>ion object.<br>Max set temperature<br>mum temperature value of the set to | VRV<br>emperature of the<br>VRV<br>emperature of the | 2byte<br>VRV air cond<br>2byte<br>VRV air cond | C,R,W<br>itioner through<br>C,R,W<br>itioner through |  |  |  |  |

Table 3-1 VRV communication object

### 4.4 "Fan coil" communication object

Each fan coil channel has the same communication object. Taking the communication object of Fan coil channel 1 as an example, there are a total of 24 communication objects, as shown in Figure 4.4-1, and the specific functions are shown in Table 4-1.

| ■2 387         | Fan coil | Speed 1.CH1                        | 1 bit   | С | R    | - | Т    | ж  | 1-bit, switch                            | 低 |
|----------------|----------|------------------------------------|---------|---|------|---|------|----|------------------------------------------|---|
| <b>■‡</b>  388 | Fan coil | Speed 2.CH1                        | 1 bit   | С | R    | 2 | Т    | 2  | 1-bit, switch                            | 低 |
| ■2 389         | Fan coil | Speed 3.CH1                        | 1 bit   | С | R    | ÷ | Т    | æ  | 1-bit, switch                            | 低 |
| ■≵ 390         | Fan coil | Heating value.CH1                  | 1 byte  | С | R    | 2 | Т    | 12 | 8-bit unsigned value, percentage (0100%) | 低 |
| ■‡ 391         | Fan coil | Cooling value.CH1                  | 1 byte  | С | R    | ÷ | Т    | ÷  | 8-bit unsigned value, percentage (0100%) | 低 |
| ■₽ 392         | Fan coil | Speed 1 feedback/Fan coil.CH1      | 1 bit   | С | R    | W | 12   | 2  | 1-bit, switch                            | 低 |
| ■‡ 393         | Fan coil | Speed 2 feedback/Fan coil.CH1      | 1 bit   | С | R    | W | -    | -  | 1-bit, switch                            | 低 |
| ■2 394         | Fan coil | Speed 3 feedback/Fan coil.CH1      | 1 bit   | С | R    | W | -2   | 12 | 1-bit, switch                            | 低 |
| ■‡ 395         | Fan coil | Speed auto.CH1                     | 1 bit   | С | R    | - | Т    | -  | 1-bit, switch                            | 低 |
| ■₹ 396         | Fan coil | External temperature.CH1           | 2 bytes | С | R    | W | 1    | 2  | 2-byte float value, temperature (°C)     | 低 |
| ■2 397         | Fan coil | Remote control switch.CH1          | 1 bit   | С | -    | W | -    | ÷  | 1-bit, switch                            | 低 |
| ■2 398         | Fan coil | Remote control mode.CH1            | 1 byte  | С | - 25 | W | - 21 | 12 | 1-byte, HVAC mode                        | 低 |
| ■之 399         | Fan coil | Remote control speed.CH1           | 1 byte  | С | -    | W | -    | ÷  | 8-bit unsigned value, fan stage (0255)   | 低 |
| ■≵ 400         | Fan coil | Remote setting Temperature.CH1     | 2 bytes | С | -25  | W | -25  | 12 | 2-byte float value, temperature (°C)     | 低 |
| ■‡ 401         | Fan coil | Switch feedback/Panel.CH1          | 1 bit   | С | R    | ÷ | Т    | )e | 1-bit, switch                            | 低 |
| ■2 402         | Fan coil | Mode feedback/Panel.CH1            | 1 byte  | С | R    | ੁ | Т    | 2  | 1-byte, HVAC mode                        | 低 |
| ■≵ 403         | Fan coil | Speed feedback/Panel.CH1           | 1 byte  | С | R    | - | Т    | -  | 8-bit unsigned value, fan stage (0255)   | 低 |
| ■≵ 404         | Fan coil | Set temperature feedback/Panel.CH1 | 2 bytes | С | R    | ੁ | Т    | ੁ  | 2-byte float value, temperature (°C)     | 低 |
| ■‡ 405         | Fan coil | Switch.CH1                         | 1 bit   | С | R    | - | Т    | ÷  | 1-bit, switch                            | 低 |
| ■2 406         | Fan coil | Switch feedback/Fan coil.CH1       | 1 bit   | С | R    | W | -    | 12 | 1-bit, switch                            | 低 |
| ■2 407         | Fan coil | Heating lower theshold.CH1         | 2 bytes | С | R    | W | -    | ÷  | 2-byte float value, temperature (°C)     | 低 |
| ■2 408         | Fan coil | Heating upper theshold.CH1         | 2 bytes | С | R    | W | -2   | 2  | 2-byte float value, temperature (°C)     | 低 |
| ■2 409         | Fan coil | Cooling lower theshold.CH1         | 2 bytes | С | R    | W | -    | ÷  | 2-byte float value, temperature (°C)     | 低 |
| ■2 410         | Fan coil | Cooling upper theshold.CH1         | 2 bytes | С | R    | W | 13   | 2  | 2-byte float value, temperature (°C)     | 低 |
| ∎≵ 414         | Fan coil | Dehumidify active.CH1              | 1 bit   | С | R    | W | -    | ÷  | 1-bit, enable                            | 低 |
| ∎‡ 415         | Fan coil | Cooling active.CH1                 | 1 bit   | С | R    | W | -    | -  | 1-bit, enable                            | 低 |
| ■2 416         | Fan coil | Ventilation active.CH1             | 1 bit   | C | R    | W | -    | -  | 1-bit, enable                            | 低 |
| 417            | Fan coil | Heating active.CH1                 | 1 bit   | C | R    | W |      | 2  | 1-bit, enable                            | 低 |

#### Figure 4.4-1 Fan coil communication object

| No.         | Function    | Communication | Type of | Attributes |
|-------------|-------------|---------------|---------|------------|
|             |             | object name   | data    |            |
| 387/388/389 | Speed 1/2/3 | Fan coil      | 1bit    | C,R,T      |
| 387         | Speed 1byte | Fan coil      | 1byte   | C,R,T      |

This communication object is used to send the wind speed control value of the fan coil to the bus. The data type of the communication object is related to the selection of the parameter "Speed object set":

Optional: 1bit

1byte

Select "1bit", the object type of wind speed control value/feedback value is 1bit, and the communication objects are "Speed 1", "Speed 2", and "Speed 3" respectively. Select "1byte", the object type of wind speed control value/feedback value is 1byte, and the communication object is "Speed 1byte".

| 390/391 | Heating/Refrigeration value | Fan coil | 1bit/1byte | C,R,T |
|---------|-----------------------------|----------|------------|-------|
| 391     | Control value               | Fan coil | 1bit/1byte | C,R,T |

This communication object represents the heating/cooling control value, and the communication object is related to the selection of the parameter "Number of output channels":

Options: 2 channel (4 pipe) for heat/cool

1 channel (2 pipe) for heat/cool

Select "2 channel (4 pipe) for heat/cool" and set the number of output channels of the fan coil unit to 4 pipes, then the fan coil unit can have both cooling and heating, and the communication objects are "Heating value" and "Refrigeration" value";

Select "1 channel (2 pipe) for heat/cool", set the number of output channels of the fan coil to 2 pipes, then only one of the cooling and heating in the fan coil can exist, and the two communication objects "Control value" are activated, "Switch cooling/heating", when the mode is

# Inication object "Switch cooling/heating" will send 0 or 1, which is set by the

| cooling, the communication object "Switch cooling/heating" will send 0 or 1, which is set by the                                                                                                    |                                                                                                    |                                                                                                    |                                                                                                    |                                                                                                    |  |  |  |  |  |
|----------------------------------------------------------------------------------------------------|----------------------------------------------------------------------------------------------------|----------------------------------------------------------------------------------------------------|----------------------------------------------------------------------------------------------------|----------------------------------------------------------------------------------------------------|--|--|--|--|--|
| parameter "Switch cooling/heating'object value"                                                                                                    |                                                                                                    |                                                                                                    |                                                                                                    |                                                                                                    |  |  |  |  |  |
| 390                                                                                                    | Switch cooling/heating                                                                                                    | Fan coil                                                                                                    | 1bit                                                                                                    | C,R,T                                                                                                    |  |  |  |  |  |
| It appears when the parameter "Number of output channels" is "1 channel (2 pipe) for heat/cool",                                                                                                    |                                                                                                    |                                                                                                    |                                                                                                    |                                                                                                    |  |  |  |  |  |
| it is used to indicate whether it is currently in cooling mode or cooling mode. As for the object to                                                                                                    |                                                                                                    |                                                                                                    |                                                                                                    |                                                                                                    |  |  |  |  |  |
| emit 0 for cooling or heating, the parameter "Switch cooling/heating'object value" setting                                                                                                    |                                                                                                    |                                                                                                    |                                                                                                    |                                                                                                    |  |  |  |  |  |
| 392/393/394                                                                                                    | \$92/393/394Speed 1/2/3 feedback/Fan coilFan coil1bitC,R,W                                                                                                    |                                                                                                    |                                                                                                    |                                                                                                    |  |  |  |  |  |
| 392Speed feedback/Fan coilFan coil1ByteC,R,W                                                                                                    |                                                                                                    |                                                                                                    |                                                                                                    |                                                                                                    |  |  |  |  |  |
| This communica                                                                                                    | ation object is used to feed back th                                                                                                    | e wind speed of th                                                                                                    | e fan coil. Th                                                                                                    | ne data type of                                                                                                    |  |  |  |  |  |
| the communicati                                                                                                    | on object is related to the selection                                                                                                    | of the parameter "S                                                                                                    | Speed of                                                                                                    | oject set":                                                                                                    |  |  |  |  |  |
| Optional: 1bit                                                                                                    |                                                                                                    |                                                                                                    |                                                                                                    |                                                                                                    |  |  |  |  |  |
| 1byte                                                                                                    |                                                                                                    |                                                                                                    |                                                                                                    |                                                                                                    |  |  |  |  |  |
| Select "1bit", the                                                                                                    | he object type of wind speed co                                                                                                    | ontrol value/feedba                                                                                                    | ack value is                                                                                                    | 1bit, and the                                                                                                    |  |  |  |  |  |
| communication                                                                                                    | objects are "Speed 1 feedback                                                                                                    | k/Fan coil", "Speed                                                                                                    | 2 feedl                                                                                                    | back/Fan coil",                                                                                                    |  |  |  |  |  |
| "Speed 3 fe                                                                                                    | eedback/Fan coil";                                                                                                    |                                                                                                    |                                                                                                    |                                                                                                    |  |  |  |  |  |
| Select "1byte",                                                                                                    | the object type of wind speed co                                                                                                    | ontrol value/feedba                                                                                                    | ick value is                                                                                                    | lbyte, and the                                                                                                    |  |  |  |  |  |
| communication                                                                                                    | object is "Speed feedback/Fan                                                                                                    | coil".                                                                                                    |                                                                                                    |                                                                                                    |  |  |  |  |  |
| 395                                                                                                    | Speed auto                                                                                                    | Fan coil                                                                                                    | 1bit                                                                                                    | C,R,T                                                                                                    |  |  |  |  |  |
| This communica                                                                                                    | tion object indicates whether the fa                                                                                                    | an coil unit is in th                                                                                                    | e automatic v                                                                                                    | wind state. The                                                                                                    |  |  |  |  |  |
| communication                                                                                                    | object is related to the selection of the                                                                                                    | he parameter "Auto                                                                                                    | o/manual spee                                                                                                    | ed set":                                                                                                    |  |  |  |  |  |
| Options: "0"=ma                                                                                                    | anual, "1"=auto                                                                                                    | -                                                                                                    | -                                                                                                    |                                                                                                    |  |  |  |  |  |
| "0"=auto "1"=m                                                                                                    | Options: "0"=manual, "1"=auto                                                                                                    |                                                                                                    |                                                                                                    |                                                                                                    |  |  |  |  |  |
| "0"=auto, "1"=manual                                                                                                    |                                                                                                    |                                                                                                    |                                                                                                    |                                                                                                    |  |  |  |  |  |
| Select "0"=man                                                                                                    | anual<br>1al, "1"=auto", then set 0 as manua                                                                                                    | al wind speed, 1 as                                                                                                    | automatic w                                                                                                    | ind speed, and                                                                                                    |  |  |  |  |  |
| Select "0"=manu<br>the communicati                                                                                                    | anual<br>al, "1"=auto", then set 0 as manua<br>on object "Speed auto" sends                                                                                                    | l wind speed, 1 as<br>out 01 when it is at                                                                                                    | automatic w                                                                                                    | ind speed, and ind speed.                                                                                                    |  |  |  |  |  |
| Select "0"=manu<br>the communicati<br>Select "0"=auto,                                                                                                    | anual<br>ual, "1"=auto", then set 0 as manua<br>ion object "Speed auto" sends<br>"1"=manual", then set 0 as autom                                                                                                    | I wind speed, 1 as<br>out 01 when it is a<br>atic wind speed, 1                                                                                                    | automatic w<br>t automatic wi<br>as manual w                                                                                                    | ind speed, and<br>ind speed.<br>ind speed, and                                                                                                    |  |  |  |  |  |
| Select "0"=manu<br>the communicati<br>Select "0"=auto,<br>the communicati                                                                                                    | anual<br>ual, "1"=auto", then set 0 as manual<br>ion object "Speed auto" sends<br>"1"=manual", then set 0 as autom<br>ion object "Speed auto" sends                                                                                                    | I wind speed, 1 as<br>out 01 when it is at<br>atic wind speed, 1<br>out 00 when it is at                                                                                                    | automatic w<br>t automatic w<br>as manual w<br>t automatic wi                                                                                                    | ind speed, and<br>ind speed.<br>ind speed, and<br>ind speed.                                                                                                    |  |  |  |  |  |
| Select "0"=manu<br>the communicati<br>Select "0"=auto,<br>the communicati<br>396                                                                                                    | anual<br>ual, "1"=auto", then set 0 as manual<br>ion object "Speed auto" sends<br>"1"=manual", then set 0 as autom<br>ion object "Speed auto" sends<br>External temperature                                                                                                    | I wind speed, 1 as<br>out 01 when it is at<br>atic wind speed, 1<br>out 00 when it is at<br>Fan coil                                                                                                    | automatic w<br>t automatic w<br>as manual w<br>t automatic w<br>2byte                                                                                                    | ind speed, and<br>ind speed.<br>ind speed, and<br>ind speed.                                                                                                    |  |  |  |  |  |
| Select "0"=manu<br>the communicati<br>Select "0"=auto,<br>the communicati<br>396<br>This communica                                                                                                    | anual<br>ual, "1"=auto", then set 0 as manual<br>ion object "Speed auto" sends<br>"1"=manual", then set 0 as autom<br>ion object "Speed auto" sends<br>External temperature<br>tion object is used to receive the ex                                                                                                    | I wind speed, 1 as<br>out 01 when it is at<br>atic wind speed, 1<br>out 00 when it is at<br>Fan coil<br>ternal temperature                                                                                                    | automatic w<br>t automatic w<br>as manual w<br>t automatic w<br>2byte<br>value.                                                                                                    | ind speed, and<br>ind speed.<br>ind speed, and<br>ind speed.<br>C,W                                                                                                    |  |  |  |  |  |
| Select "0"=manu<br>the communicati<br>Select "0"=auto,<br>the communicati<br>396<br>This communica<br>397                                                                                                    | anual<br>al, "1"=auto", then set 0 as manual<br>ion object "Speed auto" sends<br>"1"=manual", then set 0 as autom<br>ion object "Speed auto" sends<br>External temperature<br>tion object is used to receive the ex<br>Remote control switch                                                                                                    | I wind speed, 1 as<br>out 01 when it is at<br>atic wind speed, 1<br>out 00 when it is at<br>Fan coil<br>ternal temperature<br>Fan coil                                                                                                    | automatic w<br>t automatic w<br>as manual w<br>t automatic w<br>2byte<br>value.<br>1bit                                                                                                    | ind speed, and<br>ind speed.<br>ind speed, and<br>ind speed.<br>C,W                                                                                                    |  |  |  |  |  |
| Select "0"=manu<br>the communicati<br>Select "0"=auto,<br>the communicati<br>396<br>This communica<br>397<br>This communica                                                                                                    | anual<br>ual, "1"=auto", then set 0 as manual<br>ion object "Speed auto" sends<br>"1"=manual", then set 0 as autom<br>ion object "Speed auto" sends<br>External temperature<br>tion object is used to receive the ex<br>Remote control switch<br>auton object is used to remotely cor                                                                                                    | al wind speed, 1 as<br>out 01 when it is an<br>atic wind speed, 1<br>out 00 when it is an<br>Fan coil<br>ternal temperature<br>Fan coil<br>ntrol the switch sta                                                                                                    | automatic wit<br>automatic wit<br>as manual wit<br>automatic wit<br>2byte<br>value.<br>1bit<br>tus of the fan                                                                                                    | ind speed, and<br>ind speed, and<br>ind speed, and<br>C,W<br>C,R,W<br>coil unit. The                                                                                                    |  |  |  |  |  |
| Select "0"=manu<br>the communicati<br>Select "0"=auto,<br>the communicati<br>396<br>This communica<br>397<br>This communication                                                                                                    | anual<br>al, "1"=auto", then set 0 as manual<br>ion object "Speed auto" sends<br>"1"=manual", then set 0 as autom<br>ion object "Speed auto" sends<br>External temperature<br>tion object is used to receive the ex<br>Remote control switch<br>auton object is used to remotely correspondent to the selection of the selection of the                                                                                  | al wind speed, 1 as<br>out 01 when it is at<br>atic wind speed, 1<br>out 00 when it is at<br>Fan coil<br>ternal temperature<br>Fan coil<br>ntrol the switch sta<br>he parameter "Swit                                                                                                    | automatic w<br>t automatic w<br>as manual w<br>t automatic w<br>2byte<br>value.<br>1bit<br>tus of the fan<br>cch set":                                                                                                    | ind speed, and<br>ind speed.<br>ind speed.<br>C,W<br>C,R,W<br>coil unit. The                                                                                                    |  |  |  |  |  |
| Select "0"=manu<br>the communicati<br>Select "0"=auto,<br>the communicati<br>396<br>This communicati<br>397<br>This communication<br>Contions: "0" = "                                                                                                    | anual<br>al, "1"=auto", then set 0 as manual<br>ion object "Speed auto" sends<br>"1"=manual", then set 0 as autom<br>ion object "Speed auto" sends<br>External temperature<br>auto" sends<br>External temperature<br>tion object is used to receive the ex<br>Remote control switch<br>ation object is used to remotely cor<br>object is related to the selection of the<br>OFF": "1" = "ON"                                                                                                    | al wind speed, 1 as<br>out 01 when it is at<br>atic wind speed, 1<br>out 00 when it is at<br>Fan coil<br>ternal temperature<br>Fan coil<br>ntrol the switch sta<br>he parameter "Swit                                                                                                    | automatic wit<br>as manual wit<br>as manual wit<br>automatic wit<br>2byte<br>value.<br>1bit<br>tus of the fan<br>ich set":                                                                                                    | ind speed, and<br>ind speed, and<br>ind speed, and<br>ind speed.<br>C,W<br>C,R,W<br>coil unit. The                                                                                                    |  |  |  |  |  |
| Select "0"=manu<br>the communicati<br>Select "0"=auto,<br>the communicati<br>396<br>This communicati<br>397<br>This communication<br>Coptions: "0" = "0"                                                                                                    | anual<br>al, "1"=auto", then set 0 as manual<br>ion object "Speed auto" sends<br>"1"=manual", then set 0 as autom<br>ion object "Speed auto" sends<br>External temperature<br>tion object is used to receive the ex<br>Remote control switch<br>auton object is used to remotely correlation object is used to remotely correlation of the<br>OFF"; "1" = "ON"<br>DN": "1" = "OFF"                                                                                                    | al wind speed, 1 as<br>out 01 when it is at<br>atic wind speed, 1<br>out 00 when it is at<br>Fan coil<br>ternal temperature<br>Fan coil<br>ntrol the switch sta<br>he parameter "Swit                                                                                                    | automatic w<br>a automatic w<br>as manual w<br>t automatic w<br>2byte<br>value.<br>1bit<br>tus of the fan<br>cch set":                                                                                                    | ind speed, and<br>ind speed, and<br>ind speed, and<br>ind speed.<br>C,W<br>C,R,W<br>coil unit. The                                                                                                    |  |  |  |  |  |
| Select "0"=manu<br>the communicati<br>Select "0"=auto,<br>the communicati<br>396<br>This communicati<br>397<br>This communication<br>Options: "0" = "0"<br>Select "0" = "0"                                                                                                    | anual<br>al, "1"=auto", then set 0 as manual<br>ion object "Speed auto" sends<br>"1"=manual", then set 0 as autom<br>ion object "Speed auto" sends<br>External temperature<br>auto" sends<br>External temperature<br>tion object is used to receive the ex<br>Remote control switch<br>ation object is used to remotely cor<br>object is related to the selection of the<br>OFF"; "1" = "ON"<br>DN"; "1" = "OFF"                                                                                                    | al wind speed, 1 as<br>out 01 when it is at<br>atic wind speed, 1<br>out 00 when it is at<br>Fan coil<br>ternal temperature<br>Fan coil<br>ntrol the switch sta<br>he parameter "Swit                                                                                                    | automatic with a manual with automatic with as manual with automatic with automatic with automatic with automatic with automatic with automatic with automatic with a manual with a manual with a manu                         | ind speed, and<br>ind speed, and<br>ind speed, and<br>C,W<br>C,R,W<br>coil unit. The                                                                                                    |  |  |  |  |  |
| Select "0"=manu<br>the communicati<br>Select "0"=auto,<br>the communicati<br>396<br>This communicati<br>397<br>This communication<br>Options: "0" = "0"<br>Select "0" = "0"                                                                                                    | anual<br>al, "1"=auto", then set 0 as manual<br>ion object "Speed auto" sends<br>"1"=manual", then set 0 as autom<br>ion object "Speed auto" sends<br>External temperature<br>auto" sends<br>External temperature<br>tion object is used to receive the ex<br>Remote control switch<br>tion object is used to remotely corr<br>object is related to the selection of the<br>OFF"; "1" = "ON"<br>DN"; "1" = "OFF"<br>DFF"; "1" = "ON"", when the screwing of the<br>switch" sends out 01, when the screwing of the<br>switch" sends out 01, when the screwing o | al wind speed, 1 as<br>out 01 when it is at<br>atic wind speed, 1<br>out 00 when it is at<br>Fan coil<br>ternal temperature<br>Fan coil<br>ntrol the switch sta<br>he parameter "Swit                                                                                                    | automatic w<br>as manual w<br>as manual w<br>t automatic w<br>2byte<br>value.<br>1bit<br>tus of the fan<br>the communication of the communication of the commun | ind speed, and<br>ind speed, and<br>ind speed, and<br>ind speed.<br>C,W<br>C,R,W<br>coil unit. The                                                                                                    |  |  |  |  |  |
| Select "0"=manu<br>the communicati<br>Select "0"=auto,<br>the communicati<br>396<br>This communicati<br>397<br>This communication<br>communication<br>Options: "0" = "0"<br>Select "0" = "0"<br>"Remote control                                                                              | anual<br>al, "1"=auto", then set 0 as manual<br>ion object "Speed auto" sends<br>"1"=manual", then set 0 as autom<br>ion object "Speed auto" sends<br>External temperature<br>tion object is used to receive the ex<br>Remote control switch<br>ation object is used to remotely correlated to the selection of the<br>OFF"; "1" = "ON"<br>ON"; "1" = "OFF"<br>OFF"; "1" = "ON"", when the scale<br>switch" sends out 01, when the scale<br>switch" sends out 00:                                                                                                    | al wind speed, 1 as<br>out 01 when it is at<br>atic wind speed, 1<br>out 00 when it is at<br>Fan coil<br>ternal temperature<br>Fan coil<br>ntrol the switch sta<br>he parameter "Switt<br>reen is turned on,<br>reen displays "OFF                                                                            | automatic with a smanual with automatic with as manual with automatic with automatic with automatic with automatic with automatic with automatic with automatic with automatic with a set with a set w                         | ind speed, and<br>ind speed, and<br>ind speed, and<br>ind speed.<br>C,W<br>C,R,W<br>coil unit. The<br>nication object                                                                                    |  |  |  |  |  |
| Select "0"=manu<br>the communication<br>Select "0"=auto,<br>the communication<br>396<br>This communication<br>397<br>This communication<br>Options: "0" = "0"<br>"0" = "0"<br>Select "0" = "0"<br>"Remote control<br>Select "0" = "0"                                                        | anual<br>al, "1"=auto", then set 0 as manual<br>ion object "Speed auto" sends<br>"1"=manual", then set 0 as autom<br>ion object "Speed auto" sends<br>External temperature<br>tion object is used to receive the ex<br>Remote control switch<br>attion object is used to remotely correspondent to the selection of the<br>OFF"; "1" = "ON"<br>DN"; "1" = "OFF"<br>DFF"; "1" = "OFF"<br>when the scale<br>switch" sends out 01, when the scale<br>switch" sends out 00;<br>DN": "1" = "OFF"" when the scale<br>attice attached to the selection of the scale<br>switch" sends out 00;<br>DN": "1" = "OFF"" when the scale<br>switch" sends out 00;<br>DN": "1" = "OFF"" when the scale<br>attached to the scale to the scale to the sc                                                       | al wind speed, 1 as<br>out 01 when it is at<br>atic wind speed, 1<br>out 00 when it is at<br>Fan coil<br>ternal temperature<br>Fan coil<br>ntrol the switch sta<br>he parameter "Switt<br>reen is turned on,<br>reen displays "OFF                                                                            | automatic with automatic with automatic with as manual with automatic with automatic with automatic with automatic with automatic with automatic with automatic with a manual with a manual with a man                         | ind speed, and<br>ind speed, and<br>ind speed, and<br>ind speed.<br>C,W<br>C,R,W<br>coil unit. The<br>nication object<br>nication object                                                                 |  |  |  |  |  |
| Select "0"=manu<br>the communicati<br>Select "0"=auto,<br>the communicati<br>396<br>This communicat<br>397<br>This communicat<br>communication of<br>0ptions: "0" = "0"<br>"0" = "0"<br>Select "0" = "0"<br>"Remote control<br>Select "0" = "0"                                              | anual<br>al, "1"=auto", then set 0 as manual<br>ion object "Speed auto" sends<br>"1"=manual", then set 0 as autom<br>ion object "Speed auto" sends<br>External temperature<br>tion object is used to receive the ex<br>Remote control switch<br>ation object is used to remotely corr<br>object is related to the selection of the<br>OFF"; "1" = "ON"<br>DN"; "1" = "OFF"<br>DFF"; "1" = "ON"", when the server<br>switch" sends out 01, when the server<br>switch" sends out 00;<br>DN"; "1" = "OFF"", when the server<br>switch" sends out 00, when the server<br>switch" sends out 00, when the server<br>switch" sends out 00, when the server<br>switch" sends out 00, when the server<br>switch" sends out 00, when the server                                                                                                    | al wind speed, 1 as<br>out 01 when it is at<br>atic wind speed, 1<br>out 00 when it is at<br>Fan coil<br>ternal temperature<br>Fan coil<br>ntrol the switch sta<br>he parameter "Switt<br>reen is turned on,<br>reen displays "OFF                                                                            | automatic with a a manual with a manual with automatic with a manual with a manual wit                         | ind speed, and<br>ind speed, and<br>ind speed, and<br>ind speed.<br>C,W<br>C,R,W<br>coil unit. The<br>nication object<br>nication object                                                                 |  |  |  |  |  |
| Select "0"=manu<br>the communicati<br>Select "0"=auto,<br>the communicati<br>396<br>This communicati<br>397<br>This communication<br>Options: "0" = "0"<br>"0" = "0"<br>Select "0" = "0"<br>"Remote control<br>Select "0" = "0"<br>"Remote control<br>Select "0" = "0"                       | nanual         nal, "1"=auto", then set 0 as manual         ion object "Speed auto" sends         "1"=manual", then set 0 as autom         ion object "Speed auto" sends         External temperature         tion object is used to receive the ex         Remote control switch         attion object is used to remotely corrobject is related to the selection of the object is related to the selection of the object is sends out 01, when the selection object is sends out 00;         DN"; "1" = "OFF"", when the selection is switch" sends out 00, when the selection is switch" sends out 01, when the selection is switch is sends out 01, when the selection is switch is sends out 01, when the selection is switch is sends out 01, when the selection is switch is sends out 01.                                                                                                    | al wind speed, 1 as<br>out 01 when it is at<br>atic wind speed, 1<br>out 00 when it is at<br>Fan coil<br>ternal temperature<br>Fan coil<br>ntrol the switch sta<br>he parameter "Swit<br>reen is turned on,<br>reen displays "OFF                                                                             | automatic with automatic with automatic with as manual with automatic with automatic with automatic with automatic with automatic with automatic with automatic with automatic with a communication of the family of the communication of the communication of the co                         | ind speed, and<br>ind speed, and<br>ind speed, and<br>ind speed.<br>C,W<br>C,R,W<br>coil unit. The<br>nication object<br>nication object<br>nication object                                              |  |  |  |  |  |
| Select "0"=manu<br>the communicati<br>Select "0"=auto,<br>the communicati<br>396<br>This communicati<br>397<br>This communication<br>Options: "0" = "0"<br>"0" = "0"<br>Select "0" = "0"<br>"Remote control<br>Select "0" = "0"<br>"Remote control<br>Select "0" = "0"                       | anual         al, "1"=auto", then set 0 as manual         ion object "Speed       auto" sends         "1"=manual", then set 0 as autom         ion object "Speed       auto" sends         External temperature         ition object is used to receive the ex         Remote control switch         attion object is used to remotely correlated to the selection of the selection of the object is related to the selection of the object is related to the selection of the object"; "1" = "ON"         DN"; "1" = "OFF"         DFF"; "1" = "ON"         DN"; "1" = "OFF"         DFF"; "1" = "OFF"         DFF"; "1" = "OFF"         DFF"; "1" = "OFF"         DFF"; "1" = "OFF"         DFF"; "1" = "OFF"         DFF"; "1" = "OFF"         DFF"; "1" = "OFF"         DFF"; "1" = "OFF"         DFF"; sends out 00, when the screen switch" sends out 00;         DN"; "1" = "OFF"         Switch" sends out 00, when the screen switch" sends out 01.         Remote control mode                                                                                                    | al wind speed, 1 as<br>out 01 when it is at<br>atic wind speed, 1<br>out 00 when it is at<br>Fan coil<br>ternal temperature<br>Fan coil<br>ntrol the switch sta<br>he parameter "Switt<br>reen is turned on,<br>reen displays "OFF                                                                            | automatic with a smanual with a smanual with automatic with a smanual with a smanual with a utomatic with a utomatic with a utomatic with a smanual with a smanual with a smanual with a smanual smanual smanu                         | ind speed, and<br>ind speed, and<br>ind speed, and<br>ind speed.<br>C,W<br>C,R,W<br>coil unit. The<br>nication object<br>nication object<br>nication object                                              |  |  |  |  |  |
| Select "0"=manu<br>the communicati<br>Select "0"=auto,<br>the communicati<br>396<br>This communication<br>397<br>This communication<br>Options: "0" = "0"<br>"0" = "0"<br>Select "0" = "0"<br>"Remote control<br>Select "0" = "0"<br>"Remote control<br>Select "0" = "0"<br>Select "0" = "0" | nanual         nal, "1"=auto", then set 0 as manual         ion object "Speed       auto" sends         "1"=manual", then set 0 as autom         ion object "Speed       auto" sends         External temperature         ition object is used to receive the ex         Remote control switch         attion object is used to remotely corrobject is related to the selection of the object is related to the selection of the object is related to the selection of the object is related to the selection of the object is related to 1, when the series switch" sends out 01, when the series switch" sends out 00;         DN"; "1" = "OFF"         DN"; "1" = "OFF"         DN"; "1" = "OFF"         DFF"; "1" = "OFF"         DFF"; "1" = "OFF"         DN"; "1" = "OFF"         DN"; "1" = "OFF"         DN"; "1" = "OFF"         DN"; "1" = "OFF"         DN"; "1" = "OFF"         DN"; sends out 00;         DN"; "1" = "OFF"         N"; sends out 00, when the series switch" sends out 00, when the series switch" sends out 01.         Remote control mode                                                                                                    | al wind speed, 1 as<br>out 01 when it is at<br>atic wind speed, 1<br>out 00 when it is at<br>Fan coil<br>ternal temperature<br>Fan coil<br>ntrol the switch sta<br>he parameter "Swit<br>reen is turned on,<br>reen displays "OFF<br>reen is turned on,<br>reen displays "OFF                                 | automatic with automatic with automatic with as manual with automatic with automatic with automatic with automatic with automatic with automatic with a set automatic with a set                          | ind speed, and<br>ind speed, and<br>ind speed, and<br>ind speed.<br>C,W<br>C,R,W<br>coil unit. The<br>nication object<br>nication object<br>nication object<br>c,R,W                                     |  |  |  |  |  |
| Select "0"=manu<br>the communicati<br>Select "0"=auto,<br>the communicati<br>396<br>This communication<br>397<br>This communication<br>Options: "0" = "0"<br>"0" = "0"<br>Select "0" = "0"<br>"Remote control<br>Select "0" = "0"<br>"Remote control<br>Select "0" = "0"<br>Select "0" = "0" | nanualnal, "1"=auto", then set 0 as manualion object "Speedauto" sends"1"=manual", then set 0 as automion object "Speedauto" sendsExternal temperaturetion object is used to receive the exRemote control switchtion object is used to remotely corobject is related to the selection of theOFF"; "1" = "ON"DN"; "1" = "OFF"DFF"; "1" = "ON", when the sciswitch" sends out 01, when the sciswitch" sends out 00;DN"; "1" = "OFF", when the sciswitch" sends out 00, when the sciswitch" sends out 00, when the sciswitch" sends out 00, when the sciswitch" sends out 01.Remote control modeation object is used to remotely                                                                                                    | al wind speed, 1 as<br>out 01 when it is at<br>atic wind speed, 1<br>out 00 when it is at<br>Fan coil<br>ternal temperature<br>Fan coil<br>ntrol the switch sta<br>he parameter "Swit<br>reen is turned on,<br>reen displays "OFF<br>reen is turned on,<br>reen displays "OFF<br>Fan coil<br>Control the mode | automatic with automatic with automatic with as manual with automatic with automatic with automatic with automatic with automatic with automatic with a set with a set with a se                         | ind speed, and<br>ind speed, and<br>ind speed, and<br>ind speed.<br>C,W<br>C,R,W<br>coil unit. The<br>nication object<br>nication object<br>nication object<br>c,R,W<br>coil unit. The<br>coil unit. The |  |  |  |  |  |
| Select "0"=manu<br>the communicati<br>Select "0"=auto,<br>the communicati<br>396<br>This communicati<br>397<br>This communication<br>Options: "0" = "0"<br>"0" = "0"<br>Select "0" = "0"<br>"Remote control<br>Select "0" = "0"<br>"Remote control<br>Select "0" = "0"                       | anualual, "1"=auto", then set 0 as manualion object "Speedauto" sends"1"=manual", then set 0 as automion object "Speedauto" sendsExternal temperaturetion object is used to receive the exRemote control switchation object is used to remotely corobject is related to the selection of theOFF"; "1" = "ON"ON"; "1" = "OFF"OFF"; "1" = "ON", when the setswitch" sends out 01, when the setswitch" sends out 00;ON"; "1" = "OFF", when the setswitch" sends out 00, when the setswitch" sends out 00, when the setswitch" sends out 01.Remote control modeation object is used to remotelyobject is related to the setting of the                                                                                                    | al wind speed, 1 as<br>out 01 when it is an<br>atic wind speed, 1<br>out 00 when it is an<br>Fan coil<br>ternal temperature<br>Fan coil<br>ntrol the switch sta<br>he parameter "Swit<br>reen is turned on,<br>reen displays "OFF<br>reen is turned on,<br>reen displays "OFF<br>Fan coil<br>control the mode | automatic with automatic with automatic with as manual with automatic with a submatic with automatic with automatic with automatic with a set with a set w                         | ind speed, and<br>ind speed, and<br>ind speed, and<br>ind speed.<br>C,W<br>C,R,W<br>coil unit. The<br>nication object<br>nication object<br>nication object<br>C,R,W<br>coil unit. The<br>C,R,W          |  |  |  |  |  |

| 399                                           | Remote control speed                     | Fan coil             | 1byte           | C,R,W            |  |  |  |  |
|-----------------------------------------------|------------------------------------------|----------------------|-----------------|------------------|--|--|--|--|
| This communica                                | ation object is used to remotely         | control the wind     | speed of the    | fan coil. The    |  |  |  |  |
| communication                                 | object and the parameter "Object         | t value"Remote co    | ontrol speed':  | Speed            |  |  |  |  |
| off/speed 1/speed                             | d 2/speed 3/speed auto(0255) The         | setting of "set" is  | related.        |                  |  |  |  |  |
| 400                                           | Remote setting set temperature           | Fan coil             | 2byte           | C,R,W            |  |  |  |  |
| This communica                                | tion object is used to remotely cont     | rol the temperature  | of the fan co   | il.              |  |  |  |  |
| 401 Switch feedback/Panel Fan coil 1bit C,R,T |                                          |                      |                 |                  |  |  |  |  |
| This communica                                | tion object is used to send a messa      | ige to the bus to re | port the on-o   | ff status of the |  |  |  |  |
| fan coil unit.                                |                                          | -                    |                 |                  |  |  |  |  |
| 402                                           | Mode feedback/Panel                      | Fan coil             | 1byte           | C,R,T            |  |  |  |  |
| This communica                                | tion object is used to send a messa      | ge to the bus to re  | port the curre  | nt mode of the   |  |  |  |  |
| fan coil.                                     |                                          |                      |                 |                  |  |  |  |  |
| 403                                           | Speed feedback/Panel                     | Fan coil             | 1byte           | C,R,T            |  |  |  |  |
| This communica                                | tion object is used to send a messa      | ige to the bus to re | eport the curre | ent wind speed   |  |  |  |  |
| of the fan coil.                              |                                          |                      |                 |                  |  |  |  |  |
| 404                                           | Set temperature feedback/Panel           | Fan coil             | 2byte           | C,R,T            |  |  |  |  |
| This communica                                | tion object is used to send the curre    | nt set temperature   | value of the fa | an coil.         |  |  |  |  |
| 405                                           | Switch                                   | Fan coil             | 1bit            | C,R,T            |  |  |  |  |
| When the fan co                               | oil is switched on and off, the switched | ch status of the fai | n coil is fed b | back to the bus  |  |  |  |  |
| through this obj                              | ect. When the fan coil is turned of      | f, a message "0" is  | s sent out, and | d when the fan   |  |  |  |  |
| coil is turned on,                            | a message "1" is sent out.               |                      |                 |                  |  |  |  |  |
| 406                                           | Switch feedback/Panel                    | Fan coil             | 1bit            | C,R,W            |  |  |  |  |
| Send a message                                | "1" to the communication object to       | turn on the fan coi  | l, and send a   | message "0" to   |  |  |  |  |
| turn off the fan c                            | oil.                                     |                      |                 |                  |  |  |  |  |
| 407/409                                       | Heating/ Cooling lower theshold          | Fan coil             | 2byte           | C,R,W            |  |  |  |  |
| Through this c                                | communication object, modify th          | ne minimum tem       | perature valu   | ue of the set    |  |  |  |  |
| temperature of th                             | ne fan coil heating/cooling mode.        |                      |                 |                  |  |  |  |  |
| 408/410                                       | Heating/ Cooling upper theshold          | Fan coil             | 2byte           | C,R,W            |  |  |  |  |
| Modify the max                                | timum temperature value of the se        | et temperature of    | the fan-coil h  | neating/cooling  |  |  |  |  |
| mode through th                               | is communication object.                 |                      |                 |                  |  |  |  |  |
| 414                                           | Dehumidify active                        | Fan coil             | 1bit            | C,R,W            |  |  |  |  |
| This communic                                 | ation object is used to disable          | e/activate the de    | humidification  | n mode. The      |  |  |  |  |
| communication                                 | object receives a message with a v       | value of 1 indicatin | ng that the de  | humidification   |  |  |  |  |
| mode is activated                             | d, and receiving 0 indicates that the    | dehumidification r   | node is disabl  | ed.              |  |  |  |  |
| 415                                           | Cooling active                           | Fan coil             | 1bit            | C,R,W            |  |  |  |  |
| This communica                                | ation object is used to disable/act      | ivate the cooling    | mode. The c     | communication    |  |  |  |  |
| object receives                               | a message with a value of 1 indic        | ating that the coo   | ling mode is    | activated, and   |  |  |  |  |
| receiving 0 indic                             | ates that the cooling mode is disable    | ed.                  |                 |                  |  |  |  |  |
| 416                                           | Ventilation active                       | Fan coil             | 1bit            | C,R,W            |  |  |  |  |
| This communica                                | tion object is used to disable/activ     | rate the ventilation | mode. The c     | communication    |  |  |  |  |
| object receives a                             | a message with a value of 1 indicat      | ing that the ventile | ation mode is   | activated, and   |  |  |  |  |
| receiving 0 indic                             | ates that the ventilation mode is dis    | abled.               |                 |                  |  |  |  |  |

| 417                                                                                       | Heating active                                                                                 | Fan coil | 1bit | C,R,W |  |  |  |
|-------------------------------------------------------------------------------------------|------------------------------------------------------------------------------------------------|----------|------|-------|--|--|--|
| This communication object is used to disable/activate the heating mode. The communication |                                                                                                |          |      |       |  |  |  |
| object receives a                                                                         | object receives a message with a value of 1 indicating that the heating mode is activated, and |          |      |       |  |  |  |
| receiving 0 indic                                                                         | ates that the heating mode is disable                                                          | ed.      |      |       |  |  |  |

Table 4-1 Fan coil communication object

### 4.5 "auto dehumidify" communication object

The automatic dehumidification function of each channel has the same communication object. Taking the communication object of channel 1 as an example, auto dehumidify has 3 communication objects, as shown in Figure 4.5-1. The specific functions are shown in Table 5-1.

| ■2 411 | Auto dehumidify | Auto dehumidify status.CH1        | 1 bit   | C | R | W | - | - | 1-bit, start/stop                | 低 |
|--------|-----------------|-----------------------------------|---------|---|---|---|---|---|----------------------------------|---|
| ■2 412 | Auto dehumidify | Start threshold of dehumidify.CH1 | 2 bytes | С | R | W | - | - | 2-byte float value, humidity (%) | 低 |
| 413    | Auto dehumidify | Stop threshold of dehumidify.CH1  | 2 bytes | C | R | W | - | - | 2-byte float value, humidity (%) | 低 |

Figure 4.5-1 auto dehumidify communication object

| No.     | Function                                | Communication             | Type of data        | Attributes   |
|---------|-----------------------------------------|---------------------------|---------------------|--------------|
|         |                                         | object name               |                     |              |
| 411     | Auto dehumidify status                  | Auto dehumidify           | 1 bit               | C,R,W        |
| This c  | communication object is used to set     | t whether to enter the    | e automatic dehu    | midification |
| functio | on: send 00 to the communication object | et to enter automatic del | numidification, and | d send 01 to |
| exit au | tomatic dehumidification.               |                           |                     |              |
| 412     | start threshold of dehumidify           | Auto dehumidify           | 2 byte              | C,R,W        |
| This co | ommunication object is used to set the  | threshold for starting au | tomatic dehumidif   | fication.    |
| 413     | stop threshold of dehumidify            | Auto dehumidify           | 2 byte              | C,R,W        |
| This co | ommunication object is used to set the  | threshold for ending aut  | omatic dehumidifi   | cation       |

Table 5-1 auto dehumidify communication object

### 4.6 "Music" communication object

Each channel of Music has the same communication object. Taking the communication object of channel 1 as an example, there are 9 communication objects in total, as shown in Figure 4.6-1. The specific functions are shown in Table 6-1.

| ■2 715 | Music function | Move previous/next.CH1  | 1 bit  | С | -  | -          | Т | -    | 1-bit, up/down                           | 低 |
|--------|----------------|-------------------------|--------|---|----|------------|---|------|------------------------------------------|---|
| ■2 716 | Music function | volume control.CH1      | 1 byte | С | R  | 2          | Т | 2    | 8-bit unsigned value, percentage (0100%) | 低 |
| ■2 717 | Music function | volume feedback.CH1     | 1 byte | С | R  | W          | ÷ | -    | 8-bit unsigned value, percentage (0100%) | 低 |
| ■2 718 | Music function | Play state control.CH1  | 1 bit  | С | 23 | 3 <u>1</u> | Т | 82.0 | 1-bit, start/stop                        | 低 |
| ■‡ 719 | Music function | Play state feedback.CH1 | 1 bit  | С | R  | W          | Т | U    | 1-bit, start/stop                        | 低 |
| ■₽ 720 | Music function | Mute control.CH1        | 1 bit  | С | 23 | 32         | Т | 32   | 1-bit, enable                            | 低 |
| ■₽ 721 | Music function | Mute feedback.CH1       | 1 bit  | С | R  | W          | Т | U    | 1-bit, enable                            | 低 |
| ■₽ 722 | Music function | Music source.CH1        | 1 byte | С | 2  | 32.        | Т | 32.  | 8-bit unsigned value, percentage (0100%) | 低 |
| ₩₹ 723 | Music function | Source feedback.CH1     | 1 byte | С | R  | W          | - | -    | 8-bit unsigned value, percentage (0100%) | 低 |
|        |                |                         |        |   |    |            |   |      |                                          |   |

Figure 4.6-1 music communication object

| No.                                                                                                  | Function                                                                                      | Communication          | Type of data         | Attributes         |  |  |  |  |  |
|----------------------------------------------------------------------------------------------------|-----------------------------------------------------------------------------------------------|------------------------|----------------------|--------------------|--|--|--|--|--|
|                                                                                                    |                                                                                               | object name            |                      |                    |  |  |  |  |  |
| 715                                                                                                  | Move previous/next.CH1                                                                        | Music function         | 1bit                 | C,T                |  |  |  |  |  |
| This co                                                                                              | ommunication object is used to t                                                              | transmit the setting   | value of the previou | us song/next song, |  |  |  |  |  |
| switch                                                                                               | switch to the previous song and send out 1 or 0 by the parameter "Move previous and move next |                        |                      |                    |  |  |  |  |  |
| set"                                                                                                 | -                                                                                             |                        |                      | -                  |  |  |  |  |  |
| 716                                                                                                  | volume control.CH1                                                                            | Music function         | 1byte                | C,R,T              |  |  |  |  |  |
| This co                                                                                              | mmunication object is used to tra                                                             | ansmit the volume va   | llue.                |                    |  |  |  |  |  |
| 717                                                                                                  | volume feedback.CH1                                                                           | Music function         | 1byte                | C,R,W              |  |  |  |  |  |
| The vol                                                                                              | lume value can be modified throu                                                              | igh this communicat    | ion object.          |                    |  |  |  |  |  |
| 718                                                                                                  | Play state control.CH1                                                                        | Music function         | 1bit                 | C,T                |  |  |  |  |  |
| This co                                                                                              | ommunication object is used to                                                                | transmit the music     | playing state cont   | rol value, and the |  |  |  |  |  |
| output                                                                                               | value is related to the parameter '                                                           | 'play control value se | et".                 |                    |  |  |  |  |  |
| 719                                                                                                  | Play state feedback.CH1                                                                       | Music function         | 1bit                 | C,R,W,T,U          |  |  |  |  |  |
| The mu                                                                                               | isic playback status can be modi                                                              | fied through this cor  | nmunication object,  | and what value is  |  |  |  |  |  |
| sent to                                                                                              | set the music playback status to                                                              | pause is determined    | by the parameter "p  | lay feedback value |  |  |  |  |  |
| set".                                                                                                |                                                                                               |                        |                      |                    |  |  |  |  |  |
| 720                                                                                                  | Mute control.CH1                                                                              | Music function         | 1bit                 | C,T                |  |  |  |  |  |
| This co                                                                                              | mmunication object is used to tr                                                              | cansmit the control v  | alue of the music m  | nute mode, and the |  |  |  |  |  |
| output                                                                                               | value is related to the parameter '                                                           | 'mute control value s  | set".                |                    |  |  |  |  |  |
| 721                                                                                                  | Mute feedback.CH1                                                                             | Music function         | 1bit                 | C,R,W,T,U          |  |  |  |  |  |
| The mu                                                                                               | ite mode of the music is modified                                                             | ied through the com    | munication object,   | and what value is  |  |  |  |  |  |
| sent to                                                                                              | enter the mute mode is determine                                                              | ed by the parameter "  | mute feedback valu   | e set".            |  |  |  |  |  |
| 722                                                                                                  | Music source.CH1                                                                              | Music function         | 1byte                | C,T                |  |  |  |  |  |
| This c                                                                                               | ommunication object is used 1                                                                 | to transmit music s    | source. As for wh    | at message value   |  |  |  |  |  |
| represents which source, it is set by the parameter "local/ Bluetooth/ network music value setting". |                                                                                               |                        |                      |                    |  |  |  |  |  |
| 723                                                                                                  | Source feedback.CH1                                                                           | Music function         | 1byte                | C,R,W,T,U          |  |  |  |  |  |
| The mu                                                                                               | The music source can be modified through this communication object. As for what message value |                        |                      |                    |  |  |  |  |  |
| represents which music source, it is set by the parameter "local/ Bluetooth/ network music value     |                                                                                               |                        |                      |                    |  |  |  |  |  |
| setting'                                                                                             |                                                                                               |                        |                      |                    |  |  |  |  |  |

Table 6-1 music communication object

### 4.7 "Dimmer" communication object

The Dimmer function of each module has the same communication object. Take the dimming communication object of the first module on page 1 as an example. There are 7 communication objects in total, as shown in Figure 4.7-1. The specific functions are shown in Table 7. -1.

| ■25   | Output K_1_1 | Switch ON/OFF K_1_1    | 1 bit  | С | 14 | -   | Т | - | 1-bit, switch                            | 低 |
|-------|--------------|------------------------|--------|---|----|-----|---|---|------------------------------------------|---|
| ■26   | Input K_1_1  | Switch feedback K_1_1  | 1 bit  | C | R  | W   | - | 3 | 1-bit, switch                            | 低 |
| ■27   | Output K_1_1 | Dimming value K_1_1    | 1 byte | С | R  | - 1 | Т | - | 8-bit unsigned value, percentage (0100%) | 低 |
| ∎≵ 28 | Input K_1_1  | Dimming feedback K_1_1 | 1 byte | С | R  | W   | - | 5 | 8-bit unsigned value, percentage (0100%) | 低 |

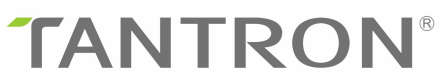

| -+ -7         | 0 + + + 1 1  | DCD D K 1 1        | 1 1     | ~ | D | 14/ | Ŧ |      | 8 bit                                    | Int |
|---------------|--------------|--------------------|---------|---|---|-----|---|------|------------------------------------------|-----|
| + 21          | Output K_I_I | RGB_R K_I_I        | i byte  | C | R | VV  | 1 | - 74 | 8-bit unsigned value, percentage (0100%) | 155 |
| ■28           | Output K_1_1 | RGB_G K_1_1        | 1 byte  | С | R | W   | Т | -    | 8-bit unsigned value, percentage (0100%) | 低   |
| ■‡ 29         | Output K_1_1 | RGB_B K_1_1        | 1 byte  | С | R | W   | T | -    | 8-bit unsigned value, percentage (0100%) | 低   |
| ■2 27         | Output K_1_1 | RGB K_1_1          | 3 bytes | С | - | -   | Т | -    | 3-byte colour RGB, RGB value 3x(0255)    | 低   |
| <b>■‡</b>  28 | Input K_1_1  | RGB feedback K_1_1 | 3 bytes | С | R | W   | • | -    | 3-byte colour RGB, RGB value 3x(0255)    | 低   |

### Figure 4.7-1 Dimmer communication object

|                                                                                           | i                                    | i                   |                     | 1                  |  |  |  |  |
|-------------------------------------------------------------------------------------------|--------------------------------------|---------------------|---------------------|--------------------|--|--|--|--|
| No.                                                                                       | Function                             | Communication       | Type of data        | Attributes         |  |  |  |  |
|                                                                                           |                                      | object name         |                     |                    |  |  |  |  |
| 25                                                                                        | Switch ON/OFF for                    | Output              | 1bit                | C,T                |  |  |  |  |
|                                                                                           | short.K_1_1                          |                     |                     |                    |  |  |  |  |
| This communication object works when the dimming function is switched on, and the output  |                                      |                     |                     |                    |  |  |  |  |
| value is de                                                                               | etermined by the parameter "value of | of dimming on/off i | is".                |                    |  |  |  |  |
| 26                                                                                        | Switch feedback.K_1_1                | Output              | 1byte               | C,R,W              |  |  |  |  |
| This com                                                                                  | nunication object is used to receive | the feedback value  | e of the dimmer sv  | vitch.             |  |  |  |  |
| 27                                                                                        | Dimming value.K_1_1                  | Output              | 1byte               | C,T                |  |  |  |  |
| This com                                                                                  | munication object is enabled when    | n the parameter "   | Dimming type" s     | elects "Common     |  |  |  |  |
| dimming"                                                                                  | , and it works when adjusting th     | e dimming value,    | and is used to      | send the current   |  |  |  |  |
| dimming                                                                                   | value to the bus.                    |                     |                     |                    |  |  |  |  |
| 28                                                                                        | Dimming feedback.K_1_1               | Input               | 1byte               | C,R,W              |  |  |  |  |
| This com                                                                                  | munication object is enabled whe     | n the parameter "   | Dimming type" s     | elects "Common     |  |  |  |  |
| dimming"                                                                                  | , and the dimming value can be syn   | chronized through   | this communication  | on object.         |  |  |  |  |
| 27/28/29                                                                                  | RGB_R/G/B.K_1_1                      | Output              | 1byte               | C,R,W,T            |  |  |  |  |
| These co                                                                                  | mmunication objects appear whe       | en the parameter    | "Dimming type       | " selects "RGB     |  |  |  |  |
| dimming"                                                                                  | and the parameter "RGB object len    | ngth RGB object le  | ength" selects "1by | yte", and they are |  |  |  |  |
| used for R                                                                                | GB dimming.                          |                     |                     |                    |  |  |  |  |
| 27                                                                                        | RGB K_1                              | Output              | 3byte               | C,R,T              |  |  |  |  |
| This com                                                                                  | munication object appears when the   | e parameter "Dimn   | ning type" selects  | "RGB dimming"      |  |  |  |  |
| and the p                                                                                 | arameter "RGB object length RGB      | B object length" se | elects "3byte", it  | is used for RGB    |  |  |  |  |
| dimming.                                                                                  |                                      |                     |                     |                    |  |  |  |  |
| 28                                                                                        | RGB feedback K_1_1                   | Input               | 3byte               | C,R,W              |  |  |  |  |
| This communication object appears when the parameter "Dimming type" selects "RGB dimming" |                                      |                     |                     |                    |  |  |  |  |
| and the parameter "RGB object length RGB object length" selects "3byte", this object can  |                                      |                     |                     |                    |  |  |  |  |
| synchroni                                                                                 | ze the RGB dimming value.            |                     |                     |                    |  |  |  |  |

Table 7-1 dimmer communication object

### 4.8 "shutter" communication object

The shutter function of each module has the same communication object. Take the communication object of the curtain of the second module on the first page as an example. There are 3 communication objects, as shown in Figure 4.8-1. The specific functions are shown in Table 8-1.

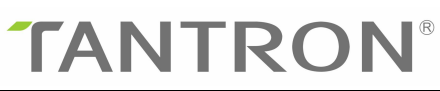

| 1.0222 |              |                                 |        |   |   |    |   |   |                                          |   |
|--------|--------------|---------------------------------|--------|---|---|----|---|---|------------------------------------------|---|
| ■‡ 25  | Output K_1_1 | Move shutter K_1_1              | 1 bit  | С | - | 12 | Т | 2 | 1-bit, up/down                           | 低 |
| ■26    | Output K_1_1 | Adjust lamella of shutter K_1_1 | 1 bit  | С | - | -  | Т | - | 1-bit, step                              | 低 |
| ■27    | Output K_1_1 | Height value K_1_1              | 1 byte | С | R | 2  | Т | 2 | 8-bit unsigned value, percentage (0100%) | 低 |
| ■2 28  | Output K_1_1 | Height feedback K_1_1           | 1 byte | С | R | W  | - | - | 8-bit unsigned value, percentage (0100%) | 低 |
| ■29    | Output K_1_1 | Slat value K_1_1                | 1 byte | С | R | 2  | Т | 2 | 8-bit unsigned value, percentage (0100%) | 低 |
| ■2 30  | Output K_1_1 | Slat feedback K_1_1             | 1 byte | С | R | W  | - | - | 8-bit unsigned value, percentage (0100%) | 低 |

Figure 4.8-1 shutter communication object

| No.                                                 | Function                                 | Communication        | Type of data        | Attributes         |  |
|-----------------------------------------------------|------------------------------------------|----------------------|---------------------|--------------------|--|
|                                                     |                                          | object name          |                     |                    |  |
| 25                                                  | Move shutter.K_1_1                       | Output               | 1bit                | C,T                |  |
| This co                                             | ommunication object works when mo        | oving the curtain, a | nd the output value | e is determined by |  |
| the par                                             | rameter "Direction of shutter move is"   | ".                   |                     |                    |  |
| 26                                                  | Adjust lamella of shutter.K_1_1          | Output               | 1bit                | C,T                |  |
| This c                                              | communication object works when          | adjusting the curt   | ain angle, and the  | e output value is  |  |
| determ                                              | ined by the parameter "Adjust lamell     | a value setting".    |                     |                    |  |
| 27                                                  | Height value K_1_1                       | Output               | 1byte               | C,R,T              |  |
| Use th                                              | is object to control the height of the c | urtain.              |                     |                    |  |
| 28                                                  | Height Feedback K_1_1                    | Output               | 1byte               | C,R,W              |  |
| The cu                                              | rtains highly reflect the object.        |                      |                     |                    |  |
| 29                                                  | Slat value K_1_1                         | Output               | 1byte               | C,R,T              |  |
| Use this object to adjust the angle of the curtain. |                                          |                      |                     |                    |  |
| 30                                                  | Slat Feedback K_1_1                      | Output               | 1byte               | C,R,W              |  |
| Curtai                                              | n angle feedback object.                 |                      |                     |                    |  |

Table 8-1 shutter communication object

### 4.9 "scene" communication object

The scene function of each module has the same communication object. Take the communication object of the scene of the first module on the first page as an example. There are 3 communication objects, as shown in Figure 4.9-1. The specific functions are shown in Table 9-1.

| ∎₽ 25 | Output K_1_1 | Save scene 1 byte K_1_1 | 1 byte | С |   | - | Т | - | scene control, scene control | 低 |
|-------|--------------|-------------------------|--------|---|---|---|---|---|------------------------------|---|
| ■26   | Output K_1_1 | Call scene(164) K_1_1   | 1 byte | C | 7 | W | Т | 5 | scene control, scene control | 低 |
| ■‡ 30 | Input K_1_1  | Feedback of scene K_1_1 | 1 byte | С | R | W | - | - | scene number, scene number   | 低 |

Figure 4.9-1 scene communication object

| No.                                                    | Function                              | Communication         | Type of data        | Attributes          |  |
|--------------------------------------------------------|---------------------------------------|-----------------------|---------------------|---------------------|--|
|                                                        |                                       | object name           |                     |                     |  |
| 25                                                     | Save scene 1 byte.K_1_1               | Output                | 1byte               | C,T                 |  |
| This c                                                 | ommunication object is activated wh   | hen the scene oper    | ns the long-press a | nd save function,   |  |
| and the                                                | e message value outputted by the long | g-press is set by the | e parameter. The da | ata type can be set |  |
| to 1bit or 1Byte by the parameter "call scene is set". |                                       |                       |                     |                     |  |
| 26                                                     | Call scene(164).K_1_1                 | Output                | 1byte               | C,W,T               |  |

| This communication object works under the short-press function of the scene, and the scene     |                         |       |       |       |  |  |  |
|------------------------------------------------------------------------------------------------|-------------------------|-------|-------|-------|--|--|--|
| number output by the short-press is set by parameters.                                         |                         |       |       |       |  |  |  |
| 30                                                                                             | Feedback of scene.K_1_1 | Input | 1byte | C,R,W |  |  |  |
| This communication object is the feedback value of the scene function, and the written message |                         |       |       |       |  |  |  |
| value needs to subtract 1 from the scene number.                                               |                         |       |       |       |  |  |  |

Table 9-1 scene communication object

### 4.10 "switch value" communication object

The switch value function of each module has the same communication object. Take the open and close communication object of the 6th module on page 1 as an example. There are 5 communication objects in total, as shown in Figure 4.10-1. The specific functions are shown in the table. 10-1.

| ■2 55 | Output.K_1_6 | Output 1 bit value.No1.K_1_6 | 1 bit | С | - | W | Т | - | 1-bit, boolean | 低 |
|-------|--------------|------------------------------|-------|---|---|---|---|---|----------------|---|
| ■2 56 | Output.K_1_6 | Output 1 bit value.No2.K_1_6 | 1 bit | С |   | W | Т | - | 1-bit, boolean | 低 |
| ■2 57 | Output.K_1_6 | Output 1 bit value.No3.K_1_6 | 1 bit | С | - | W | Т | - | 1-bit, boolean | 低 |
| ■2 58 | Output.K_1_6 | Output 1 bit value.No4.K_1_6 | 1 bit | C |   | W | т | - | 1-bit, boolean | 低 |
| ■之 59 | Output.K_1_6 | Output 1 bit value.No5.K_1_6 | 1 bit | С | - | W | Т | - | 1-bit, boolean | 低 |

Figure 4.10-1 switch value communication object

| No.                                                              | Function                              | Communication       | Type of data        | Attributes          |  |  |  |
|------------------------------------------------------------------|---------------------------------------|---------------------|---------------------|---------------------|--|--|--|
|                                                                  |                                       | object name         |                     |                     |  |  |  |
| 55                                                               | Output 1 bit value.No1.K_1_6          | Output              | 1bit/4bit/1byte     | C,W,T               |  |  |  |
| This c                                                           | ommunication object is activated wh   | nen the module sel  | ects switch value.  | Press the module,   |  |  |  |
| and the                                                          | e output message value is set by para | meters. The data ty | pe can be set to 1b | it or 4bit or 1Byte |  |  |  |
| by the                                                           | parameter "If 1st/2nd press telegram  | is".                |                     | _                   |  |  |  |
| 56                                                               | Output 1 bit value.No2.K_1_6          | Output              | 1bit/4bit/1byte     | C,W,T               |  |  |  |
| Refer                                                            | to the communication object "Output   | 1 bit value.No1.K   | _1_6"               |                     |  |  |  |
| 57                                                               | Output 1 bit value.No3.K_1_6          | Output              | 1bit/4bit/1byte     | C,W,T               |  |  |  |
| Refer                                                            | to the communication object "Output   | 1 bit value.No1.K   | _1_6"               |                     |  |  |  |
| 58                                                               | Output 1 bit value.No4.K_1_6          | Output              | 1bit/4bit/1byte     | C,W,T               |  |  |  |
| Refer to the communication object "Output 1 bit value.No1.K_1_6" |                                       |                     |                     |                     |  |  |  |
| 59                                                               | Output 1 bit value.No5.K_1_6          | Output              | 1bit/4bit/1byte     | C,W,T               |  |  |  |
| Refer                                                            | to the communication object "Output   | 1 bit value.No1.K   | 1_6"                |                     |  |  |  |

Table 10-1 switch value communication object

### 4.11 "display" communication object

The Display module has 10 functions, namely: time, alarm, label, temperature, humidity, VOC, PM2.5, PM10, CO, CO2, each module can choose any function, and different modules have the

same function when choosing the same function. The communication object, take the communication object of the first module on page 2 as an example, as shown in Figure 4.11-1, and the specific functions are shown in Table 11-1.

| 63 | Output.K_2_1 | Falling. 1 bit.K_2_1 | 1 bit    | С | R   | ( <b>7</b> ) | Т   |                   | 1-bit, boolean                          |
|----|--------------|----------------------|----------|---|-----|--------------|-----|-------------------|-----------------------------------------|
| 64 | Output.K_2_1 | Middle. 1 bit.K_2_1  | 1 bit    | С | R   | W            | Т   | 22                | 1-bit, boolean                          |
| 65 | Output.K_2_1 | Beyond. 1 bit.K_2_1  | 1 bit    | С | R   | W            | T   |                   | 1-bit, boolean                          |
| 66 | Input.K_2_1  | Gas value.K_2_1      | 2 bytes  | С | R   | W            | 0   | 127               | 2-byte unsigned value, pulses           |
| 66 | Input.K_2_1  | Temperature.K_2_1    | 2 bytes  | С | R   | W            | -   | •                 | 2-byte unsigned value, pulses           |
| 66 | Input.K_2_1  | Humidity.K_2_1       | 2 bytes  | С | R   | W            | Ø   | -                 | 2-byte unsigned value, pulses           |
| 63 | Input.K_2_1  | Time.K_2_1           | 3 bytes  | С | R   | W            | Т   | -                 | time, time of day                       |
| 64 | Input.K_2_1  | Data.K_2_1           | 3 bytes  | C | R   | W            | 2   | 22                | date, date                              |
| 63 | Input.K_2_1  | Alarm.K_2_1          | 1 bit    | С | R   | W            | T   | ( <del>7</del> 1) | 1-bit, alarm                            |
| 63 | Input.K_2_1  | Character.K_2_1      | 14 bytes | С | R   | W            | T   | (73)              | character string, Character String (ASC |
| 63 | Input K_2_1  | Value K_2_1          |          | 1 | bit | (            | C F | R N               | V T - 1-bit, boolean                    |

### Figure 4.11-1 display communication object

| No      | Function                                                                                           | Communication       | Type of data         | Attributes          |  |  |  |  |  |
|---------|----------------------------------------------------------------------------------------------------|---------------------|----------------------|---------------------|--|--|--|--|--|
| 110.    |                                                                                                    | object name         | Type of dutu         | 1 turio di Co       |  |  |  |  |  |
| 63      | Falling.1 bit.K 2 1                                                                                | Output              | 1bit/4bit/1bvte      | C.R.T               |  |  |  |  |  |
| This c  | ommunication object appears when "                                                                 | Temperature/Humi    | idity/VOC/PM25/P     | M10/CO/CO2" is      |  |  |  |  |  |
| selecte | calcated in the peremeter "display setting" and the alarm massage is activated. When the gas value |                     |                      |                     |  |  |  |  |  |
| is low  | ver than the minimum alarm thread                                                                  | hold the commun     | vication object ser  | nen me gas varue    |  |  |  |  |  |
| 15 10w  | The message value is get by the m                                                                  | anomator " Valua    | actic"               | lus out an alarm    |  |  |  |  |  |
| messa   | ge, The message value is set by the p                                                              |                     |                      | ~ <b>D T</b>        |  |  |  |  |  |
| 64      | Middle.4 bit.K_2_1                                                                                 | Output              | 1bit/4bit/1byte      | C,R,T               |  |  |  |  |  |
| In the  | parameter "display setting" select                                                                 | "Temperature/Hui    | midity/VOC/PM25      | /PM10/CO/CO2",      |  |  |  |  |  |
| the par | rameter "-threshold behaviour" sele                                                                | cts "without hyster | esis", the commun    | ication object will |  |  |  |  |  |
| be act  | ivated, when the gas value is at th                                                                | e lowest alarm th   | reshold Between      | the highest alarm   |  |  |  |  |  |
| thresh  | old, this communication object sends                                                               | out an alarm mess   | age, and the messa   | ige value is set by |  |  |  |  |  |
| the par | rameter "Value set is".                                                                            |                     |                      |                     |  |  |  |  |  |
| 65      | Beyond.8 bit.K_2_1                                                                                 | Output              | 1bit/4bit/1byte      | C,R,T               |  |  |  |  |  |
| This    | communication object appears wh                                                                    | nen the paramete    | r " display set      | ting "selects       |  |  |  |  |  |
| "Ten    | perature/Humidity/VOC/PM25/PM1                                                                     | 0/CO/CO2" and t     | he alarm message i   | s activated. When   |  |  |  |  |  |
| the gas | s value is higher than the highest alar                                                            | m threshold, the co | mmunication object   | et "beyond, 1bit/   |  |  |  |  |  |
| 4bit/81 | oit, K x z" sends out an alarm mes                                                                 | ssage, and the me   | ssage value is set   | by the parameter    |  |  |  |  |  |
| "Valı   | ue set is".                                                                                        |                     | -                    |                     |  |  |  |  |  |
| 66      | Gas value.K_2_1                                                                                    | Intput              | 2byte                | C,R,W               |  |  |  |  |  |
| This    | communication object appears                                                                       | when the para       | meter "display       | setting" selects    |  |  |  |  |  |
| "VOC    | /PM25/PM10/CO/CO2". This comm                                                                      | nunication object   | is used to transn    | nit the externally  |  |  |  |  |  |
| detecte | detected VOC/PM25/PM10/CO/CO2 gas value.                                                           |                     |                      |                     |  |  |  |  |  |
| 66      | Temperature.K_2_1                                                                                  | Intput              | 2byte                | C,R,W               |  |  |  |  |  |
| This c  | communication object appears when                                                                  | the parameter "dis  | splay setting" selec | ets "Temperature"   |  |  |  |  |  |
| and th  | and the parameter "Temperature source" selects "external", it is used to input the externally      |                     |                      |                     |  |  |  |  |  |
| detecte | ed temperature value.                                                                              |                     |                      |                     |  |  |  |  |  |

| 66      | Humidity.K_2_1                                                                                   | Intput               | 2byte                 | C,R,W              |  |  |  |  |
|---------|--------------------------------------------------------------------------------------------------|----------------------|-----------------------|--------------------|--|--|--|--|
| This c  | ommunication object appears when t                                                               | the parameter "disj  | play setting" select  | s "Humidity" and   |  |  |  |  |
| the pa  | the parameter "Humidity source" selects "external", it is used to input the externally detected  |                      |                       |                    |  |  |  |  |
| humid   | humidity value.                                                                                  |                      |                       |                    |  |  |  |  |
| 63      | Time. K_2_1                                                                                      | Intput               | 3byte                 | C,R,W,T            |  |  |  |  |
| This c  | ommunication object appears when                                                                 | the parameter "dis   | splay setting" selec  | ets "Time", and is |  |  |  |  |
| used to | write the current time.                                                                          |                      |                       |                    |  |  |  |  |
| 63      | Data. K_2_1                                                                                      | Intput               | 3byte                 | C,R,W              |  |  |  |  |
| This co | This communication object is enabled when the parameter "display setting" selects "Time" and the |                      |                       |                    |  |  |  |  |
| parame  | eter "Display the date" selects "YES"                                                            | , and is used to wri | te the date.          |                    |  |  |  |  |
| 63      | Alarm. K_2_1                                                                                     | Input                | 1bit                  | C,R,W,T            |  |  |  |  |
| This c  | ommunication object appears when                                                                 | the parameter "dis   | play setting" selec   | ts "alarm", and is |  |  |  |  |
| used to | modify the alarm state.                                                                          |                      |                       |                    |  |  |  |  |
| 63      | Character. K_2_1                                                                                 | Input                | 14bytes               | C,R,W,T            |  |  |  |  |
| This co | ommunication object appears when t                                                               | he parameter "disp   | olay setting" selects | s "Character", and |  |  |  |  |
| is used | I to write the content of the label. It ca                                                       | an display approxir  | nately 13 numbers     | and letters.       |  |  |  |  |
| 63      | Value K_2_1                                                                                      | Input                | 1bit/1byte/2byte      | C,R,W,T            |  |  |  |  |
| This co | This communication object appears when the parameter "display setting" selects "Data value", and |                      |                       |                    |  |  |  |  |
| is used | l to write a value.                                                                              |                      |                       |                    |  |  |  |  |

Table 11-1 display communication object

### 4.12 "Temperature/humidity alarm" communication object

There are 8 communication objects under "Temperature/humidity alarm", as shown in Figure 4.12-1, and the specific functions are shown in Table 12-1.

| z/12          | General | Current temperature           | 2 bytes | С | R | -  | Т | -  | 2-byte float value, temperature (°C) | 低 |
|---------------|---------|-------------------------------|---------|---|---|----|---|----|--------------------------------------|---|
| ■2 14         | Alarm   | temperature alarm active      | 1 bit   | C | R | W  | - |    | 1-bit, boolean                       | 低 |
| ■2 15         | Alarm   | Upper limit of temp. alarm    | 2 bytes | С | R | W  | - | -  | 2-byte float value, temperature (°C) | 低 |
| ■2 16         | Alarm   | Lower limit of temp. alarm    | 2 bytes | С | R | W  | - | -  | 2-byte float value, temperature (°C) | 低 |
| <b>■‡</b>  17 | Alarm   | Temperature alarm status      | 1 bit   | С | R | -  | Т | -  | 1-bit, boolean                       | 低 |
| ∎‡ 18         | General | Current humidity              | 2 bytes | С | R | e. | Т | e. | 2-byte float value, temperature (°C) | 低 |
| ■2 20         | Alarm   | humidity alarm active         | 1 bit   | С | R | W  | - | ÷. | 1-bit, boolean                       | 低 |
| ∎‡ 21         | Alarm   | Upper limit of humidity alarm | 2 bytes | C | R | W  | - | -  | 2-byte float value, temperature (°C) | 低 |
| ■2 22         | Alarm   | Lower limit of humidity alarm | 2 bytes | С | R | W  | - | -  | 2-byte float value, temperature (°C) | 低 |
| ■23           | Alarm   | humidity alarm status         | 1 bit   | C | R | -  | Т |    | 1-bit, boolean                       | 低 |
| 10            |         |                               |         |   |   |    |   |    |                                      |   |

Figure 4.12-1 Temperature/humidity alarm communication object

| No.                                                                                          | Function                            | Communication    | Type of data      | Attributes        |  |  |  |  |
|----------------------------------------------------------------------------------------------|-------------------------------------|------------------|-------------------|-------------------|--|--|--|--|
|                                                                                              |                                     | object name      |                   |                   |  |  |  |  |
| 14                                                                                           | temperature alarm active            | C,R,W            |                   |                   |  |  |  |  |
| This communication object is used to activate the temperature alarm function: send 01 to the |                                     |                  |                   |                   |  |  |  |  |
| commu                                                                                        | inication object to activate the te | emperature alarm | function; send 00 | to inactivate the |  |  |  |  |
| temper                                                                                       | ature alarm function.               |                  |                   |                   |  |  |  |  |
| 15                                                                                           | Upper limit of temp, alarm          | Alarm            | 2byte             | C,R,W             |  |  |  |  |
| This communication object is used to set the upper limit of the temperature alarm.           |                                     |                  |                   |                   |  |  |  |  |
| 16                                                                                           | Lower limit of temp, alarm          | Alarm            | 2byte             | C,R,W             |  |  |  |  |

### **TANTRON**<sup>®</sup>

| This communication object is used to set the lower limit value of the temperature alarm. |                                                                                                  |                      |                    |       |  |  |  |  |  |  |
|------------------------------------------------------------------------------------------|--------------------------------------------------------------------------------------------------|----------------------|--------------------|-------|--|--|--|--|--|--|
| 17                                                                                       | Temperature alarm status                                                                         | Alarm                | 1bit               | C,R,T |  |  |  |  |  |  |
| This communication object is used to send temperature alarm status messages.             |                                                                                                  |                      |                    |       |  |  |  |  |  |  |
| 20                                                                                       | humidity alarm active                                                                            | Alarm                | 1bit               | C,R,W |  |  |  |  |  |  |
| This c                                                                                   | This communication object is used to activate the humidity alarm function: send 01 to the        |                      |                    |       |  |  |  |  |  |  |
| commu                                                                                    | communication object to activate the humidity alarm function; send 00 to deactivate the humidity |                      |                    |       |  |  |  |  |  |  |
| alarm f                                                                                  | unction.                                                                                         |                      |                    |       |  |  |  |  |  |  |
| 21                                                                                       | Upper limit of humidity alarm                                                                    | Alarm                | 2byte              | C,R,W |  |  |  |  |  |  |
| This co                                                                                  | mmunication object is used to set th                                                             | ne upper limit of th | e humidity alarm.  |       |  |  |  |  |  |  |
| 22                                                                                       | Lower limit of humidity alarm                                                                    | Alarm                | 2byte              | C,R,W |  |  |  |  |  |  |
| This co                                                                                  | ommunication object is used to set th                                                            | ne lower limit of th | e humidity alarm.  |       |  |  |  |  |  |  |
| 23                                                                                       | humidity alarm status                                                                            | Alarm                | 1bit               | C,R,T |  |  |  |  |  |  |
| This co                                                                                  | ommunication object is used to send                                                              | the message of the   | humidity alarm sta | itus. |  |  |  |  |  |  |

Table 12-1 Temperature/humidity alarm communication object

### 4.13 "Timing" communication object

The timing function of each channel has the same communication object. Taking the communication object of channel 1 as an example, there are 2 communication objects in Timing, as shown in Figure 4.13-1. The specific functions are shown in Table 13-1.

| 385 | Timing | Timing.CH1 | 2 bytes | С | R | W | - | - | 2-byte unsigned value, pulses |
|-----|--------|------------|---------|---|---|---|---|---|-------------------------------|
| 386 | Timing | Report.CH1 | 2 bytes | С | R | - | Т | - | 2-byte unsigned value, pulses |

#### Figure 4.13-1 Timing communication object

| No.                                                                                         | Function                                                                                        | Communication | Type of data | Attributes |  |  |  |  |  |
|---------------------------------------------------------------------------------------------|-------------------------------------------------------------------------------------------------|---------------|--------------|------------|--|--|--|--|--|
|                                                                                             |                                                                                                 | object name   |              |            |  |  |  |  |  |
| 385                                                                                         | Timing                                                                                          | Timing        | 2byte        | C,W        |  |  |  |  |  |
| This co                                                                                     | This communication object is used to set the timing time. Sending 1 to the communication object |               |              |            |  |  |  |  |  |
| means                                                                                       | that the timing is 1min.                                                                        |               |              |            |  |  |  |  |  |
| 386                                                                                         | Report                                                                                          | Timing        | 2byte        | C,R,T      |  |  |  |  |  |
| This communication object is used to send a message to the bus to report the current timing |                                                                                                 |               |              |            |  |  |  |  |  |
| time.                                                                                       |                                                                                                 |               |              |            |  |  |  |  |  |

Table 13-1 Timing communication object

### 4.14 "Floor heating" communication object

Each floor heating channel has the same communication object. Taking the communication object

of floor heating channel 1 as an example, there are a total of 12 communication objects, as shown in Figure 4.14-1. The specific functions are shown in Table 14-1.

| ₩2769          | Floor heating | Switch contorl.CH1               | 1 bit   | С | R | ÷ | Т  | ÷ | 1-bit, switch                        | 低 |
|----------------|---------------|----------------------------------|---------|---|---|---|----|---|--------------------------------------|---|
| <b>■‡</b> 770  | Floor heating | Switch feedback.CH1              | 1 bit   | С | R | W | 23 | - | 1-bit, switch                        | 低 |
| <b>₽2</b> 771  | Floor heating | Switch remote.CH1                | 1 bit   | С | R | W |    | - | 1-bit, switch                        | 低 |
| <b>₽</b> ₽772  | Floor heating | External current temperature.CH1 | 2 bytes | С | R | W | 2  | - | 2-byte float value, temperature (°C) | 低 |
| ₽₽ 773         | Floor heating | Automatic function active.CH1    | 1 bit   | С | R | W | -  | ÷ | 1-bit, enable                        | 低 |
| ₹774           | Floor heating | Control actuator/1 bit.CH1       | 1 bit   | С | R | - | Т  | 2 | 1-bit, switch                        | 低 |
| ■₽ 775         | Floor heating | Set temperature.CH1              | 2 bytes | С | R | - | Т  | ÷ | 2-byte float value, temperature (°C) | 低 |
| ₩₹ 776         | Floor heating | Set temperature feedback.CH1     | 2 bytes | С | R | W | Т  | U | 2-byte float value, temperature (°C) | 低 |
| ₽₽ 777         | Floor heating | Set temperature remote.CH1       | 2 bytes | C | R | W | -  | - | 2-byte float value, temperature (°C) | 低 |
| <b>■‡</b>  778 | Floor heating | Minimum set temperature.CH1      | 2 bytes | С | R | W | 23 | - | 2-byte float value, temperature (°C) | 低 |
| ■₹ 779         | Floor heating | Maximum set temperature.CH1      | 2 bytes | С | R | W | -  | - | 2-byte float value, temperature (°C) | 低 |
| ■2 780         | Floor heating | Active.CH1                       | 1 bit   | С | R | W | -  | - | 1-bit, enable                        | 低 |

Figure 4.14-1 Floor heating communication object

| No.                                                                                             | Function                               | Communication object name | Type of data          | Attributes          |  |  |  |  |  |
|-------------------------------------------------------------------------------------------------|----------------------------------------|---------------------------|-----------------------|---------------------|--|--|--|--|--|
| 769                                                                                             | Switch contorl                         | Floor heating             | 1bit                  | C,R,T               |  |  |  |  |  |
| The switch status of floor heating is transmitted to the bus through this communication object. |                                        |                           |                       |                     |  |  |  |  |  |
| 770                                                                                             | Switch feedback                        | Floor heating             | 1bit                  | C,R,W               |  |  |  |  |  |
| This communication object is used to feed back the status of the floor heating switch.          |                                        |                           |                       |                     |  |  |  |  |  |
| 771                                                                                             | Switch remote                          | Floor heating             | 2byte                 | C,R,W               |  |  |  |  |  |
| Remot                                                                                           | ely switch the floor heating through   | the communication         | n object.             |                     |  |  |  |  |  |
| 772                                                                                             | External current temperature           | Floor heating             | 1bit                  | C,R,W               |  |  |  |  |  |
| When                                                                                            | the current temperature of the floo    | or heating adopts         | the external temper   | rature, the current |  |  |  |  |  |
| temper                                                                                          | ature of the floor heating is written  | through the commu         | inication object.     | r                   |  |  |  |  |  |
| 773                                                                                             | Automatic function active              | Floor heating             | 1bit                  | C,R,W               |  |  |  |  |  |
| The au                                                                                          | tomatic function of floor heating ca   | an be turned on or        | disabled through th   | nis communication   |  |  |  |  |  |
| object.                                                                                         | 1                                      | 1                         | 1                     | 1                   |  |  |  |  |  |
| 774                                                                                             | Control actuator/1 bit                 | Floor heating             | 2byte                 | C,R,T               |  |  |  |  |  |
| This co                                                                                         | ommunication object is enabled wh      | en the parameter '        | 'Thermostat control   | Actuator" selects   |  |  |  |  |  |
| "YES"                                                                                           | , and is used to transfer the setting  | values of the             | e parameter "Swit     | ch ON value" and    |  |  |  |  |  |
| the par                                                                                         | ameter "Switch OFF value" to the       | bus.                      | I                     | Γ                   |  |  |  |  |  |
| 775                                                                                             | Set temperature                        | Floor heating             | 2byte                 | C,R,T               |  |  |  |  |  |
| The set                                                                                         | t temperature of floor heating is tran | smitted to the bus        | through this commu    | inication object.   |  |  |  |  |  |
| 776                                                                                             | Set temperature feedback               | Floor heating             | 2byte                 | C,R,W,T,U           |  |  |  |  |  |
| This co                                                                                         | ommunication object is used to feed    | back the set tempe        | rature of the floor h | eating.             |  |  |  |  |  |
| 777                                                                                             | Set temperature remote                 | Floor heating             | 2byte                 | C,R,W               |  |  |  |  |  |
| The set                                                                                         | t temperature of floor heating can be  | e changed remotely        | through this comm     | unication object.   |  |  |  |  |  |
| 778                                                                                             | Minimum set temperature                | Floor heating             | 2byte                 | C,R,W               |  |  |  |  |  |
| Modify                                                                                          | the minimum temperature value of       | of the set temperat       | ture of the floor he  | eating through this |  |  |  |  |  |
| commu                                                                                           | communication object.                  |                           |                       |                     |  |  |  |  |  |
| 779                                                                                             | Maximum set temperature                | Floor heating             | 2byte                 | C,R,W               |  |  |  |  |  |
| Modify                                                                                          | the maximum temperature value          | of the set tempera        | ture of the floor he  | ating through this  |  |  |  |  |  |
| commu                                                                                           | inication object.                      | -                         |                       |                     |  |  |  |  |  |

| 780     | Active                               | Floor heating       | 1bit               | C,R,W          |
|---------|--------------------------------------|---------------------|--------------------|----------------|
| The flo | or heating function can be activated | or deactivated thro | ough this communic | cation object. |

Table 14-1 Floor heating communication object

### 4.15 "Fresh air" communication object

Each fresh air function channel has the same communication object. Taking the communication object of channel 1 as an example, there are 10 communication objects in total, as shown in Figure 4.15-1. The specific functions are shown in Table 15-1.

| ■2 889 | Fresh air | Switch.CH1                  | 1 bit  | C | R    | -  | Т | - | 1-bit, switch                          | 低 |
|--------|-----------|-----------------------------|--------|---|------|----|---|---|----------------------------------------|---|
| ■2 890 | Fresh air | Switch.Feedback.CH1         | 1 bit  | С | R    | W  | - | 2 | 1-bit, switch                          | 低 |
| ■2 891 | Fresh air | Switch.Remote.CH1           | 1 bit  | C | 8.78 | W  | - | - | 1-bit, switch                          | 低 |
| ■2 892 | Fresh air | Automatic mode.CH1          | 1 bit  | С | R    | Ξ. | Т | 0 | 1-bit, switch                          | 低 |
| ■2 893 | Fresh air | Automatic mode feedback.CH1 | 1 bit  | C | R    | W  |   |   | 1-bit, switch                          | 低 |
| ■2 894 | Fresh air | Automatic mode remote.CH1   | 1 bit  | С | -    | W  | - | 0 | 1-bit, switch                          | 低 |
| ■2 895 | Fresh air | Speed.CH1                   | 1 byte | C | R    | -  | Т |   | 8-bit unsigned value, fan stage (0255) | 低 |
| ■2 896 | Fresh air | Speed.Feedback.CH1          | 1 byte | С | R    | W  | - | 0 | 8-bit unsigned value, fan stage (0255) | 低 |
| ■2 897 | Fresh air | Speed.Remote.CH1            | 1 byte | C | 8.78 | W  |   |   | 8-bit unsigned value, fan stage (0255) | 低 |
| ■2 898 | Fresh air | Active.CH1                  | 1 bit  | С | R    | W  | - | 9 | 1-bit, enable                          | 低 |

Figure 4.15-1 Fresh air communication object

| No.                                                                                              | Function                              | Communication           | Type of data       | Attributes    |  |  |  |  |  |  |
|--------------------------------------------------------------------------------------------------|---------------------------------------|-------------------------|--------------------|---------------|--|--|--|--|--|--|
|                                                                                                  |                                       | object name             |                    |               |  |  |  |  |  |  |
| 889                                                                                              | Switch                                | Fresh air               | 1bit/1byte         | C,T           |  |  |  |  |  |  |
| The communication object is visible when the parameter "Switch set" is "activated". When the     |                                       |                         |                    |               |  |  |  |  |  |  |
| fresh air is turned on by a button or a remote object, the communication object sends a message  |                                       |                         |                    |               |  |  |  |  |  |  |
| value to report the on/off status of the fresh air function.                                     |                                       |                         |                    |               |  |  |  |  |  |  |
| 890                                                                                              | Switch, feedback                      | Fresh air               | 1bit/1byte         | C,R,W         |  |  |  |  |  |  |
| This communic                                                                                    | ation object is visible when the p    | arameter "Switch set    | " is "activated",  | and is used   |  |  |  |  |  |  |
| to receive messa                                                                                 | ages from external devices to turn    | on or turn off the free | sh air function.   |               |  |  |  |  |  |  |
| 891                                                                                              | Switch, remote                        | Fresh air               | 1bit/1byte         | C,W           |  |  |  |  |  |  |
| This communication object is visible when the parameter "Switch set" is "activated", and is used |                                       |                         |                    |               |  |  |  |  |  |  |
| to remotely turn                                                                                 | on or turn off the fresh air function | on.                     |                    |               |  |  |  |  |  |  |
| 892                                                                                              | Mode                                  | Fresh air               | 1bit               | C,T           |  |  |  |  |  |  |
| The communica                                                                                    | ation object is enabled when the      | parameter "Mode set     | " is selected as   | "activated".  |  |  |  |  |  |  |
| When the fresh                                                                                   | air mode is switched by the butto     | n or the remote objec   | t, the communic    | ation object  |  |  |  |  |  |  |
| sends a message                                                                                  | e value to report the current mode    | of the fresh air.       |                    |               |  |  |  |  |  |  |
| 893                                                                                              | Mode, feedback                        | Fresh air               | 1bit               | C,R,W         |  |  |  |  |  |  |
| The communica                                                                                    | ation object is enabled when the      | parameter "Mode set     | " is selected as   | "activated",  |  |  |  |  |  |  |
| and the fresh a                                                                                  | ir mode is switched by receivin       | ng messages from ex     | ternal devices t   | hrough this   |  |  |  |  |  |  |
| object. As for                                                                                   | the message received by this co       | mmunication object      | is 0, whether t    | o switch to   |  |  |  |  |  |  |
| manual mode or                                                                                   | automatic The mode is determine       | ed by the parameter "-  | -auto speed (fe    | edback)".     |  |  |  |  |  |  |
| 894                                                                                              | 894 Mode, remote Fresh air 1bit C, W  |                         |                    |               |  |  |  |  |  |  |
| The communica                                                                                    | tion object is enabled when the p     | arameter "Mode set"     | is "activated", an | nd it is used |  |  |  |  |  |  |
| to switch the fre                                                                                | esh air mode remotely. As to whet     | her to switch to manu   | ual mode or auto   | matic mode    |  |  |  |  |  |  |

| by sending a message 0 to this communication object, the parameter "- auto speed                 |                |           |       |       |
|--------------------------------------------------------------------------------------------------|----------------|-----------|-------|-------|
| (remote)"Decide                                                                                  |                |           |       |       |
| 895                                                                                              | Speed          | Fresh air | 1byte | C,T   |
| The communication object is valid when the parameter "Speed off/1/2/3/4/5" is selected as        |                |           |       |       |
| "activated". When the wind speed of the fresh air function in manual mode is modified by the key |                |           |       |       |
| or remote object, the communication object sends a message value to report the current value.    |                |           |       |       |
| Wind speed.                                                                                      |                |           |       |       |
| 896                                                                                              | Speed,feedback | Fresh air | 1byte | C,R,W |
| This communication object is valid when the parameter "Speed off/1/2/3/4/5" is "activated",      |                |           |       |       |
| and is used to receive messages from external devices to modify the wind speed in the manual     |                |           |       |       |
| mode of the fresh air function.                                                                  |                |           |       |       |
| 897                                                                                              | Speed,remote   | Fresh air | 1byte | C,W   |
| This communication object is valid when the parameter "Speed off/1/2/3/4/5" is "activated",      |                |           |       |       |
| and is used to remotely modify the wind speed in the manual mode of the fresh air function       |                |           |       |       |
| 898                                                                                              | Active         | Fresh air | 1bit  | C,R,W |
| This communication object appears when the parameter "Fresh air function" is "activated" and is  |                |           |       |       |
| used to enable or disable the fresh air function. Send message 1 to this communication object to |                |           |       |       |
| enable the fresh air function, and send message 0 to disable the fresh air function.             |                |           |       |       |

Table 15-1 Fresh air communication object